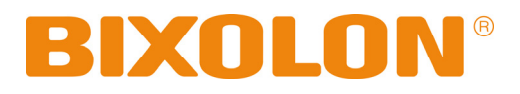

## **Service Manual**

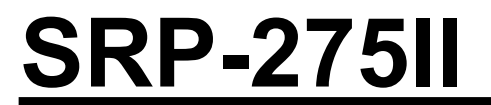

# Impact Printer Rev. 1.00

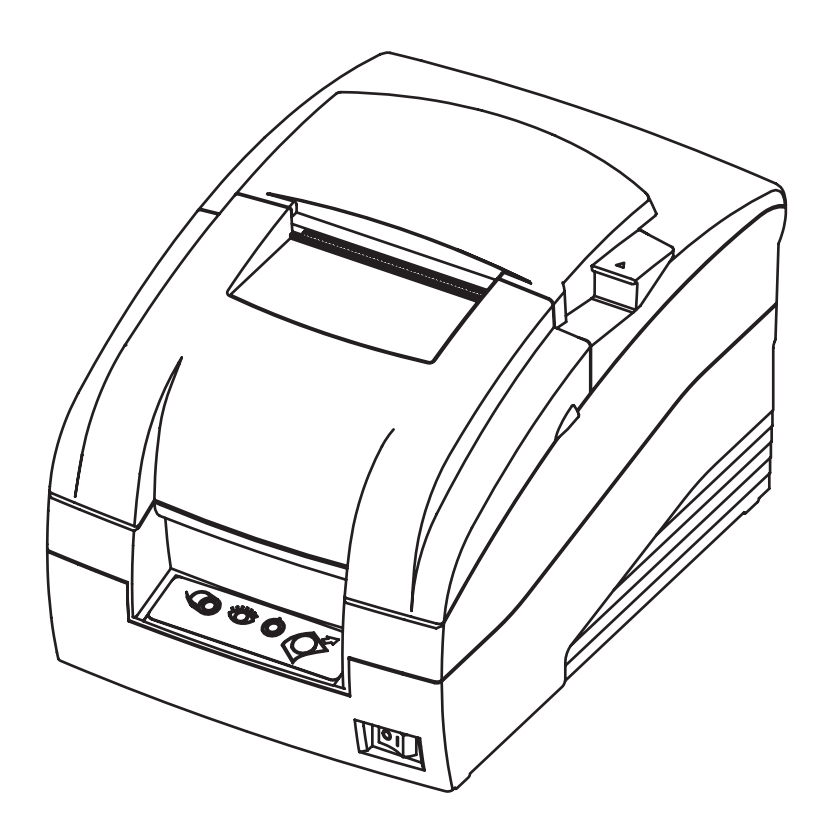

http://www.bixolon.com

## ■ Table of Contents

| 1. Precaution Segment                                           | 6          |
|-----------------------------------------------------------------|------------|
| 1-1 Safety Precautions                                          | 6          |
| 1-2 Servicing Precaution                                        | 7          |
| 1-3 Precaution for Electrostatically Sensitive Devices(ESDs)    | 7          |
| 1-4 Introduction                                                | 8          |
|                                                                 |            |
| 2. Installation and Operation                                   | 9          |
| 2-1 INStallation                                                |            |
| 2-1-1 AC Audpier Insidiation                                    |            |
| 2-1-2 Interface cable and Cash Drawer cable installation        |            |
| 2-1-3 Ribboli Caltiluge Installation                            |            |
| 2 1 5 Wall Mount Installation                                   |            |
| 2-2 Operation                                                   |            |
| 2-2-1 Using the operation panel                                 | 13         |
| 2-2-2 ERROR LED blinking nattern                                | 14         |
| 2-2-3 Hexadecimal Dumping                                       |            |
| 2-2-4 The self Test Mode                                        |            |
| 2-3 Setting the Dip Switches                                    |            |
| 2-3-1 DIP Switch setting for Citizen(iDP 3550) mode             |            |
| 2-3-2 DIP Switch setting for Star(SP500) mode                   |            |
| 2-3-3 Changing the DIP Switch setting                           |            |
| 2-4 Setting the Memory Switches                                 |            |
| 2-4-1 Memory Switch setting for Star mode                       |            |
|                                                                 |            |
| 3. Product Specifications                                       |            |
| 3-1 Appearance                                                  |            |
| 3-1-1 Printer Dimensions (mm)                                   |            |
| 3-1-2 AC Adapter Dimensions (mm)                                |            |
| 3-1-3 Feature Locations                                         |            |
| 3-2 General Specifications                                      |            |
| 3-3 Reference information                                       |            |
| 3-3-1 Printer Mechanism Specification                           |            |
| 3-3-2 Printing Specification                                    |            |
| 3-3-3 Unaracter Specification                                   |            |
| 3-3-4 Paper Specification                                       |            |
| 2.2.6 Environment Conditions                                    |            |
| 2 2 7 Poliobility                                               |            |
| 3.3.8 Certification                                             |            |
| 3-3-9 Printer(SMP715II) nin Descriptions (PCR-Main CN1 nin No.) | 41.<br>/ 1 |
| 3-3-10 Printer Head Specification                               | 42         |
| 3-3-11 Printer Head Thermistor Specification                    | 42         |
| 3-3-12 PF(Paper Feed) Motor Specification                       | 42         |
| 3-3-13 HF(Head Feed) Motor Specification                        |            |
| 3-3-14 Auto Cutter Specification                                |            |
| 3-3-15 Switch(Sensor) Specification                             |            |
| 3-4 SMPS Specifications                                         | 43         |
| 3-4-1 SMPS (Switching Mode Power Supply) Specification          | 43         |
| 3-4-2 SMPS Output Connector                                     |            |
| 3-5 Interface Specifications                                    |            |
| 3-5-1 RS-232C Serial Interface                                  |            |
| 3-5-2 IEEE1284 Parallel Interface                               |            |
| 3-5-3 USB Interface                                             |            |
| 3-5-4 Ethernet Interface                                        |            |
| 3-6 Drawer Kick-Out Specifications                              |            |
| 3-6-1 Drawer Cable                                              |            |
| 3-6-2 Cable Connection                                          |            |

| 4. | Hardware                                        | . 50      |
|----|-------------------------------------------------|-----------|
|    | 4-1 Wiring Diagram                              | . 50      |
|    | 4-1-1 Main board wiring diagram                 | . 50      |
|    | 4-1-2 SUB wiring diagram                        | .51       |
|    | 4-2 Block Diagram                               | . 52      |
|    |                                                 |           |
| 5. | Disassembly and Assembly                        | . 53      |
|    | 5-1 SMP715 Printer mechanism unit Sub-assembly  | . 53      |
|    | 5-1-1 Frame-main caulking assy                  | . 53      |
|    | 5-1-2 Ribbon-feeder assy                        | . 53      |
|    | 5-1-3 Lever-ribbon-feeder assy                  | . 54      |
|    | 5-1-4 Lever-tension assy                        | . 54      |
|    | 5-1-5 Carriage head assy                        | . 55      |
|    | 5-1-6 Head-cover assy                           | . 55      |
|    | 5-1-7 Frame basket-A assy                       | . 56      |
|    | 5-1-8 Frame basket-C assy                       | .57       |
|    | 5-1-9 Frame-holder basket-L assy                | .58       |
|    | 5-1-10 Frame-holder basket-L caulking assy      | .58       |
|    | 5-1-11 Frame-houder basket-K caulking assy      | . 58      |
|    | 5-1-12 Frame-nousing cutter lower assy          | . 59      |
|    | 5-1-13 Culler lower assy                        | . 59      |
|    | 5-1-14 FIGHTE-TOLOLOT assy                      | .00       |
|    | 5-1-10 DMS-D d55y                               | .01<br>61 |
|    | 5-1-10 DWS dssy                                 | 62        |
|    | 5-2 SMP715 Printer mechanism unit Main-assembly | 63        |
|    | 5-2-3 Main-assembly Δ                           | 63        |
|    | 5-2-2 Main-assembly R                           | 64        |
|    | 5-2-3 Main-assembly C                           | 65        |
|    | 5-2-4 Main-assembly D                           | 66        |
|    | 5-2-5 Main-assembly E (for SMP715A type)        | .67       |
|    | 5-2-6 Main-assembly E (for SMP715C type)        | .68       |
|    | 5-3 Auto cutter unit assembly                   | .69       |
|    | 5-3-1 AC timing belt assy                       | .69       |
|    | 5-3-2 AC upper frame caulking assy              | .69       |
|    | 5-3-3 AC upper cutter guide assy                | .70       |
|    | 5-3-4 AC upper cutter assy                      | .70       |
|    | 5-3-5 AC motor assy                             | .71       |
|    | 5-3-6 AC motor sub assy                         | .71       |
|    | 5-3-7 PCB-AC assy                               | .71       |
|    | 5-3-8 Main assy                                 | .72       |
|    | 5-4 SRP-275II Whole unit Sub-assembly           | .73       |
|    | 5-4-1 Cover base assy                           | .73       |
|    | 5-4-2 Switch-paper near end assy                | .74       |
|    | 5-4-3 Switch-paper end assy                     | .74       |
|    | 5-4-4 Cover middle assy                         | .75       |
|    | 5-4-5 Switch-cover open assy                    | .76       |
|    | 5-4-6 Switch-paper near end -W assy             | .76       |
|    | 5-4-7 Bracket PCB assy                          | . 17      |
|    | 5-4-8 Serial Interface assy                     | . 78      |
|    | 5-4-9 COVEL HONT-A assy                         | .18       |
|    | 5-5 SRT-2/ SII WHOLE UNIL Main-assembly         | .79       |
|    | 5-5-1 Main-assembly A (101 SKF-27SHA type)      | .19<br>01 |
|    | 5.5.3 Main assembly R                           | וס.<br>כס |
|    | 5.5.4 Main assembly C                           | .03<br>85 |
|    | 5-5-5 Main-assembly D                           | CO.       |
|    | 0-0-0 Ivialit-assertibly D                      | . 00      |

| 6. Adjustments and Maintenance                                                                                                    |    |
|----------------------------------------------------------------------------------------------------|----|
| 6-1 Adjustment                                                                                                    |    |
| 6-1-1 Adjustment of Head gap                                                                                                    |    |
| 6-1-2 Replacement of Printer-head                                                                                                    |    |
| 6-2 Maintenance                                                                                                    |    |
| 6-2-1 Cleaning                                                                                                    |    |
| 6-2-2 Inspection                                                                                                    |    |
| 6-3 Lubricants and adhesive application                                                                                                    |    |
| 6-3-1 Lubricant requirements                                                                                                    |    |
| 6-3-2 Lubricant types                                                                                                    |    |
| 6-3-3 Lubrication points                                                                                                    |    |
| 6-3-4 Adhesive application requirements                                                                                                    |    |
| 6-3-5 Adhesive types                                                                                                    |    |
| 6-4 Tools, lubricants and adhesives                                                                                                    | 91 |
| 6-4-1 List of tools                                                                                                    |    |
| 6-4-2 List of lubricants and adhesives                                                                                                    | 91 |
| <b>T</b> The share the s                                                                                                    |    |
| 7. Iroubleshooting                                                                                                    |    |
| 7-1 I roubleshooting flow chart.                                                                                                    |    |
|                                                                                                    |    |
|                                                                                                    |    |
|                                                                                                    |    |
| D. ERROR LED IS III                                                                                                    |    |
| E Solt foet le hot hormal                                                                                                    |    |
| E. Sen test is not normal                                                                                                    |    |
| F. Data from host is not printed normally                                                                                                    |    |
| F. Data from host is not printed normally<br>7-2 Troubleshooting flow tables                                                                                                    |    |
| F. Data from host is not printed normally<br>7-2 Troubleshooting flow tables<br>7-2-1 Initialization problems                                                                        |    |
| F. Data from host is not printed normally<br>7-2 Troubleshooting flow tables<br>7-2-1 Initialization problems<br>7-2-2 Printing quality problems                                     |    |
| F. Data from host is not printed normally<br>7-2 Troubleshooting flow tables<br>7-2-1 Initialization problems<br>7-2-2 Printing quality problems<br>7-2-3 Printer mechanism problems |    |

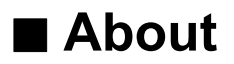

### About this Manual

This Service Manual describes how to perform hardware service maintenance for the BIXOLON SRP-275II Impact Printer.

### Notes

Notes may appear anywhere in the manual. They draw your attention to additional information about the item.

### **Precaution symbols**

*⚠* NOTICE

Indicates a Safety Precaution that applies to this part component.

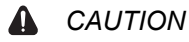

Use caution when handling these parts.

### Copyright

© 2011 by BIXOLON Co., Ltd. All right reserved.

This Manual may not, in whole or in part, be copied, photocopied, reproduced, translated or converted to any electronic or machine readable from without prior written permission or BIXOLON Co., Ltd.

## Overview of this Receipt Printer

This System Impact Printer is a microprocessor-based system, using a 32 bit-microprocessor.

This Service Manual provides the technical information for many individual component systems, circuits and gives an analysis of the operations performed by the circuits. If you need more technical information, please contact our service branch or R&D center. Schematics and specifications provide the needed information for the accurate troubleshooting.

All information in this manual is subject to change without prior notice. Therefore, you must check the correspondence of your manual with your machine. No part of this manual may be copied or reproduced in any form or by any means, without the prior written consent of BIXOLON Co., Ltd.

We at BIXOLON maintain ongoing efforts to enhance and upgrade the functions and quality of all our products. In following, product specifications and/or user manual content may be changed without prior notice.

## **1. Precaution Segment**

Follow these safety, servicing and ESD precautions to prevent damage and to protect against potential hazards such as electrical shock.

### **1-1 Safety Precautions**

- 1. Be sure that all built-in protective devices are in place. Restore any missing protective shields.
- 2. When re-installing chassis and assemblies, be sure to restore all protective devices, including control knobs and compartment covers.
- 3. Make sure that there are no cabinet openings through which people- particularly children might insert fingers or objects and contact dangerous voltages. Such openings include excessively wide cabinet ventilation slots and improperly fitted covers and drawers.
- 4. Leakage Current Hot Check :

### WARNING : Do not use an isolation transformer during this test.

Use a leakage-current tester or metering system that complies with American National Standards Institute (*ANSI C101.1, Leakage Current for Appliances*), and Underwriters Laboratories (UL Publication UL1410, 59.7).

With the unit completely reassembled. plug the AC line cord directly into 100V AC or 240V outlet of the Adapter. With the unit's AC switch first in the ON position and then OFF. Measure the current between a known earth ground (metal water pipe, conduit, etc.) and all exposed metal parts,

including : metal cabinet, frame, screwheads and printer. The current measured should not exceed 0.1 milliamp. Reverse the power-plug prongs in the AC outlet and repeat the test.

5. Design Alteration Warning :

Never alter or add to the mechanical or electrical design of the Receipt Printer. Unauthorized alterations might create a safety hazard. Also, any design changes or additions will void the manufacturer's warranty.

- 6. Components, parts and wiring that appear to have overheated or that are otherwise damaged should be replaced with parts that meet the original specifications. Always determine the cause of damage or overheating, and correct any potential hazards.
- 7. Observe the original lead dress, especially near the following areas : sharp edges, and especially the AC and high voltage supplies. Always inspect for pinched, out-of-place, or frayed wiring. Do not change the spacing between components and the printed circuit board. Check the AC power cord for damage. Make sure that leads and components do not touch thermally hot parts.
- 8. Product Safety Notice :

Some electrical and mechanical parts have special safety-related characteristics which might not be obvious from visual inspection. These safety features and the protection they provide could be lost if a replacement component differs from the original. This holds true, even though the replacement may be rated for higher voltage, wattage, etc.

Components that are critical for safety are indicated in the circuit diagram by shading, ( or ). Use only replacement components that have the same ratings, especially for flame resistance and dielectric specifications. A replacement part that does not have the same safety characteristics as the original might create shock, fire or other safety hazards.

## **1-2 Servicing Precaution**

**WARNING 1**: First read the "Safety Precautions" section of this manual. If some unforeseen circumstance creates a conflict between the servicing and safety precautions, always follow the safety precautions.

**WARNING 2**: An electrolytic capacitor installed with the wrong polarity might explode.

- 1. Always unplug the unit's AC power cord from the AC power source or the Power Switch off before attempting to :
  - (a) Remove or reinstall any component or assembly,
  - (b) Disconnect an electrical plug or connector,
  - (c) Connect a test component in parallel with an electrolytic capacitor.
- 2. Some components are raised above the printed circuit board for safety. An insulation tube or tape is sometimes used. The internal wiring is sometimes clamped to prevent contact with thermally hot components. Reinstall all such elements to their original position.
- 3. After servicing, always check that the screws, components and wiring have been correctly reinstalled. Make sure that the portion around the serviced part has not been damaged.
- 4. Check the insulation between the blades of the AC plug and accessible conductive parts(examples : metal panels and input terminals).
- 5. Insulation Checking Procedure : Disconnect the power cord from the AC source and turn the power switch ON. Connect an insulation resistance meter (500V) to the blades of the AC plug. The insulation resistance between each blade of the AC plug and accessible conductive parts (see above) should be greater then 1 mega-ohm.
- 6. Never defeat any of the B+ voltage interlocks. Do not apply AC power to the unit(or any of its assemblies) unless all solid-state heat sinks are correctly installed.
- 7. Always connect an instrument's ground lead to the instrument chassis ground before connecting the positive lead; always remove the instruments ground lead last.

### 1-3 Precaution for Electrostatically Sensitive Devices(ESDs)

- 1. Some semiconductor("solid state") devices are easily damaged by static electricity. Such components are called Electrostatically Sensitive Devices (ESDs); examples include integrated circuits and some field-effect transistors. The following techniques will reduce the occurrence of component damage caused by static electricity.
- 2. Immediately before handling any semiconductor components or assemblies. drain the electrostatic charge from your body by touching a known earth ground. Alternatively, wear a discharging wriststrap device. (Be sure to remove it prior to applying power-this is an electric shock precaution.)
- 3. After removing an ESD-equipped assembly. Place it on a conductive surface such as aluminum foil to prevent accumulation of electrostatic charge.
- 4. Do not use freon-propelled chemicals. These can generate electrical charges that damage ESDs.
- 5. Use only a grounded-tip soldering iron when soldering or unsoldering ESDs.
- 6. Use only an anti-static solder removal device. Many solder removal devices are not rated as "anti-static;" these can accumulate sufficient electrical charge to damage ESDs.
- 7. Do not remove a replacement ESD from its protective package until you are ready to install it. Most replacement ESDs are packaged with leads that are electrically shorted together by conductive foam, aluminum foil or other conductive materials.
- 8. Immediately before removing the protective material from the leads of a replacement ESD, touch the protective material to the chassis or circuit assembly into which the device will be installed.
- 9. Minimize body motions when handling unpackaged replacement ESDs. Motions such as brushing clothes together, or lifting a foot from a carpeted floor can generate enough static electricity to damage an ESD.

### **1-4 Introduction**

### The SRP-275II is a high-quality impact dot matrix POS printer. This one-station printer has the following features.

- Compact design and light-weight.
- High-speed printing using logic-seeking.
- Easy to use : Easy paper loading.
- High reliability and long life due to the use of stepping motors for head carriage return and paper feeding.
- Two color printing (red/black) available.
- Various formats are possible because the paper feeding pitch is selectable.
- High general control utility based on the BXL/POS(TM) standard.
- The head can be driven due to the internal drawer interface.
- Character font  $(7 \times 9, 9 \times 9)$  is selectable.
- The auto cutter uses a circular method with a high-quality blade and a long life. (Approximately 1,500,000 cuts).
- Paper near end Switch is standard.
- A internal AC adaptor.
- Please be sure to read the instructions in this manual carefully before using your new printer.

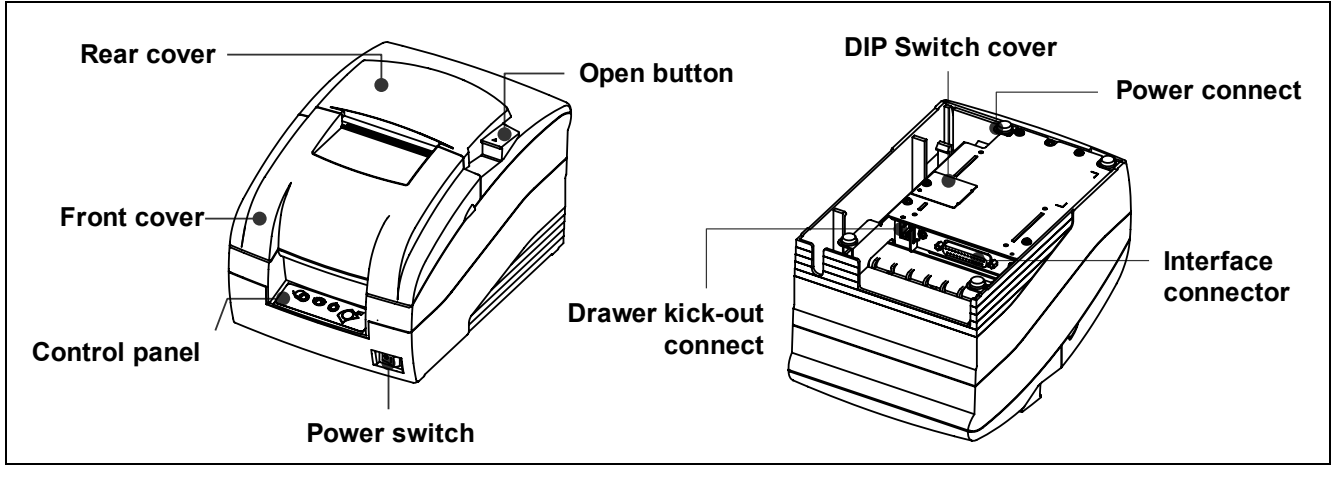

[Front view]

[Rear view]

## 2. Installation and Operation

### 2-1 Installation

### 2-1-1 AC Adapter Installation

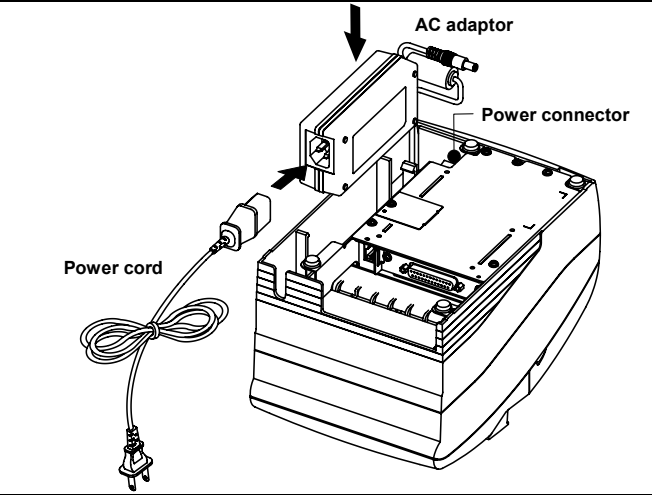

- 1) Make sure the printer is turned off.
- 2) Before inserting the AC adaptor, connect the power cord.
- 3) Insert the AC adaptor as shown.
- Plug the AC adapter cable into the printer's power connector.
- 5) Plug the power cord into the outlet, and turn on the power.

#### 

Before connecting the printer to the power supply, make sure that the voltage and power specifications match the printer's requirements. Using an incorrect power supply can cause serious damage to the printer.

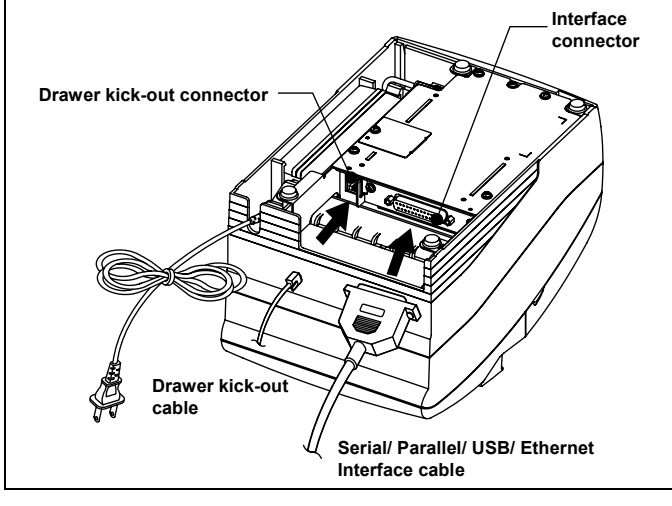

### 2-1-2 Interface cable and Cash Drawer cable Installation

- 1) Turn off printer and the host ECR (host computer).
- Plug the interface cable into the interface connector on the printer then fasten the screw on both sides of the connector.
- Plug the drawer kick-out cable into the drawer kickout connector on the printer.

(When removing the drawer kick-out cable, press on the connector's clip while pulling out.)

### NOTES

Connect the printer to the host ECR (host computer) though an interface cable matching the specification of the printer and the host ECR (host computer). Be sure to use a drawer that matches the printer's specification. Depending on the interface your system uses, either connect the serial, parallel, USB or Ethernet communication cable to the appropriate connector on the back of the printer. Cables are provided by your dealer or system installer.

### 2-1-3 Ribbon Cartridge Installation

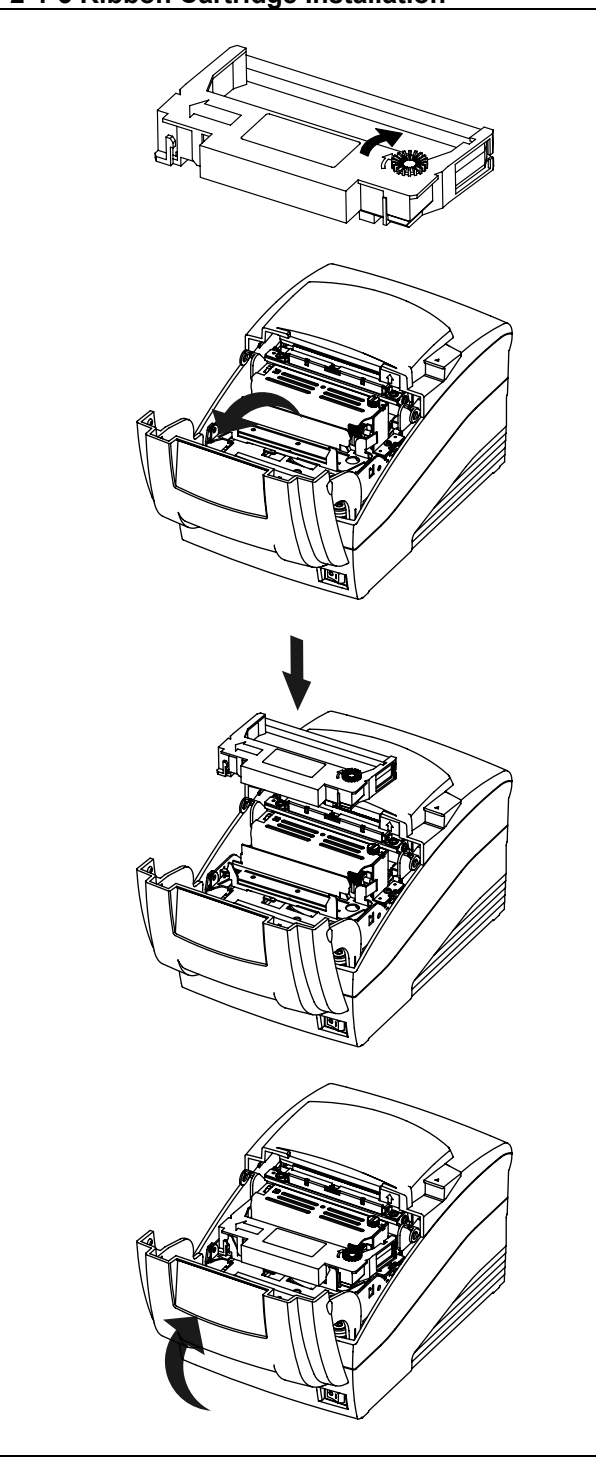

- Before inserting the ribbon cassette, turn the knob clockwise to prevent twisting the ribbon.
- 2) Open the front cover of printer.
- 3) Take out the old ribbon cassette if there is one.
- Insert the new ribbon cassette as shown and pay particular attention to the placement of the ribbon in front of the Printer Head.
- During inserting the ribbon cassette, turn the knob clockwise again to make sure the ribbon moves freely in the cassette.
- 6) Close front cover of printer.

### 🔕 NOTES

Malfunctions and other problems may arise if other than specified ribbon cassettes are used in the printer. The Warranty may be void if other than specified ribbon cassettes are used. Contact your dealer or place of purchase for more information about proper ribbon cassettes.

### 2-1-4 Paper Roll Installation

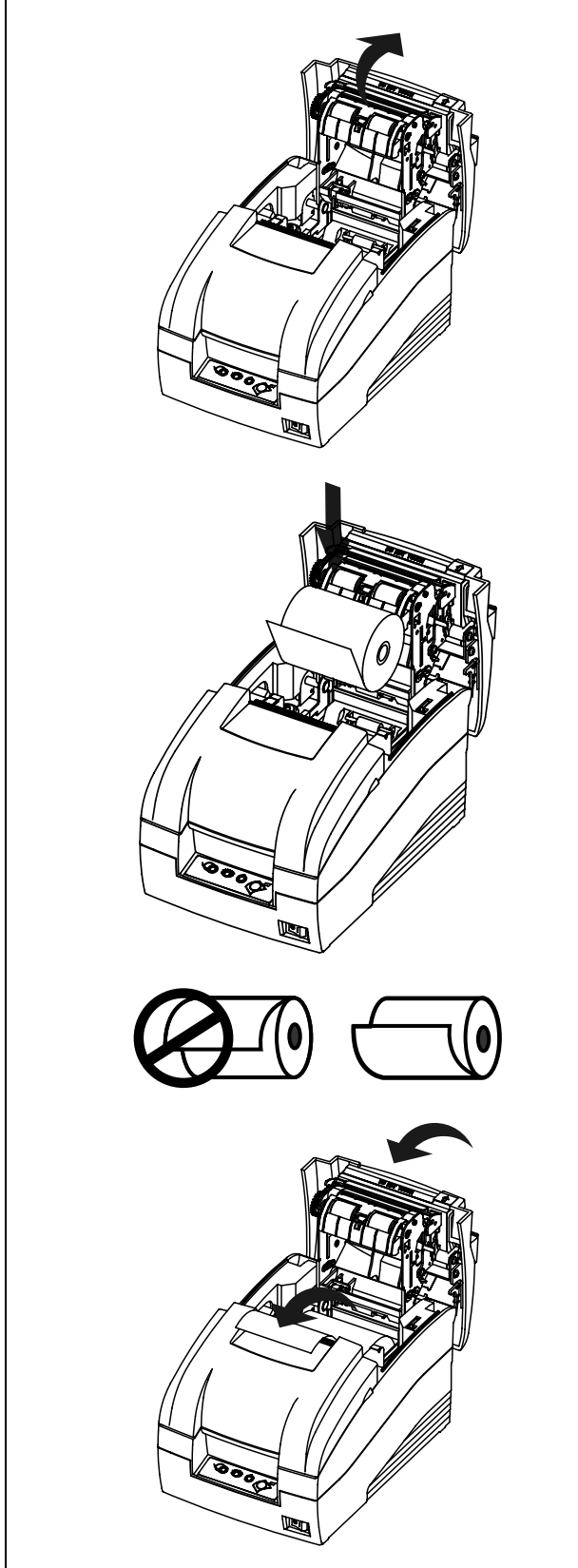

- 1) To prevent data loss, make sure that the printer is not receiving data.
- 2) Open the rear cover by pushing the open button and push the arrow mark back.
- 3) Remove the used paper roll core if there is one.
- 4) Insert the paper roll as shown.

- 5) Be sure to note the correct direction that the paper should come off the paper roll.
- 6) Pull out small amount of paper as shown. Then close the cover and tear off the extra paper by pulling it toward the front of the printer.

### ▲ CAUTION

Do not touch the auto cutter blade when you open rear cover.

### 2-1-5 Wall Mount Installation

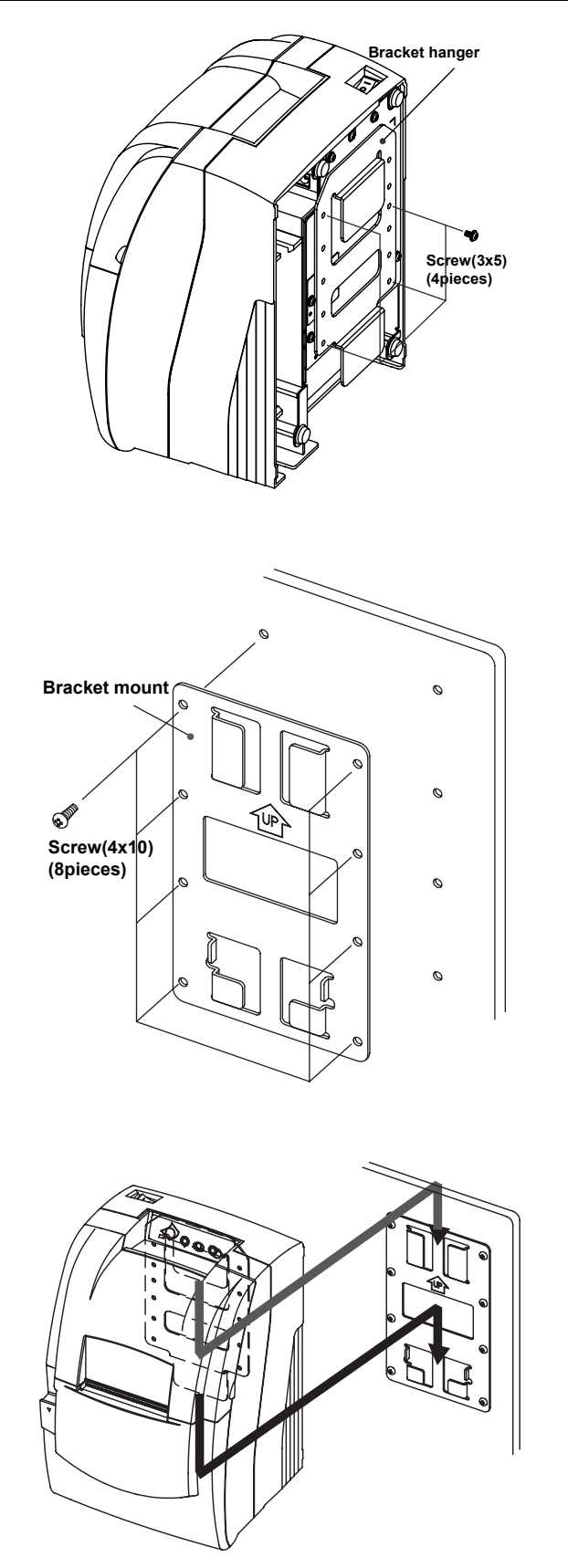

- \* Dip switch
- Turn the Set over and attach the Bracket hanger to the Frame base then tighten four screws.

 Attach the Bracket mount to the wall firmly with the eight screws. Be sure that the Bracket attached properly to match the direction of arrow as shown. And the Bracket mount should be always fixed vertically.

3) Insert the Bracket hanger of Set to the Bracket mount as shown.

### 2-2 Operation

### 2-2-1 Using the operation panel

Most of the functions of this printer are governed by software, but you can monitor the printer s status by looking at the lights on the control panel and for some procedures you will use the buttons.

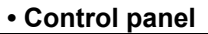

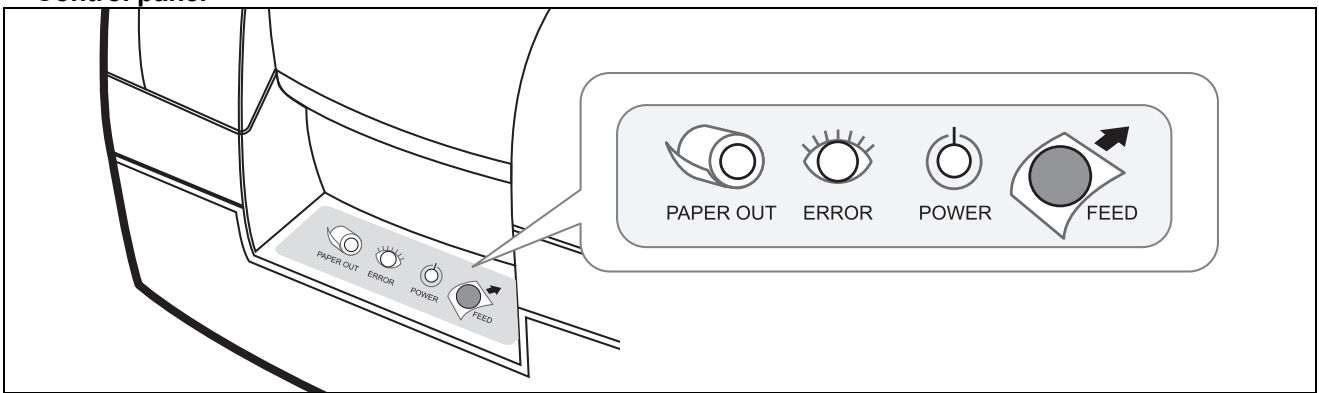

### - POWER LED (Green Color)

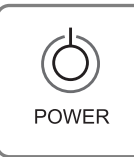

This indicator light is on when the power is turned on.

### - ERROR LED (Red Color)

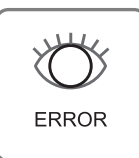

When this light blinking, there is an error. (See "ERROR LED blinking pattern" (2.2.2) in Chapter 2.) If you see this light blinking, turn off the printer for a few seconds and then turn it back on. If the light is still blinking, call your supervisor or a service person.

### - PAPER OUT LED (Red Color)

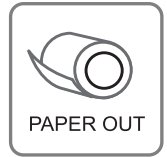

When this indicator light is on, it means that the paper near end. Replace the new paper roll. When ERROR and PAPER OUT indicator lights are on it means paper end. Install the paper roll.(See "Installing paper roll" (2.1.4) in Chapter 2.)

### - FEED button

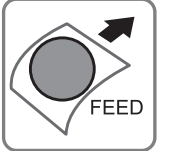

Use this button to feed paper or to start self test and for hexadecimal dump mode. (See the instructions "Self test" (2.2.3) in this chapter for self test.) (See the instructions "Hexadecimal dump" (2.2.4) in Chapter 2 for hexadecimal dump mode.)

#### 2-2-2 ERROR LED blinking pattern

The printer stops all printer operations for the selected paper section, goes off line, and the ERROR LED blinks when an error is detected.

### • Errors that automatically recover

| Error                               | Description                                          | ERROR LED blinking pattern | Recovery                                              |
|-------------------------------------|------------------------------------------------------|----------------------------|-------------------------------------------------------|
| Rear cover open error               | The rear cover is opened when printing               |                            | Recovers automatically when the rear cover is closed. |
| Print head<br>temperature error(*1) | The temperature of the print head is extremely high. | +++<br>200ms               | Recovers automatically when the print head cools.     |

### NOTES

(**\*1**) Print head temperature error is not abnormal.

#### Recoverable errors

When a recoverable error occurs, after the cause of the error is removed, the printer can recover from the error by receiving an error recovery command without turning off the power.

| Error                                                                       | Description                                                    | ERROR LED blinking pattern | Recovery                                              |
|-----------------------------------------------------------------------------|----------------------------------------------------------------|----------------------------|-------------------------------------------------------|
| Rear cover open error                                                       | The rear cover is opened when printing                         |                            | Recovers automatically when the rear cover is closed. |
| Auto cutter error<br>(Type C only) *Case1                                   | The auto cutter does not work correctly.                       | <del>,</del>               | Recovers by error recovery command.                   |
| Home position<br>detection error (This<br>is "Mechanical error")<br>*Case 2 | The home position<br>cannot be detected due<br>to a paper jam. | ERROR LED                  | Recovers by error recovery command.                   |

#### • Errors that are impossible to recover

| Error                                           | Description                                                                                                    | ERROR LED blinking pattern | Recovery                                              |
|-------------------------------------------------|----------------------------------------------------------------------------------------------------|----------------------------|-------------------------------------------------------|
| R/W error in memory<br>or gate array            | After R/W checking, the<br>printer does not work<br>correctly.<br>Writing to, reading out, or<br>erasing the NV memory for<br>image scanning results<br>does not work correctly. | 200ms                      | Recovers automatically when the rear cover is closed. |
| High voltage error                              | The power supply voltage is extremely high.                                                                                                    |                            | Impossible to recover.                                |
| Low voltage error                               | The power supply voltage<br>is extremely low.                                                                                                    |                            | Impossible to recover.                                |
| CPU execution error                             | The CPU executes an<br>incorrect address or I/F<br>board is not connected.                                                                                                    |                            | Impossible to recover.                                |
| Print head temperature detection circuit error. | There is an abnormality is the print head temperature.                                                                                                    |                            | Impossible to recover.                                |

### NOTES

If you see this light blinking, turn off the printer for a few seconds and then turn it back on. If the light is still blinking, call your supervisor or a service person.

#### 2-2-3 Hexadecimal Dumping

This feature allows experienced users to see exactly what data is coming to the printer. This can be useful in finding software problems. When you turn on the hexadecimal dump function, the printer prints all commands and other data in hexadecimal format along with a guide section to help you find specific commands.

- To use the hexadecimal dump feature, follow these steps:
- 1) After you make sure that the printer is off, open the rear cover of the printer.
- 2) Hold down the FEED button while you turn on the printer.
- 3) Close the rear cover.
- 4) Run any software program that sends data to the printer. The printer prints "Hexadecimal dump" and then all the codes are received in a two column format. The first column contains the hexadecimal codes and the second column gives the ASCII characters that correspond to the codes.

Hexadecimal Dump To terminate hexadecimal dump Press FEED button three times 1B 21 00 1B 26 02 40 40 . ! . . & . @ @ 1B 25 01 1B 63 34 00 1B . % . . c 4 . . 41 42 43 44 45 46 47 48 A B C D E F G H <Online Hex Dump Completed>

(A period(.) is printed for each code that has no ASCII equivalent.)

5) When the printing finishes, turn off the printer.

### 2-2-4 The self Test Mode

The self test let you know if your printer is operating properly. It checks the printing quality, ROM version, DIP Switch settings, memory switch settings and statistic data.

The test is independent of any other equipment or software, so it is a good idea to run it when you first set up the printer or if you have any trouble. If the self test works correctly, the problem is in the other equipment or the software, not the printer.

- Running the self test
- 1) Make sure the printer is turned off and the printer cover is closed properly.
- 2) While holding down the FEED button, turn on the printer and continue to hold until the paper begins to feed. The self test prints the printer DIP Switch settings and memory switch settings. And cuts the paper and pauses.
- 3) Press the FEED button to continue printing the rolling ASCII pattern.
- 4) The self test mode terminates after printing the rolling ASCII pattern automatically.

#### · Example of Self test sheet

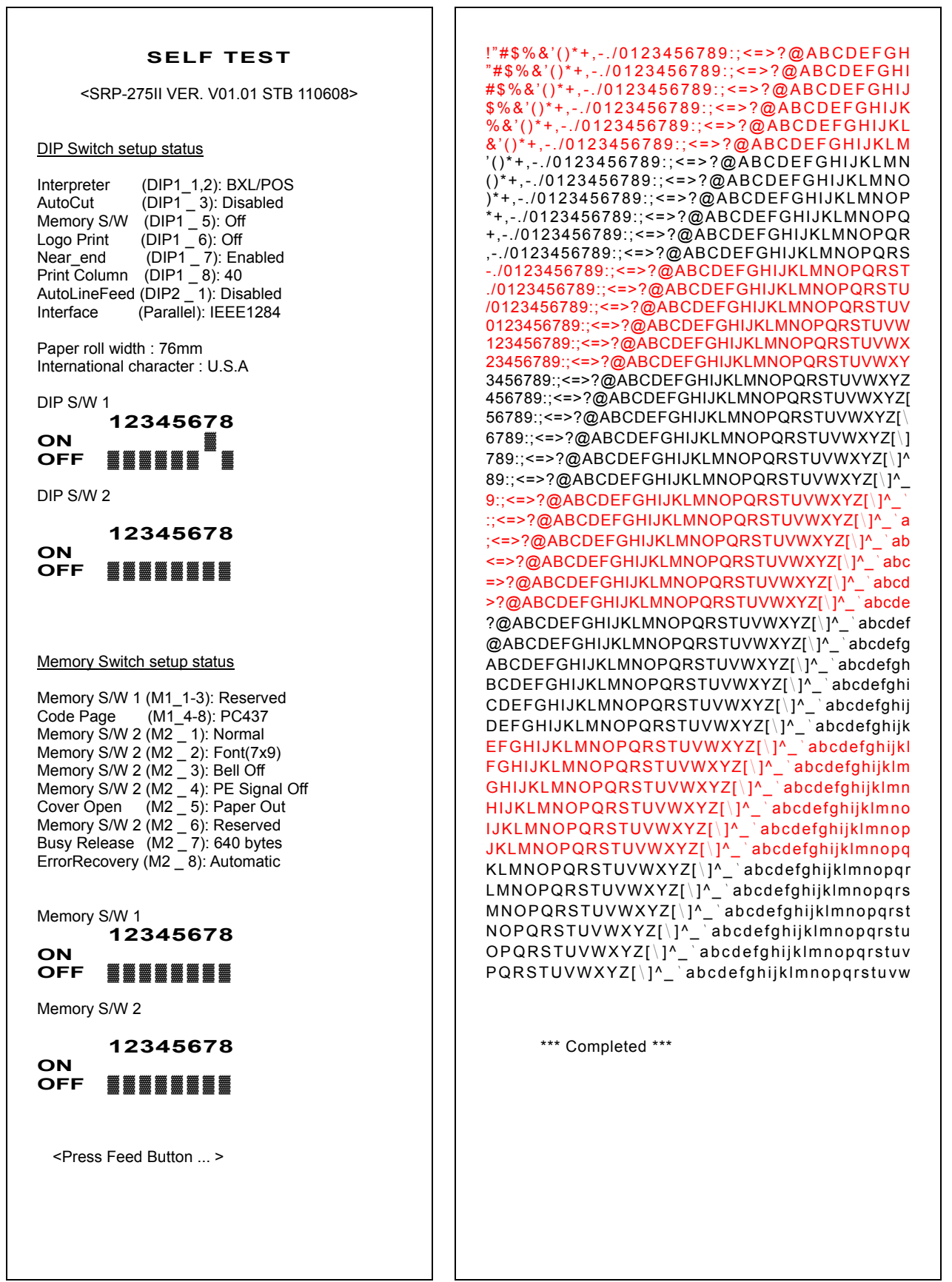

## 2-3 Setting the Dip Switches

Although the factory settings are best for almost all users, if you have special requirements, you can change the DIP Switch. Your printer has two sets of DIP Switches. The functions of the switches are shown in the following table.

### DIP Switch 1

| Switch | Function                            | ON            | OFF            | Default |
|--------|-------------------------------------|---------------|----------------|---------|
| 1-1    | Emulation Selection (*1)            |               | ollowing table | OFF     |
| 1-2    |                                     |               |                | 011     |
| 1-3    | Auto cutter                         | Enable        | Disable        | ON      |
| 1-4    | Compatibility with SRP-275          | Enable        | Disable        | OFF     |
| 1-5    | Serial interface selection          | Memory Switch | DIP Switch     | OFF     |
| 1-6    | Print NV bit image #1 after cutting | Enable        | Disable        | OFF     |
| 1-7    | Near end switch                     | Enable        | Disable        | ON      |
| 1-8    | Undefined                           |               | OFF            |         |

### DIP Switch 2 (RS232C serial interface model)

| Switch | Function                 | ON                           | OFF       | Default |
|--------|--------------------------|------------------------------|-----------|---------|
| 2-1    | Data receive error       | Ignore                       | Print "?" | OFF     |
| 2-2    | Black mark Sensor        | Enable                       | Disable   | OFF     |
| 2-3    | Hand shaking             | XON/XOFF                     | DTR/DSR   | OFF     |
| 2-4    | Word length              | 7 bits                       | 8 bits    | OFF     |
| 2-5    | Parity check             | Enable                       | Disable   | OFF     |
| 2-6    | Parity selection         | EVEN                         | ODD       | OFF     |
| 2-7    | Baud rate coloction (*2) | Refer to the following table |           | OFF     |
| 2-8    |                          |                              |           | OFF     |

### • DIP Switch 2 (Parallel interface model)

| Switch | Function          | ON     | OFF     | Default |
|--------|-------------------|--------|---------|---------|
| 2-1    | Auto Line Feed    | Enable | Disable | OFF     |
| 2-2    | Black Mark Sensor | Enable | Disable | OFF     |
| 2-3~8  | Undefined         |        | OFF     |         |

### NOTES

#### (\*1) Emulation Selection (DSW 1-1 and 1-2)

| Emulation  | 1-1 | 1-2 |
|------------|-----|-----|
| BXL/POS    | OFF | OFF |
| BXL/POS-KP | ON  | ON  |
| STAR       | OFF | ON  |
| CITIZEN    | ON  | OFF |

- BXL/POS-KP(Kitchen Printer mode) : A alarm is generated by printer after auto cutting and in paper end error.

#### (\*2) Baud rate selection (Transmission speed)

| Transmission | 2-7 | 2-8 |
|--------------|-----|-----|
| 2400 baud    | ON  | ON  |
| 4800 baud    | OFF | ON  |
| 9600 baud    | OFF | OFF |
| 19200 baud   | ON  | OFF |

### 2-3-1 DIP Switch setting for Citizen(iDP 3550) mode

### • DIP Switch 1

| Switch | Function                      | ON                           | OFF                          | Default |
|--------|-------------------------------|------------------------------|------------------------------|---------|
| 1-1    | Emulation Selection (*1)      | Refer to the f               | Pofor to the following table |         |
| 1-2    |                               |                              |                              | 011     |
| 1-3    | Auto cutter                   | Enable                       | Disable                      | OFF     |
| 1 /    | CBM command                   | CBM2 mode                    | CBM1 mode                    | OFF     |
| 1-4    | CBM command                   | (iDP3530 system)             | (iDP3540 system)             | 011     |
| 1-5    |                               |                              |                              |         |
| 1-6    | International characters (*2) | Refer to the following table |                              | ON      |
| 1-7    | ]                             |                              |                              |         |
| 1-8    | CR mode                       | CR                           | CR+LF                        | OFF     |

### • DIP Switch 2 (RS232C serial interface model)

| Switch | Function                 | ON                           | OFF       | Default |
|--------|--------------------------|------------------------------|-----------|---------|
| 2-1    | Word length              | 8 bits                       | 7 bits    | ON      |
| 2-2    | Parity check             | Disable                      | Enable    | ON      |
| 2-3    | Parity selection         | ODD                          | EVEN      | ON      |
| 2-4    | Hand shaking             | DTR/DSR                      | XON/XOFF  | ON      |
| 2-5    | Paud rate selection (*2) | Refer to the following table |           | OFF     |
| 2-6    | Baud fale selection ( 5) |                              |           | UFF     |
| 2-7    | Near end switch          | Enable                       | Disable   | OFF     |
| 2-8    | Mechanism type           | Graphic                      | Character | OFF     |

### NOTES

### (\*1) Emulation Selection (DSW 1-1 and 1-2)

| Emulation  | 1-1 | 1-2 |
|------------|-----|-----|
| BXL/POS    | OFF | OFF |
| BXL/POS-KP | ON  | ON  |
| STAR       | OFF | ON  |
| CITIZEN    | ON  | OFF |

- BXL/POS-KP(Kitchen Printer mode) : A alarm is generated by printer after auto cutting and in paper end error.

### (\*2) International Character Selection

| No.<br>Country | DSW 1-5 | DSW 1-6 | DSW 1-7 | Code page                     |
|----------------|---------|---------|---------|-------------------------------|
| U.S.A.         | ON      | ON      | ON      | Page 0 (PC437 : U.S.A.)       |
| France         | OFF     | ON      | ON      |                               |
| Germany        | ON      | OFF     | ON      | Page 2 (PC850 : Multilingual) |
| U.K.           | OFF     | OFF     | ON      |                               |
| Denmark        | ON      | ON      | OFF     | Dago E (DC%6E : Nordio)       |
| Sweden         | OFF     | ON      | OFF     | Fage 5 (FC005 . Norule)       |
| Italy          | ON      | OFF     | OFF     | Page 2 (PC850 : Multilingual) |
| Windows Code   | OFF     | OFF     | OFF     | Windows Code                  |

#### (\*3) Baud rate selection (Transmission speed)

| Transmission | 2-5 | 2-6 |
|--------------|-----|-----|
| 2400 baud    | ON  | ON  |
| 4800 baud    | OFF | ON  |
| 9600 baud    | OFF | OFF |
| 19200 baud   | ON  | OFF |

### 2-3-2 DIP Switch setting for Star(SP500) mode

### • DIP Switch 1

| Switch | Function                 | ON                           | OFF                          | Default |
|--------|--------------------------|------------------------------|------------------------------|---------|
| 1-1    | Emulation Selection (*1) | Refer to the f               | Befor to the following table |         |
| 1-2    |                          | Relet to the following table |                              | 011     |
| 1-3    | Auto cutter              | Enable                       | Disable                      | OFF     |
| 1-4    | Black/Red Printing       | Enable                       | Disable                      | OFF     |
| 1-5    |                          |                              |                              |         |
| 1-6    |                          | Deserved                     |                              |         |
| 1-7    |                          | kesel veu                    |                              | OFF     |
| 1-8    | 1                        |                              |                              |         |

### • DIP Switch 2 (RS232C serial interface model)

| Switch | Function                 | ON                           | OFF     | Default |
|--------|--------------------------|------------------------------|---------|---------|
| 2-1    | Posoniad                 |                              |         |         |
| 2-2    |                          | eserveu                      |         | 011     |
| 2-3    | Hand shaking             | XON/XOFF                     | DTR/DSR | OFF     |
| 2-4    | Word length              | 7 bits                       | 8 bits  | OFF     |
| 2-5    | Parity check             | Enable                       | Disable | OFF     |
| 2-6    | Parity selection         | EVEN                         | ODD     | OFF     |
| 2-7    | Baud rate selection (*2) | Pofor to the following table |         | OFF     |
| 2-8    | Badu Tale Selection (2)  |                              |         | OFF     |

### NOTES

### (\*1) Emulation Selection (DSW 1-1 and 1-2)

| Emulation  | 1-1 | 1-2 |
|------------|-----|-----|
| BXL/POS    | OFF | OFF |
| BXL/POS-KP | ON  | ON  |
| STAR       | OFF | ON  |
| CITIZEN    | ON  | OFF |

- BXL/POS-KP(Kitchen Printer mode): A alarm is generated by printer after auto cutting and in paper end error.

#### (\*2) Baud rate selection (Transmission speed)

| Transmission | 2-7 | 2-8 |
|--------------|-----|-----|
| 2400 baud    | ON  | ON  |
| 4800 baud    | OFF | ON  |
| 9600 baud    | OFF | OFF |
| 19200 baud   | ON  | OFF |

### *⚠* NOTICE

Change in DIP Switch settings are recognized only when the printer power is turned on or when the printer is reset by using the interface. If the DIP Switch setting is changed after the printer power is turned on, the change does not take effect until the printer is turned on again or is reset.

### 2-3-3 Changing the DIP Switch setting

If you need to change settings, follow the steps below to make your changes.

### **CAUTION**

Turn off the printer before removing the DIP Switch cover to prevent an electric short, which can damage the printer.

- 1) Make sure the printer is turned off.
- 2) Remove the screw from the DIP Switch cover.

Then take off the DIP Switch cover, which is shown in the illustration below.

- 3) Set the switches using a pointed tool, such as tweezers or a small.
- 4) Replace the DIP Switch cover. Then secure it with the screw.

### NOTES

The new settings take effect when you turn on the printer.

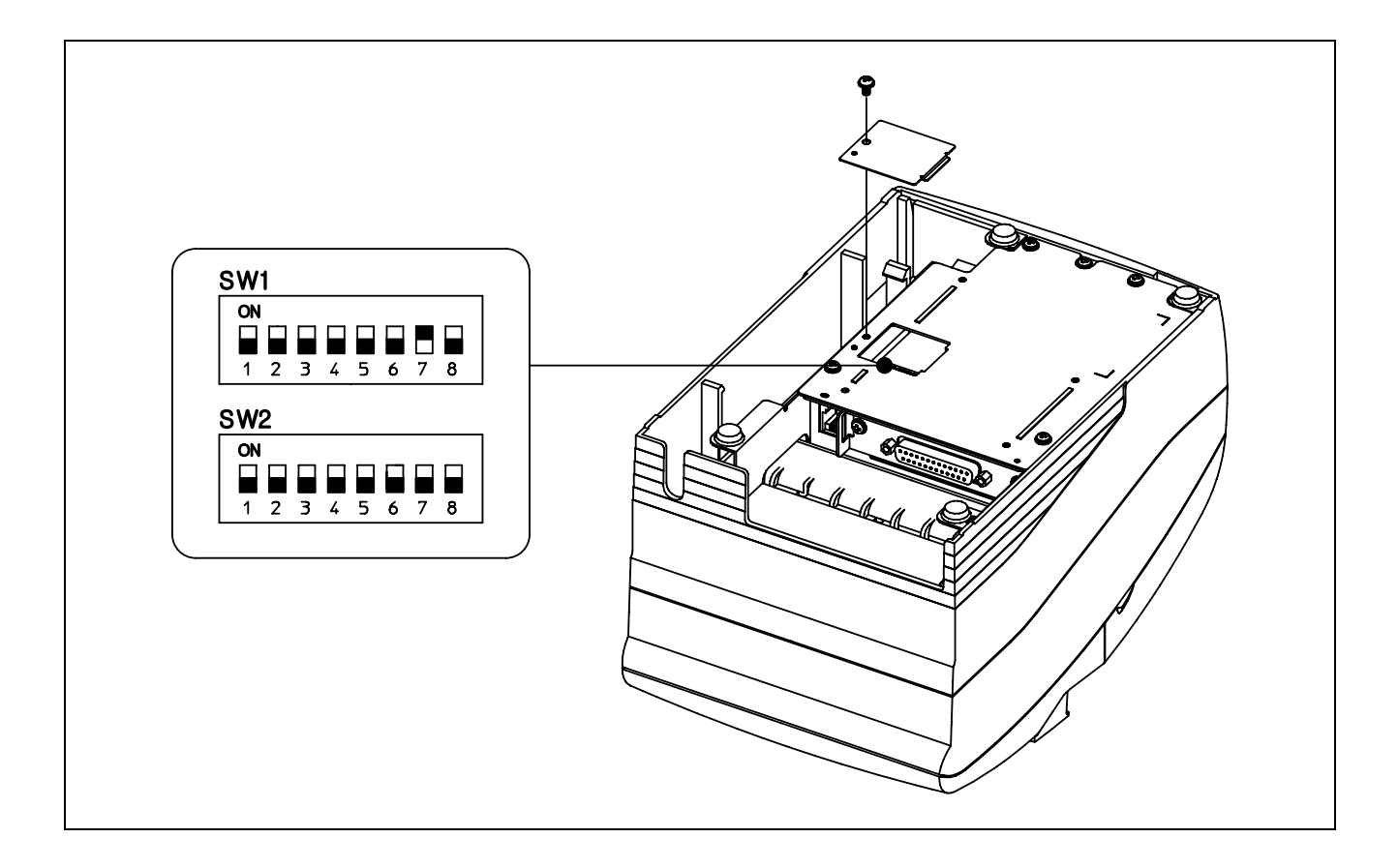

### 2-4 Setting the Memory Switches

This printer has "Memory Switch" set which is software switches. Memory Switch set has "MSW 2", "MSW 8", "Customize value", "Serial communication condition". "Memory Switch setting utility" can change the Memory Switch set to ON or OFF as shown in the table below (default: all OFF):

### 🔕 NOTES

The Memory Switch is available to be changed by three methods:

- Memory Switch setting utility
- Memory Switch setup mode (there are limitations on what can be changed)
- Control from BXL/POS command
- Some Memory Switch settings can be changed by the "Memory Switch setting mode". See "Procedure of Memory Switch setting".

Settings of the Memory Switch are stored in the NV memory; therefore, even if the printer is turned off, the settings are maintained. When you replace a SRP-270 with a SRP-275II, you should adjust the MSW 8-5 to OFF.

#### Memory Switch 2

| Switch | Function                       | On                           | Off          |
|--------|--------------------------------|------------------------------|--------------|
| 1      | Reserved                       | -                            | Fixed to Off |
| 2      | Reserved                       | -                            | Fixed to Off |
| 3      | Reserved for Chinese selection | -                            | Fixed to Off |
| 4~8    | Code page selection (*1)       | Refer to the following table |              |

### NOTES

Desired code page can be selected using Memory Switch 2-4~8 by setting as following.

#### (\*1) Code page selection

| MSW 2-8 | MSW 2-7 | MSW 2-6 | MSW 2-5 | MSW 2-4 | Character Table                  |
|---------|---------|---------|---------|---------|----------------------------------|
| 0       | 0       | 0       | 0       | 0       | Page 0 (PC437 : U.S.A.)          |
| 0       | 0       | 0       | 0       | 1       | Page 1 (Katakana)                |
| 0       | 0       | 0       | 1       | 0       | Page 2 (PC850 : Multilingual)    |
| 0       | 0       | 0       | 1       | 1       | Page 3 (PC860 : Portuguese)      |
| 0       | 0       | 1       | 0       | 0       | Page 4 (PC863 : Canadian-French) |
| 0       | 0       | 1       | 0       | 1       | Page 5 (PC865 : Nordic)          |
| 0       | 0       | 1       | 1       | 0       | Page 16 (WPC1252 : Latin1)       |
| 0       | 0       | 1       | 1       | 1       | Page 17 (PC866 : Russian)        |
| 0       | 1       | 0       | 0       | 0       | Page 18 (PC852 : Latin2)         |
| 0       | 1       | 0       | 0       | 1       | Page 19 (PC858 : Euro)           |
| 0       | 1       | 0       | 1       | 0       | Page 21 (PC862 : Israel)         |
| 0       | 1       | 0       | 1       | 1       | Page 22 (PC864 : Arabic)         |
| 0       | 1       | 1       | 0       | 0       | Page 23 (Thai character code 42) |
| 0       | 1       | 1       | 0       | 1       | Page 24 (WPC1253 : Greek)        |
| 0       | 1       | 1       | 1       | 0       | Page 25 (WPC1254 : Turkish)      |
| 0       | 1       | 1       | 1       | 1       | Page 26 (WPC1257 : Baltic)       |
| 1       | 0       | 0       | 0       | 0       | Page 27 (Farsi) (*2)             |
| 1       | 0       | 0       | 0       | 1       | Page 28 (WPC1251 : Russian) (*2) |
| 1       | 0       | 0       | 1       | 0       | Page 29 (PC737 : Greek) (*2)     |
| 1       | 0       | 0       | 1       | 1       | Page 30 (PC775 : Baltic) (*2)    |
| 1       | 0       | 1       | 0       | 0       | Page 31 (Thai character code 14) |
| 1       | 0       | 1       | 0       | 1       | Page 32 (Old Code : Israel)      |
| 1       | 0       | 1       | 1       | 0       | Page 33 (WPC1255 : Israel)       |
| 1       | 0       | 1       | 1       | 1       | Page 34 (Thai character code 11) |
| 1       | 1       | 0       | 0       | 0       | Page 35 (Thai character code 18) |
| 1       | 1       | 0       | 1       | 0       | Page 37 (PC857 : Turkish)        |
| 1       | 1       | 0       | 1       | 1       | Page 38 (PC928 : Greek)          |
| 1       | 1       | 1       | 1       | 0       | Page 41 (WPC1258 : Vietnam)      |

(\*2) Only Font B available.

#### • Memory Switch 8

| Switch | Function                              | On                                  | Off                               |  |
|--------|---------------------------------------|-------------------------------------|-----------------------------------|--|
| 1      | Upside down                           | On                                  | Off                               |  |
| 2      | Font Selection                        | Font B                              | Font A                            |  |
| 3      | Selection Paper End Buzzer            | Off                                 | On                                |  |
| 4      | Reserved                              | Fixed to Off                        |                                   |  |
| 5      | Selection of the cover open status    | Cover open                          | Paper end                         |  |
| 6      | Buffer Size                           | 40 bytes                            | 8 Kbytes                          |  |
| 7      | Receive buffer full release           | Remaining 522 bytes                 | Remaining 640 bytes               |  |
| 8      | Printer (Cover open during operation) | Errors that can<br>possibly recover | Errors that automatically recover |  |

### NOTES

#### MSW 8-5:

When Off is selected, a bit of the "paper end sensor" in each status that is transmitted from the printer is changed every time the rear cover is open or closed. When On is selected, a bit of the "rear cover open / close" in each status that is transmitted from the printer is changed every time the rear cover is open or closed. When you replace a SRP-270 with a SRP-275II, you should adjust the MSW 8-5 to Off.

#### MSW 8-8:

When Off is selected, a bit of the "automatic recoverable error" in each status that is transmitted from the printer is changed every time the rear cover is open. When On is selected, a bit of the "mechanical error" in each status that is transmitted from the printer is changed every time the rear cover is open.

The setting of MSW 8-5 and 8-8 can be set by "Memory Switch setup mode".

### Customize value

| Function         | Selectable value |
|------------------|------------------|
| Paper roll width | 76 mm            |

### NOTES

These setting can be set by "Memory Switch setup mode."

#### Serial communication

| Function    | Selectable value |           |  |  |
|-------------|------------------|-----------|--|--|
| boud rate   | 2400 bps         | 4800 bps  |  |  |
| Dauu Tale   | 9600 bps         | 19200 bps |  |  |
| Derity      | None             | Odd       |  |  |
| Failty      | Even             | -         |  |  |
| Handshake   | DSR/DTR          | XON/XOFF  |  |  |
| Data length | 7 bit            | 8 bit     |  |  |

### NOTES

There are two methods, DIP Switch and Memory Switch, to adjust the serial communication conditions.

DIP Switch 1-5 selects which is effective, DIP Switch or Memory Switch.

To enable the "Serial communication" setting, you have to adjust the "Serial interface selection" function of DIP Switch 1-5 to "Memory Switch".

These settings can be set by "Memory Switch setup mode".

#### Memory Switch Setup Mode

The following items are specified in the Memory Switch setup mode:

Basic Serial communication condition (Serial communication)

- Transmission speed
- Parity
- Handshaking
- Data length

Receive buffer full release condition (MSW 8-7) Paper roll width (Customize value) Cover open status (MSW 8-5)

### NOTES

All new settings will be lost if the power supply is turned off in the Memory Switch setup mode. Be sure to follow the proper procedure, and turn the power off at the correct time.

Use the following procedure to start the Memory Switch setup mode.

1) Open the paper roll cover.

2) Turn the power on while pressing the paper FEED button.

3) Press the FEED button twice while POWER, ERROR, and PAPER OUT LEDs are lit.

4) Close the cover. The printer prints the enabled settings of the Memory Switches and instructions.

5) Follow the instructions to process the switch setup.

### NOTES

In the Memory Switch setup, the power LED may be flashing.

· Example of Memory Switch setup sheet

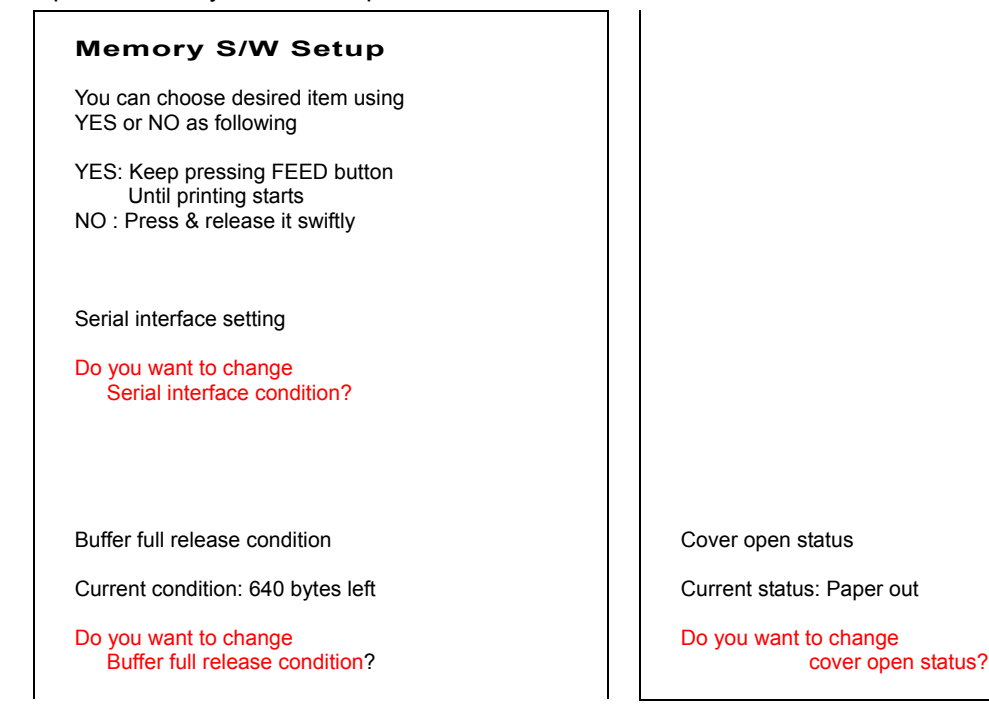

#### • Procedure of Memory Switch setting

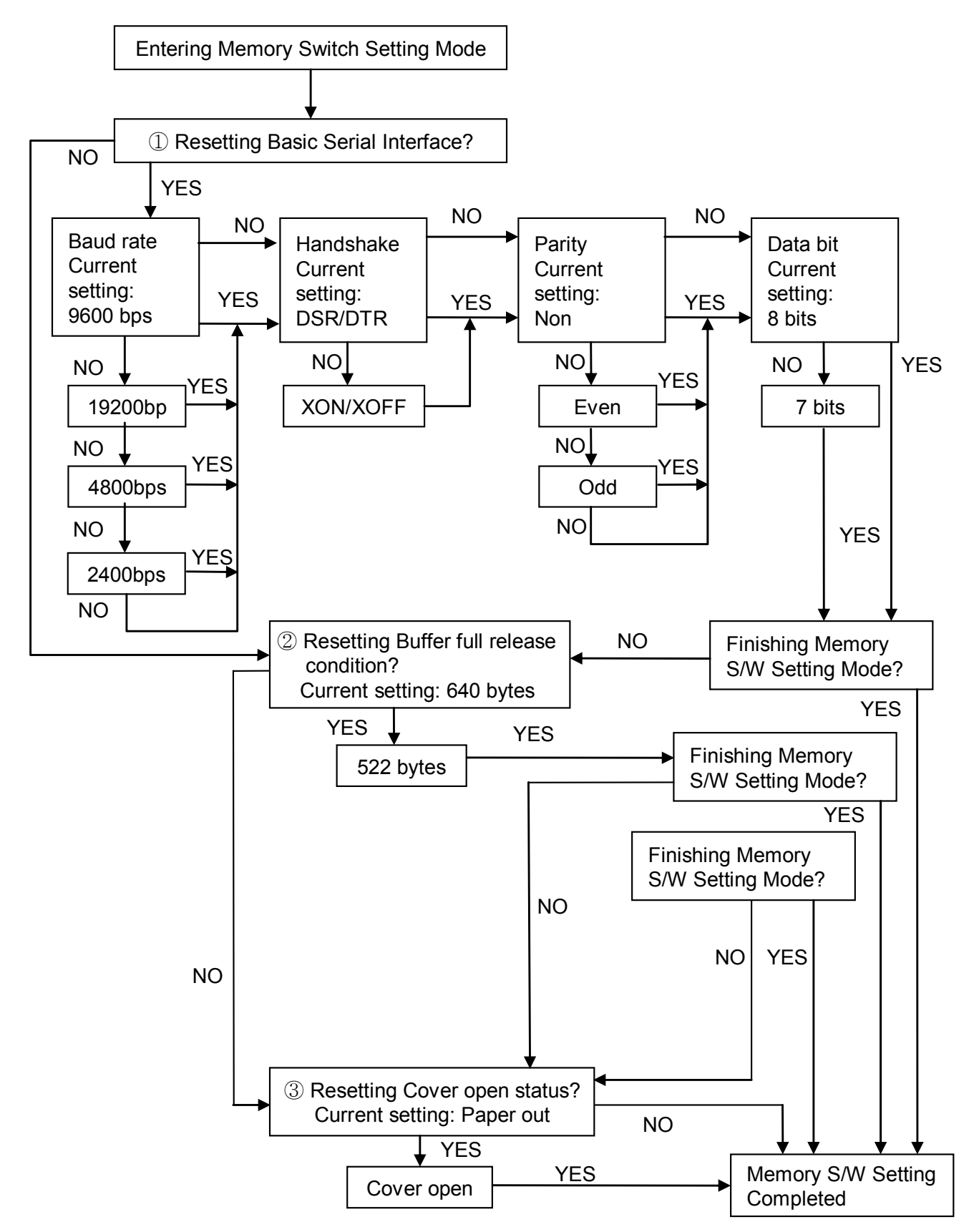

### 2-4-1 Memory Switch setting for Star mode

### Settings

Memory Switches are from MSW 0 to MSW 8. They are stored in non-volatile memory (flash memory). To change the settings, send the following commands from the host.

| [Name]           | Set Memory Swit    | ch          |    |    |                                  |        |
|------------------|--------------------|-------------|----|----|----------------------------------|--------|
| [Code]           | ASCII              | ESC         | GS | #  | m {n1 n2 n3 0n4}₀ {n1 n2 n3 n4}ଃ | LF NUL |
|                  | Hexadecimal        | 1B          | 1D | 23 | m {n1 n2 n3 0n4}₀ {n1 n2 n3 n4}ଃ | 0A 00  |
|                  | Decimal            | 27          | 29 | 35 | m {n1 n2 n3 0n4}₀ {n1 n2 n3 n4}ଃ | 10 0   |
| [Defined Region] | m = "W", "T", ",", | "+", "-", " | @" |    |                                  |        |
|                  |                    |             |    |    |                                  |        |

"0" ≤ *n1,n2,n3,n4* ≤ "9",

"A" ≤ *n1,n2,n3,n4* ≤ "F"

[Function] Sends command to write after defining Memory Switch using the definition command specified by the following classes to set the Memory Switch. The printer is automatically reset after writing the setting defined by that command to the non-volatile memory. Do not turn off the power to the printer while sending commands to the non volatile memory. Doing so will destroy the Memory Switch setting. It is also possible for all Memory Switch settings to become offset to their initial, default settings. Consider the life of the non-volatile memory and avoid over-use of this command.

| Function                                       | Class      | т   | {n1 n2 n3 0n4}₀ {n1 n2 n3 n4}ଃ |
|------------------------------------------------|------------|-----|--------------------------------|
| Data Definition (Data Specification)           | Definition | "", | {n1 n2 n3 0n4}₀ {n1 n2 n3 n4}ଃ |
| Data definition (set specified bit)            | Definition | "+" | {n1 n2 n3 0n4}₀ {n1 n2 n3 n4}ଃ |
| Data definition (clear specified bit)          | Definition | "_" | {n1 n2 n3 0n4}₀ {n1 n2 n3 n4}ଃ |
| Data Definition (clear all data)               | Definition | "@" | Fixed at "0000"                |
| Definition data write and reset                | Write      | "W" | Fixed at "0000"                |
| Definition data write and reset and test print | Write      | "T" | Fixed at "0000"                |

(Ex) Memory Switch 1-8 = 0; Memory Switch 2-7 = 1: Memory Switch 2-A = 1 for a test print: PRINT #1, CHR\$(&H1B);CHR\$(&H1D);CHR\$(&H23);CHR\$(&H2D); ' <ESC><GS> # -PRINT #1, CHR\$(&H30);CHR\$(&H30);CHR\$(&H30);CHR\$(&H30); ' 0000 PRINT #1, CHR\$(&H30);CHR\$(&H31);CHR\$(&H30);CHR\$(&H30); '0100 PRINT #1, CHR\$(&H30);CHR\$(&H30);CHR\$(&H30);CHR\$(&H30); '0000 PRINT #1, CHR\$(&H30);CHR\$(&H30);CHR\$(&H30);CHR\$(&H30); '0000 PRINT #1, CHR\$(&H30);CHR\$(&H30);CHR\$(&H30);CHR\$(&H30); '0000 PRINT #1, CHR\$(&H30);CHR\$(&H30);CHR\$(&H30);CHR\$(&H30); '0000 PRINT #1, CHR\$(&H30);CHR\$(&H30);CHR\$(&H30);CHR\$(&H30); '0000 PRINT #1, CHR\$(&H30);CHR\$(&H30);CHR\$(&H30);CHR\$(&H30); '0000 PRINT #1, CHR\$(&H30);CHR\$(&H30);CHR\$(&H30);CHR\$(&H30);CHR\$(&H0A);CHR\$(0); ' 0000 <LF><NUL> PRINT #1, CHR\$(&H1B);CHR\$(&H1D);CHR\$(&H23);CHR\$(&H2B); ' <ESC><GS> # + PRINT #1, CHR\$(&H30);CHR\$(&H30);CHR\$(&H30);CHR\$(&H30); '0000 PRINT #1, CHR\$(&H30);CHR\$(&H30);CHR\$(&H30);CHR\$(&H30); '0000 PRINT #1, CHR\$(&H30);CHR\$(&H34);CHR\$(&H38);CHR\$(&H30); '0480 PRINT #1, CHR\$(&H30);CHR\$(&H30);CHR\$(&H30);CHR\$(&H30); '0000 PRINT #1, CHR\$(&H30);CHR\$(&H30);CHR\$(&H30);CHR\$(&H30); 0000 PRINT #1, CHR\$(&H30);CHR\$(&H30);CHR\$(&H30);CHR\$(&H30); '0000 PRINT #1, CHR\$(&H30);CHR\$(&H30);CHR\$(&H30);CHR\$(&H30); '0000 PRINT #1, CHR\$(&H30);CHR\$(&H30);CHR\$(&H30);CHR\$(&H30); '0000 PRINT #1, CHR\$(&H30);CHR\$(&H30);CHR\$(&H30);CHR\$(&H30); CHR\$(&H0A);CHR\$(0); '0000<LF><NUL> PRINT #1, CHR\$(&H1B);CHR\$(&H1D);CHR\$(&H23);CHR\$(&H54); ' <ESC><GS> # T PRINT #1, CHR\$(&H30);CHR\$(&H30);CHR\$(&H30);CHR\$(&H30);CHR\$(&H0A);CHR\$(&H0); ' 0000 <LF><NUL>

### Default Settings

The default settings for Memory Switch 0 to Memory Switch 8 are shown below. Settings vary for single byte character countries (standard specifications (SBCS)) and for double-byte character countries (Chinese character specifications (DBCS)).

### - Standard Specifications (SBCS)

| Memory Switch Number | Ex-factory Settings (n1, n2, n3, n4) |
|----------------------|--------------------------------------|
| MSW 0                | "0000"                               |
| MSW 1                | "0000"                               |
| MSW 2                | "0000"                               |
| MSW 3                | "0000"                               |
| MSW 4                | "0000"                               |
| MSW 5                | "0000"                               |
| MSW 6                | "0000"                               |
| MSW 7                | "0000"                               |
| MSW 8                | "0000"                               |

### - Chinese character specifications (DBCS) (For China)

| Memory Switch Number | Ex-factory Settings (n1, n2, n3, n4) |
|----------------------|--------------------------------------|
| MSW 0                | "0010"                               |
| MSW 1                | "0000"                               |
| MSW 2                | "0000"                               |
| MSW 3                | "0000"                               |
| MSW 4                | "0000"                               |
| MSW 5                | "0000"                               |
| MSW 6                | "0000"                               |
| MSW 7                | "0000"                               |
| MSW 8                | "0000"                               |

### • Function

#### - Memory Switch 0

| Bit                          | Function                                                  | 0                       | 1                       |
|------------------------------|-----------------------------------------------------------|-------------------------|-------------------------|
| F~C                          | Reserved                                                  |                         |                         |
| B~A                          | Red and Black<br>(inverted black and white) Commands (*3) | Refer to the f          | ollowing table          |
| 9~5                          | Reserved                                                  |                         |                         |
| 1                            | Country Specifications (*1)                               | SBCS                    | DBCS                    |
| 4 Country Specifications (1) |                                                           | (Single Byte countries) | (Double Byte countries) |
| 3~2                          | <ff> Command (*2)</ff>                                    | Refer to the f          | ollowing table          |
| 1~0                          | Reserved                                                  |                         |                         |

### 🔕 NOTES

#### (\*1) Country Specifications

| Country  | MSW 0-4 = 0             | MSW 0-4 = 1        |
|----------|-------------------------|--------------------|
| Overseas | Standard Specifications | Chinese Characters |

#### (\*2) <FF> Command Function Selection

| MSW 0-3           | MSW 0-2 | <ff> Command Function</ff>                                       | <ff> Command Function</ff>         |
|-------------------|---------|------------------------------------------------------------------|------------------------------------|
| Auto cutter model |         | Tear Bar Model (                                                 | SRP-275IIA type)                   |
| 0                 | 0       | Executes a form feed.                                            | Executes a form feed.              |
| 0                 | 1       | After paper fed to cutting position<br>Executes partial cut (*3) | Paper fed to the tear-bar position |
| 1                 | 0       | Executes a form feed.                                            | Executes a form feed.              |
| 1                 | 1       | After paper fed to cutting position Executes partial cut (*3)    | Paper fed to the tear-bar position |

#### (\*3) Red and Black (inverted black and white) Commands

| MSW 0-B | MSW 0-A | <esc> 4 / <esc> 5 Command Functions</esc></esc>                                             |  |
|---------|---------|---------------------------------------------------------------------------------------------|--|
| 0       | 0       | White/black inverted printing (1 Pass)                                                      |  |
| 0       | 1       | <option 1=""> White/black inversion (7×9 font print) + enhancing (2 passes)</option>        |  |
| 1       | 0       | <option 2=""> Upper line + Underline + enhancing (2 passes)</option>                        |  |
| 1       | 1       | <option 3=""> Upper line + Underline + double tall expanded + enhancing (4 passes)</option> |  |

This setting functions to specify adornments when the subsequent red (white/black inversion) print command is set. It is a substitute function for the conventional red/black (white/black inversion) printing.

<ESC> "4": Red (white/black inversion) printing

<ESC> "5": Red (white/black inversion) printing cancelled.

When using <ESC> 5 to cancel adornments, it returns to the previously set adornments. (Adornments such as underline, upper line, double-tall expanded and enhancing are cancelled if there is no command to set them (for example the <ESC> "-" 1 specification for underlines).

This setting is enabled only for ANK characters and block characters. It is disabled for IBM block characters and Chinese characters composed of 12 dot vertical characters (IBM block characters and Chinese characters do not have adornment with this command).

#### - Precautions for selecting Option 1.

- 1) Prints white/black inverted characters using 5 × 9 fonts regardless of the current font size setting.
- 2) Inserts a one dot string of black printing to the head of the white/black inverted characters.
- Printing data created on a conventional red/black printer, using 1 and 2 above, there are cases in which the printing position will shift to the right and a line of printable characters reduced.
   (For example, to write 42 digits of red print data using conventional a 7 × 9 font, there is a line feed at the 35th digit, and the remaining 7 digits are printed on the next line.)
- 4) Download defined characters defined with  $5 \times 9$  fonts are printed regardless of the current font setting (7×9/5×9).
- 5) MSW 3-6 must not be set to 1 (ANK character count = many). (This will cause a while line to appear between
- characters.)

### - Precautions for selecting Option 2 and Option 3.

1) Do not apply an upper line or an underline to characters when rotating 90 or 270 degrees.

### - Memory Switch 1

| Bit | Function                      | 0                            | 1          |
|-----|-------------------------------|------------------------------|------------|
| F   | Reserved                      |                              |            |
| E~5 |                               |                              |            |
| 4   | Zero style                    | Normal                       | Slash zero |
| 3~0 | International Characters (*1) | Refer to the following table |            |

### NOTES

#### (\*1) International Characters Default Value Settings

| MSW1-3 | MSW1-2 | MSW1-1 | MSW1-0 | International Characters |
|--------|--------|--------|--------|--------------------------|
| 0      | 0      | 0      | 0      | U.S.A                    |
| 0      | 0      | 0      | 1      | France                   |
| 0      | 0      | 1      | 0      | Germany                  |
| 0      | 0      | 1      | 1      | U.K.                     |
| 0      | 1      | 0      | 0      | Denmark1                 |
| 0      | 1      | 0      | 1      | Sweden                   |
| 0      | 1      | 1      | 0      | Italy                    |
| 0      | 1      | 1      | 1      | Spain 1                  |
| 1      | 0      | 0      | 0      | Japan                    |
| 1      | 0      | 0      | 1      | Norway                   |
| 1      | 0      | 1      | 0      | Denmark2                 |

### - Memory Switch 2

| Bit | Function                                               | 0                            | 1             |  |
|-----|--------------------------------------------------------|------------------------------|---------------|--|
| F   | Reserved                                               |                              |               |  |
| E   | How to Recover to Print Ready after<br>Inserting Paper | Press FEED.                  | Auto-recovery |  |
| D~C | Reserved                                               |                              |               |  |
| В   |                                                        |                              |               |  |
| A   |                                                        |                              |               |  |
| 9~4 |                                                        |                              |               |  |
| 3   | Contextual Auto-cut Function (*1)                      | Disabled                     | Enabled       |  |
| 2   |                                                        |                              |               |  |
| 1~0 | Near end switch Function (*2)                          | Refer to the following table |               |  |

### NOTES

#### (\*1) Contextual Auto-cut Function

This function auto-cuts paper when a paper feed command that feeds continuously over 7/6 inch.

Hosts that cannot send an escape sequence, such as <ESC> "d" 0 can cut paper if a 1/6 inch line feed code <LF> is sent seven times.

#### (\*2) Near end switch Function

When an optional near end switch is mounted, settings should abide by those shown in the table below.

| MSW 2-1 | MSW 2-0 | Near end switch Function                                                                                                    |
|---------|---------|----------------------------------------------------------------------------------------------------|
| 0       | 0       | Disabled                                                                                                    |
| 0       | 1       | Disabled                                                                                                    |
| 1       | 0       | Reflects the near end switch state to the status.<br>Printing does not stop for near end, and the printer does not go offline. |
| 1       | 1       | Reflects the near end switch state to the status.<br>Printing does stop for near end, and the printer goes offline.            |

## **SRP-275II**

### - Memory Switch 3

| Bit | Function                         | 0              | 1              |
|-----|----------------------------------|----------------|----------------|
| F~D |                                  |                |                |
| C~8 | Character Table (*2)             | Refer to the f | ollowing table |
| 7~2 |                                  |                |                |
| 1~0 | <cr> Command Functions (*1)</cr> | Refer to the f | ollowing table |

### NOTES

### (\*1) <CR> Command Functions

| MSW3-1 | MSW3-0 <cr></cr> | Functions                                            |
|--------|------------------|------------------------------------------------------|
| 0      | 0 Ignored        |                                                      |
| 0      | 1 Ignored        |                                                      |
| 1      | 0                | Prints and performs a line feed (same as <lf>.)</lf> |
| 1      | 1                | Prints (No line feed)                                |

(\*2) Character Table Settings These settings are enabled only on standard specification printers.

| MSW3-C | MSW3-B | MSW3-A | MSW3-9 | MSW3-8 | Character Table                  |
|--------|--------|--------|--------|--------|----------------------------------|
| 0      | 0      | 0      | 0      | 0      | Page 0 (PC437 : U.S.A.)          |
| 0      | 0      | 0      | 0      | 1      | Page 1 (Katakana)                |
| 0      | 0      | 0      | 1      | 0      | Page 2 (PC850 : Multilingual)    |
| 0      | 0      | 0      | 1      | 1      | Page 3 (PC860 : Portuguese)      |
| 0      | 0      | 1      | 0      | 0      | Page 4 (PC863 : Canadian-French) |
| 0      | 0      | 1      | 0      | 1      | Page 5 (PC865 : Nordic)          |
| 0      | 0      | 1      | 1      | 0      | Page 16 (WPC1252 : Latin1)       |
| 0      | 0      | 1      | 1      | 1      | Page 17 (PC866 : Russian)        |
| 0      | 1      | 0      | 0      | 0      | Page 18 (PC852 : Latin2)         |
| 0      | 1      | 0      | 0      | 1      | Page 19 (PC858 : Euro)           |
| 0      | 1      | 0      | 1      | 0      | Page 21 (PC862 : Israel)         |
| 0      | 1      | 0      | 1      | 1      | Page 22 (PC864 : Arabic)         |
| 0      | 1      | 1      | 0      | 0      | Page 23 (Thai character code 42) |
| 0      | 1      | 1      | 0      | 1      | Page 24 (WPC1253 : Greek)        |
| 0      | 1      | 1      | 1      | 0      | Page 25 (WPC1254 : Turkish)      |
| 0      | 1      | 1      | 1      | 1      | Page 26 (WPC1257 : Baltic)       |
| 1      | 0      | 0      | 0      | 0      | Page 27 (Farsi) (*3)             |
| 1      | 0      | 0      | 0      | 1      | Page 28 (WPC1251 : Russian) (*3) |
| 1      | 0      | 0      | 1      | 0      | Page 29 (PC737 : Greek) (*3)     |
| 0      | 0      | 0      | 1      | 1      | Page 30 (PC775 : Baltic) (*3)    |
| 1      | 0      | 1      | 0      | 0      | Page 31 (Thai character code 16) |
| 1      | 0      | 1      | 0      | 1      | Page 32 (OldCode : Israel)       |
| 1      | 0      | 1      | 1      | 0      | Page 33 (WPC1255 : Israel)       |
| 1      | 0      | 1      | 1      | 1      | Page 34 (Thai character code 11) |
| 1      | 1      | 0      | 0      | 0      | Page 35 (Thai character code 18) |
| 1      | 1      | 1      | 0      | 0      | Page 37 (PC857 : Tukish)         |
| 1      | 1      | 1      | 0      | 1      | Page 38 (PC928 : Greek)          |
| 1      | 1      | 1      | 1      | 0      | Page 41 (WPC1258 : Vietnam)      |

(\*3) Only Font B available.

### - Memory Switch 4

| Bit | Function                      | 0            | 1                             |
|-----|-------------------------------|--------------|-------------------------------|
| F~9 |                               |              |                               |
| 8   | Automatic Status Function     | Disabled     | Enabled                       |
| 7~4 |                               |              |                               |
| 3   | ESC RS a n command function   | Only Setting | Auto-status sent only<br>once |
| 2~1 |                               |              |                               |
| 0   | Data reception error (serial) | Prints "?"   | Ignored                       |

### - Memory Switch 5

| Bit | Function | 0 | 1 |
|-----|----------|---|---|
| F~0 | Reserved |   |   |

### - Memory Switch 6

| Bit | Function | 0 | 1 |
|-----|----------|---|---|
| F~0 | Reserved |   |   |

### - Memory Switch 7

| Bit | Function | 0 | 1 |
|-----|----------|---|---|
| F~0 | Reserved |   |   |

## SRP-275II

## **3. Product Specifications**

### 3-1 Appearance

### 3-1-1 Printer Dimensions (mm)

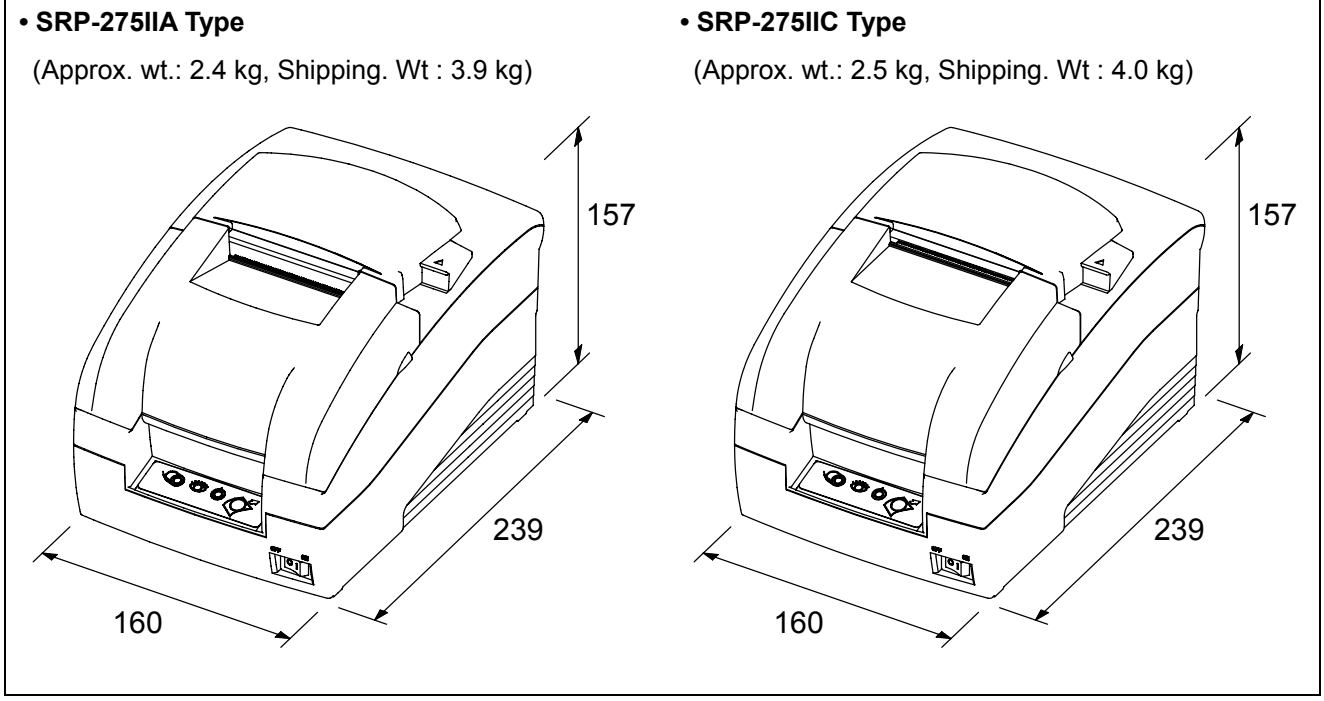

### 3-1-2 AC Adapter Dimensions (mm)

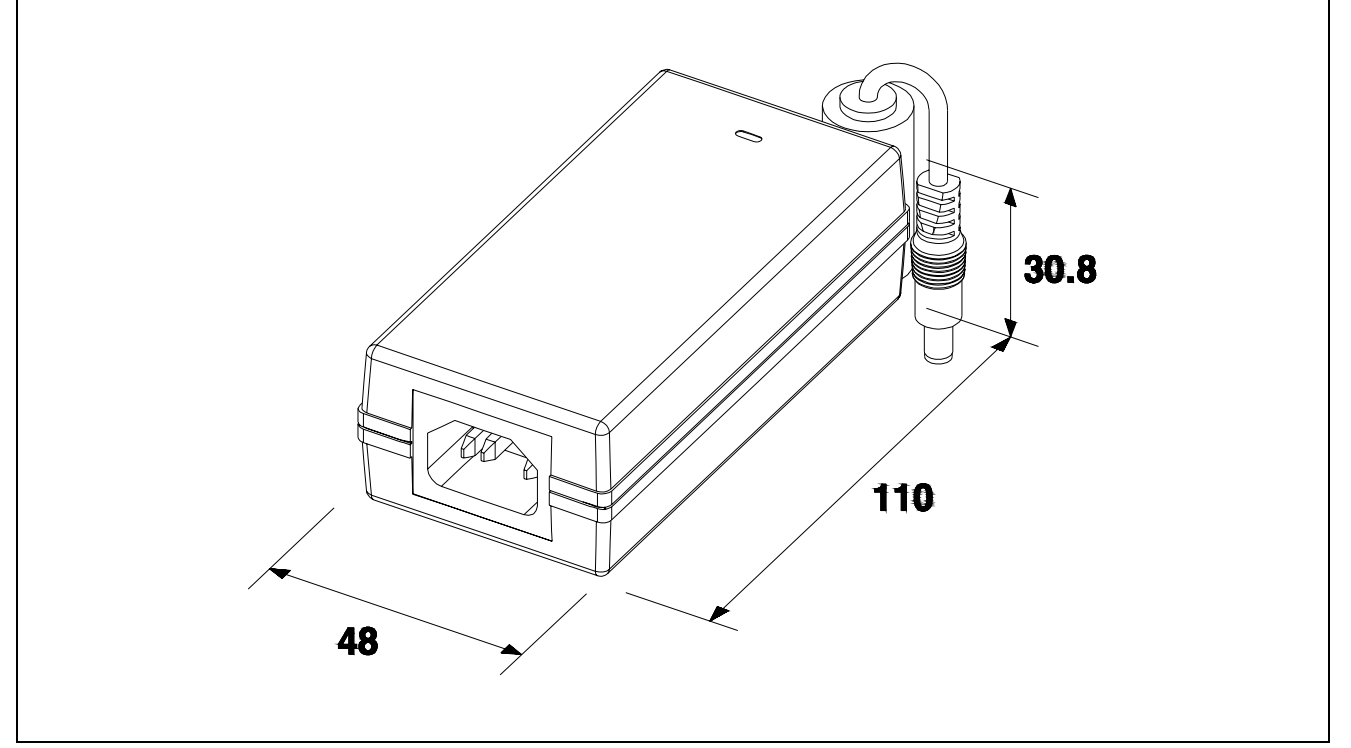

## **SRP-275II**

### **3-1-3 Feature Locations**

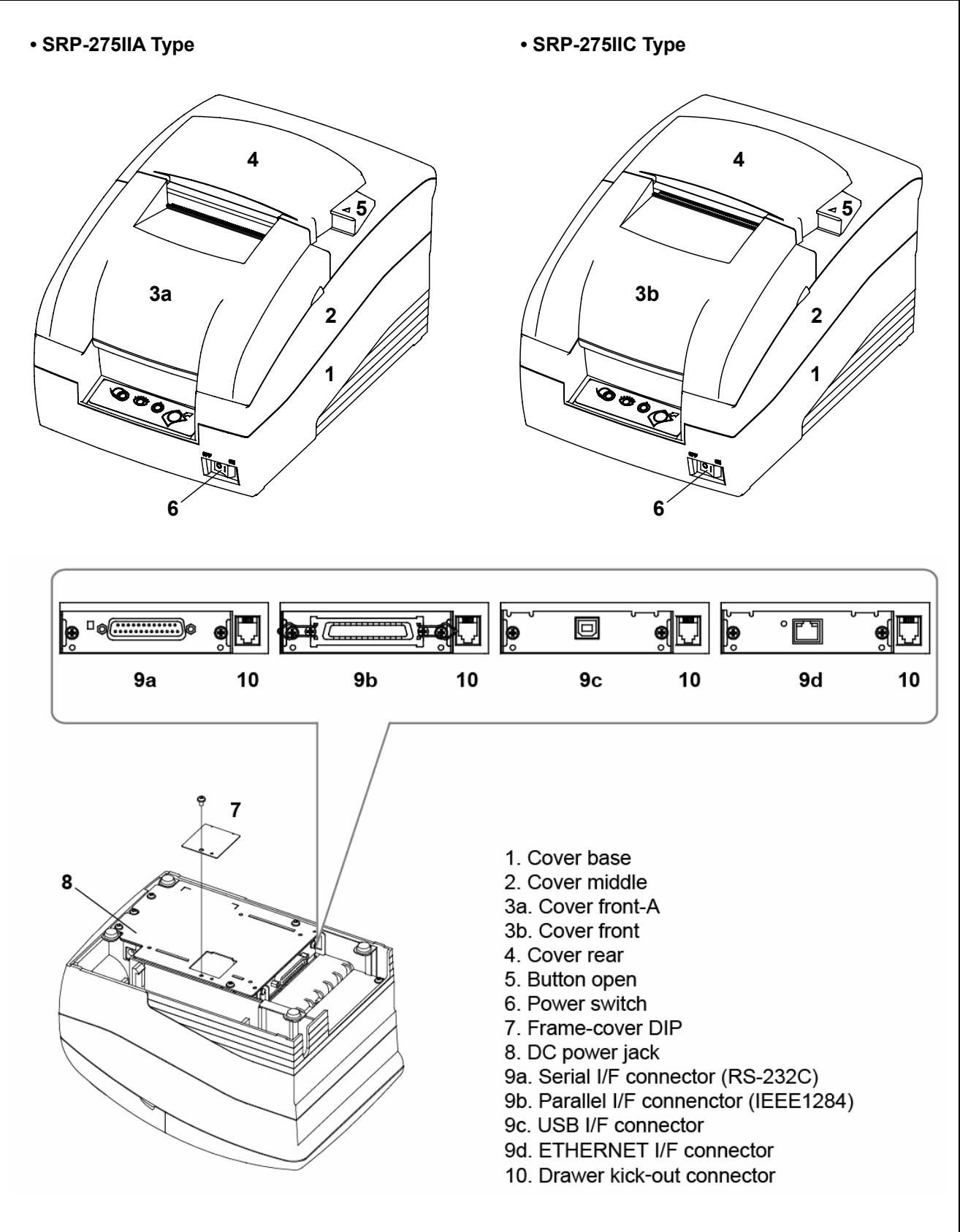

## 3-2 General Specifications

| ltem               | Description                                         | Remark              |
|--------------------|-----------------------------------------------------|---------------------|
|                    | SRP-275II : RS-232 Serial communication             |                     |
| Product            | SRP-275IIP : IEEE 1284 Parallel communication       |                     |
| FIUUUCI            | SRP-275IIU : USB communication                      |                     |
|                    | SRP-275IIEP : 10/100 Base-T communication           |                     |
| Processor          | • NEC V850E (32bit)                                 |                     |
| Memory             | • Flash : 16Mbits (EN29LV160BB)                     |                     |
| Memory             | SDRAM : 64Mbits                                     |                     |
|                    | Flow control                                        |                     |
|                    | ① DTR/DSR (H/W flow control)                        | The flow control,   |
| Serial interface   | ② XON/XOFF (S/W flow control)                       | Baud rate, Stop bit |
| (RS-232C)          | • Baud rate : 2400/4800/9600/19200                  | and Parity are      |
|                    | Receive buffer : 8Kbytes                            | determined by DIP   |
|                    | Connector : DB25P female (I/F PBA side)             | Switch position.    |
|                    | • Mode                                              |                     |
| Parallel interface | ① Forward mode : Compatibility mode                 |                     |
| (IEEE 1284)        | ② Reverse mode : Nibble / Byte mode                 |                     |
|                    | Connector : Self-powered                            |                     |
|                    | Transfer type : BULK                                |                     |
| USB                | Speed : 480 Mbps (High-Speed)                       |                     |
|                    | Power : Self-Powered                                |                     |
| Drintor            | Printing method : 9pins serial impact               |                     |
| Finitei            | Printing speed : 5.1 lines/sec                      |                     |
|                    | • Type : Rotary                                     |                     |
| Auto cutter        | Cutting method : 1 point partial cutting            |                     |
| Power consumption  | • Approx. 36W                                       |                     |
| AC adaptor         | • Input : AC 100V~240V, 50Hz/60Hz                   |                     |
|                    | • Output : DC24V±5%, 1.5A                           |                     |
|                    | • Temperature : 0 ℃~45 ℃                            |                     |
|                    | • Humidity : 10%~80%                                |                     |
| Woight (kg)        | Packing : Approx.3.9kg (A type) / 4kg (C type)      |                     |
|                    | Unpacking : Approx. 2.4kg (A type) / 2.5kg (C type) |                     |
| Dimensions (mm)    | • A / C type : 160×239×157                          |                     |

## **3-3 Reference information**

### 3-3-1 Printer Mechanism Specification

| Item                | Description                                                    | Remark |
|---------------------|----------------------------------------------------------------|--------|
| Model               | SMP715II                                                       |        |
| Printer method      | Serial impact type                                             |        |
| Printer direction   | Bi-directional with logic seeking                              |        |
| Printing speed      | 5.1 lines/sec (9 × 7 font 40 columns)                          |        |
| Printing resolution | 160(W) × 144(L) DPI                                            |        |
| Paper feeding       | Performed by step motor                                        |        |
| Paper               | Paper roll : 76±0.5(W) × Max.Ø83 mm                            |        |
| Supply voltage      | • 24V±10% : Step motor, head                                   |        |
| Supply voltage      | • 3.3V±5% : Home position sensor, motor driver IC              |        |
| Connector           | 30pin (Dot head, sensor signal, motor control and power input) |        |
| Connector           | LIFE : Approx. 20 million print lines                          |        |
| Reliability         | Approx. 18 million print lines                                 |        |
| Head life           | Approx. 300 million dots / wire                                |        |
| Weight              | Approx. 1.1kg (Excluding ribbon cassette, auto cutter)         |        |

### 3-3-2 Printing Specification

| Item                    | Description                                          | Remark |
|-------------------------|------------------------------------------------------|--------|
| Printing method         | Serial impact dot                                    |        |
| Head wire configuration | 9 pin serial type (*1)                               |        |
| Dot pitch               | 0.352mm (1/72")                                      |        |
| Dot wire diameter       | 0.28mm (0.01")                                       |        |
| Printing direction      | Bidirectional with logic seeking                     |        |
| Line feed               | 4.233mm (1/6") : default setting                     |        |
| Paper feed method       | Friction feed                                        |        |
| Depart food apood       | Approximately 6.2 inches/second                      |        |
| Paper leeu speeu        | during continuous paper feeding                      |        |
| Characters per line     | Pofer to the following table (*2)                    |        |
| Characters per inch     |                                                      |        |
| Total dot count         | • 7×9 font : 400 half-dot positions per line         |        |
| (horizontal direction)  | 9×9 font : 400 half-dot positions per line           |        |
| Print speed             | • 40 columns, 16cpi : Approximately 5.1 lines/second |        |

## SRP-275II

### NOTES

If the print duty ratio is too high, the operation of the print head is stopped by the duty limit. In such circumstances, the print speeds shown above cannot be guaranteed. - cpi=characters per inch

### (\*1) Dot configuration

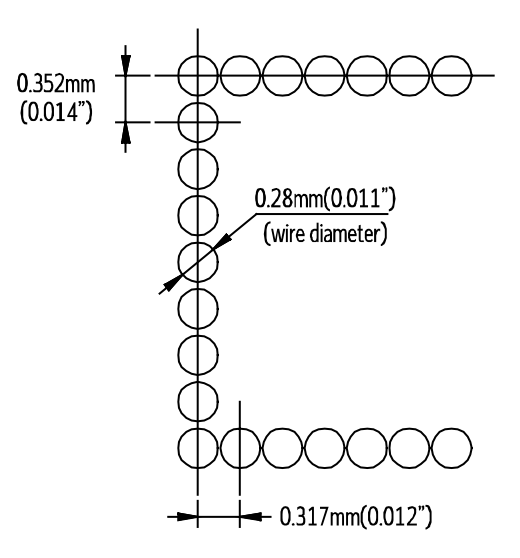

### (\*2) Character dimensions, characters per inch, characters per line

| Character structure<br>Horizontal×Vertical | Character<br>structure<br>Character Set | Character<br>dimensions<br>W×H | Dot spacing<br>between<br>characters | Characters<br>per line<br>(cpi) | Characters<br>per inch<br>(cpi) |
|--------------------------------------------|-----------------------------------------|--------------------------------|--------------------------------------|---------------------------------|---------------------------------|
| 70                                         | ANK                                     | 1.2×3.1mm<br>(.047×.122")      | 3 half dots                          | 40                              | 16                              |
| 1 ~ 9                                      | Graphics                                | 1.7×3.1mm<br>(.070×.122")      | 0                                    | 40                              | 16                              |
| 00                                         | ANK                                     | 1.6×3.1mm<br>(.063×.122")      | 3 half dots                          | 33                              | 13.3                            |
| 5 ~ 5                                      | Graphics                                | 2.0×3.1mm<br>(.079×.122")      | 0                                    | 33                              | 13.3                            |
| 7 x 0                                      | ANK                                     | 1.2×3.1mm<br>(.079×.122")      | 2 half dots                          | 42                              | 17.8                            |
| 7 × 9                                      | Graphics                                | 1.6×3.1mm<br>(.063×.122")      | 0                                    | 42                              | 17.8                            |
| 9 × 9                                      | ANK                                     | 1.6×3.1mm<br>(.063×.122")      | 2 half dots                          | 35                              | 14.5                            |
|                                            | Graphics                                | 1.9×3.1mm<br>(.075×.122")      | 0                                    | 35                              | 14.5                            |

### NOTES

The default font is  $7 \times 9$ ; the dot spacing between characters is either 3 half dots or 2 half dots, depending on programming.

## SRP-275II

### 3-3-3 Character Specification

| Item                     |   | Description                                                  |           |           | Remark |
|--------------------------|---|--------------------------------------------------------------|-----------|-----------|--------|
| Dot interval             | Н | 0.3175 mm                                                    |           |           |        |
|                          | V | 0.3528 mm                                                    |           |           |        |
| Font type                |   | ASCII                                                        |           | Chinese   |        |
| Print font               |   | 9 × 9                                                        | 7 × 9     | 16 × 16   |        |
| Printing columns         |   | 33                                                           | 40        | 20        |        |
| Character size (mm) (*1) |   | 1.7 × 3.2                                                    | 1.4 × 3.2 | 5.7 × 3.0 |        |
| Column interval (mm)     |   | 2.13                                                         | 1.59      | 3.19      |        |
| Line interval            |   | 1/6"                                                         | 1/6"      | 1/3"      |        |
| Character sets           |   | Alphanumeric characters : 95                                 |           |           |        |
|                          |   | International characters : 48                                |           |           |        |
|                          |   | Extended graphics : 128 x 27 pages                           |           |           |        |
| Character structure      |   | <ul> <li>7×9 with 400 half-dot positions per line</li> </ul> |           |           |        |
|                          |   | <ul> <li>9×9 with 400 half-dot positions per line</li> </ul> |           |           |        |

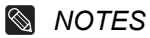

### (\*1) Character size 7×9 font example

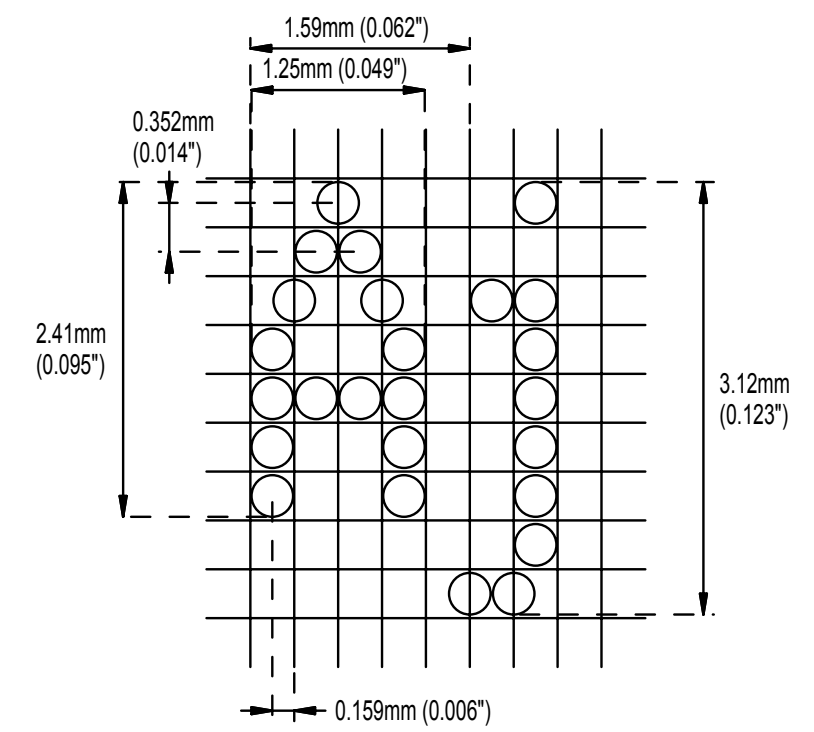
#### 3-3-4 Paper Specification

| Item                | Description                                                                                                    | Remark |
|---------------------|----------------------------------------------------------------------------------------------------|--------|
| Paper type          | Paper roll                                                                                                    |        |
| Paper roll width    | 76±0.5 mm (2.99±0.02")                                                                                                    |        |
| Paper roll diameter | Max. ø83 mm (3.27")                                                                                                    |        |
| Normal paper        | <ul> <li>Thickness : 1 sheet 0.06~0.085 mm (0.0024~0.0034")</li> <li>Weight : 52.3~64g/m<sup>2</sup> (0.115~0.1411 lb)</li> </ul>                                                                                                |        |
| Black mark paper    | <ul> <li>Print density of the black mark</li> <li>Reflecting ratio of the black mark:</li> <li>Reflecting ratio of the non-black mark:<br/>(the area indicated with B)</li> <li>GretagMacbeth density meter D19C used</li> </ul> |        |

3-3-4-1 Black mark paper: C Type(With autocutter)

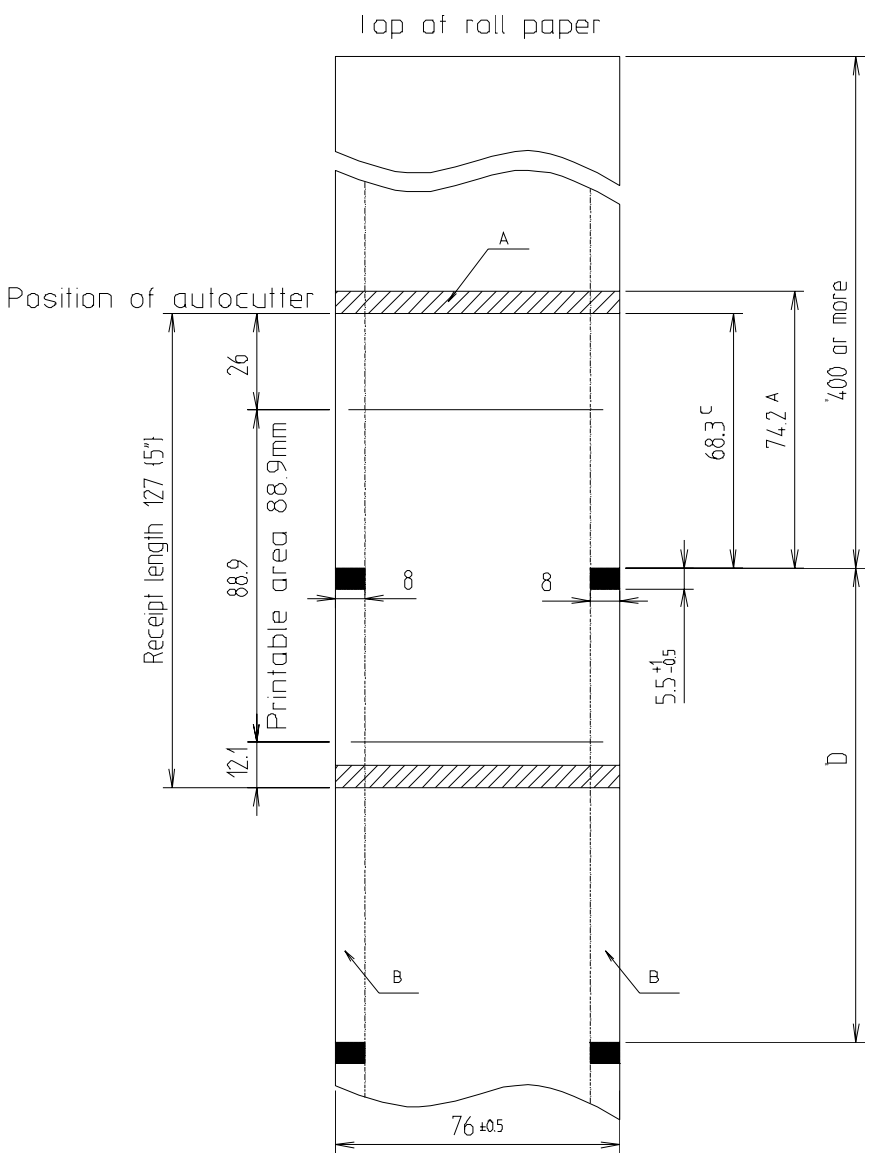

It shows the dimensions of the black mark when the receipt length is 127mm.

The black mark must be printed in one place in a receipt either on the right or left of the face or the reverse side.

- A. To avoid cutting preprinted material by mistake, this area must not be preprinted.
- B. To avoid any false detection of the marks indicating the unprintable area, this area must not be preprinted. Applying an end mark is also prohibited.
- C. 68.3mm is the recommended dimension.

### Rev. 1.00

The position of the autocutter can be adjusted to another dimension using the GS (E command).

If paper longer than 68.3mm is used, the first receipt cannot be used when exchanging or reloading the roll paper since it has been ejected.

When the black mark is preprinted in the range between the autocutting position to the position of 68.3mm: Set the amount of the cutting position adjustment (a = 116 for the forward direction) with <Function 5> of the GS ( E command).

D. Minimum distance of the black marks

If you use the receipt with a length other than 127mm, the distance between the black marks must be more than 65mm.

3-3-4-2 Black mark paper: C Type(Without autocutter)

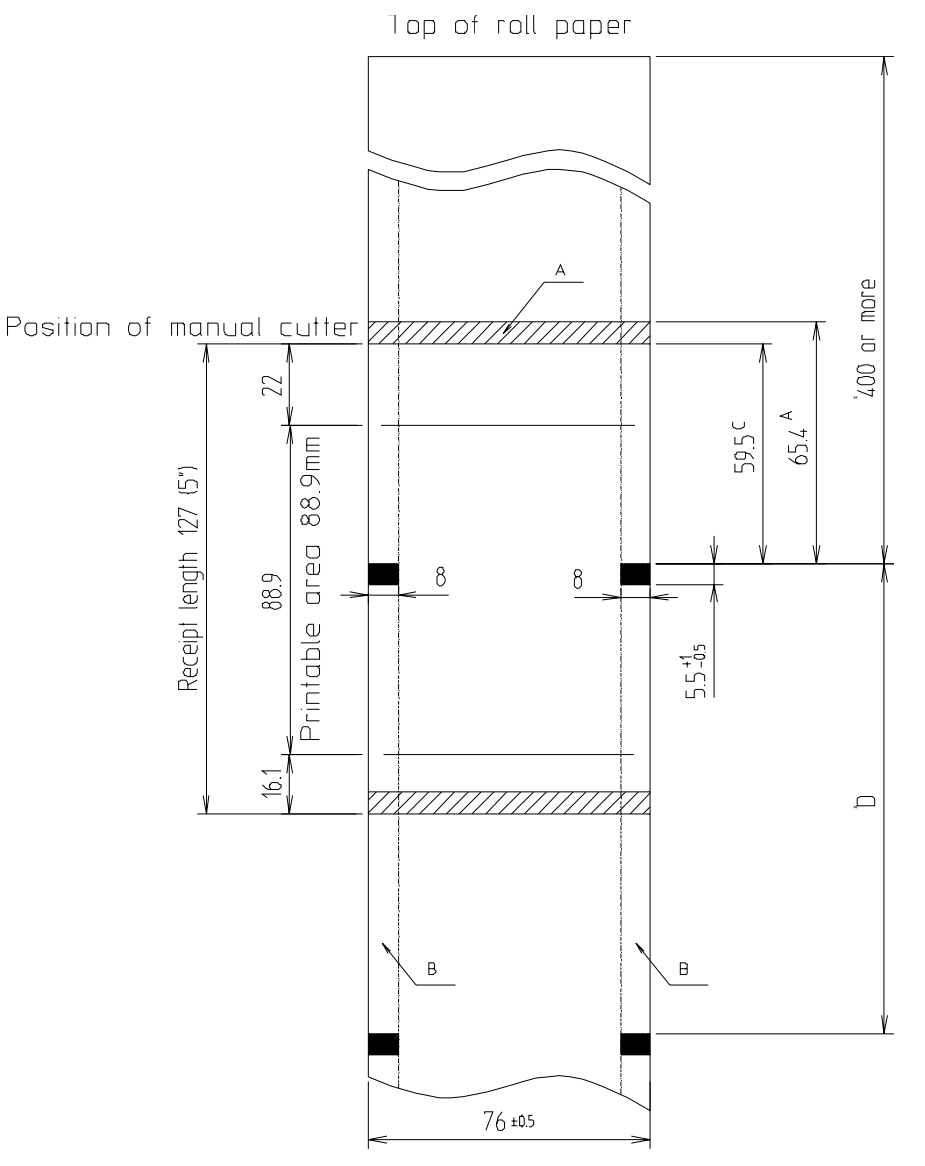

It shows the dimensions of the black mark when the receipt length is 127mm.

The black mark must be printed in one place in a receipt either on the right or left of the face or the reverse side.

- A. To avoid cutting preprinted material by mistake, this area must not be preprinted.
- B. To avoid any false detection of the marks indicating the unprintable area, this area must not be preprinted. Applying an end mark is also prohibited.
- Rev. 1.00

C. 59.5mm is the recommended dimension.

The position of the manual cutter can be adjusted to another dimension using the GS (E command).

If paper longer than 59.5mm is used, the first receipt cannot be used when exchanging or reloading the roll paper since it has been ejected.

When the black mark is preprinted in the range between the manual cutting position to the position of 59.5mm:

Set the amount of the cutting position adjustment (a = 116 for the forward direction) with <Function 5> of the GS ( E command).

D. Minimum distance of the black marks

If you use the receipt with a length other than 127mm, the distance between the black marks must be more than 65mm.

3-3-4-3 The specifications of print density for the black mark.

Density print of the black mark: 1.0 or more

Density of the non-black mark: 0.1 or less

GretagMacbeth density meter DensiEye 700(filter Unpolarized) used.

#### 3-3-5 Ribbon Cassette Specification

| ltem      | Description                                                                                                    | Remark |
|-----------|----------------------------------------------------------------------------------------------------|--------|
| Model     | RRC-201 B/R                                                                                                    |        |
| Color     | Black & Red                                                                                                    |        |
| Size      | 13 mm (W) × 6 mm (L)                                                                                                    |        |
| Life (*1) | <ul> <li>Black : 1.5 million characters (with continuous printing at 25 °C (77°F))</li> <li>Red : 750,000 characters (with continuous printing at 25 °C (77°F))</li> </ul> |        |

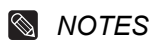

#### (\*1) Ribbon life

Ribbon life is based on the following conditions: Character font: 7×9 font (with descenders) Print pattern: ASCII 96-character rolling pattern. See the example of self test sheet.

Malfunctions and other problems may arise if other than specified ribbon cassettes are used in the printer. The Warranty may be void if other than specified ribbon cassettes are used. Contact your dealer or place of purchase for more information about proper ribbon cassettes.

#### 3-3-6 Environment Conditions

| Item                 | Description                                                                                                    | Remark |
|----------------------|----------------------------------------------------------------------------------------------------|--------|
| Temperature          | • Operating : 0 ℃~40 ℃ (32°F~104°F). At 34 ℃(93°F) or higher,                                                                                                    |        |
|                      | there are humidity restrictions; refer to the following figure. (*1)                                                                                                    |        |
|                      | • Storage : -20℃~60℃ (-4°F~140°F)                                                                                                    |        |
|                      | • Shipping : -40℃~70℃ (-40°F~122°F), except paper and ribbon                                                                                                    |        |
|                      | Operating : 10~80% RH (Non-condensing)                                                                                                    |        |
| Relative humidity    | Storage : 10~90% RH (Non-condensing)                                                                                                    |        |
|                      | <ul> <li>Shipping : 5~90% RH (Non-condensing), except paper and ribbon</li> </ul>                                                                                                    |        |
| Vibration resistance | <ul> <li>When packed</li> <li>Frequency: 5 to 55Hz</li> <li>Acceleration: 5G</li> <li>Sweep: 10 minutes (half cycle)</li> <li>Duration: 1 hour</li> <li>Direction: x, y and z</li> </ul>                                                                                               |        |
| Impact resistance    | <ul> <li>When packed</li> <li>Package: SRP-275II standard package</li> <li>Height: 60cm (23.62")</li> <li>Directions: 1 corner, 3edges and 6 surfaces</li> <li>When unpacked</li> <li>Height: 5cm (1.97")</li> <li>Direction: Life on edge and release it (for all 4 edges)</li> </ul> |        |

#### NOTES

#### (\*1) Operation temperature and humidity range

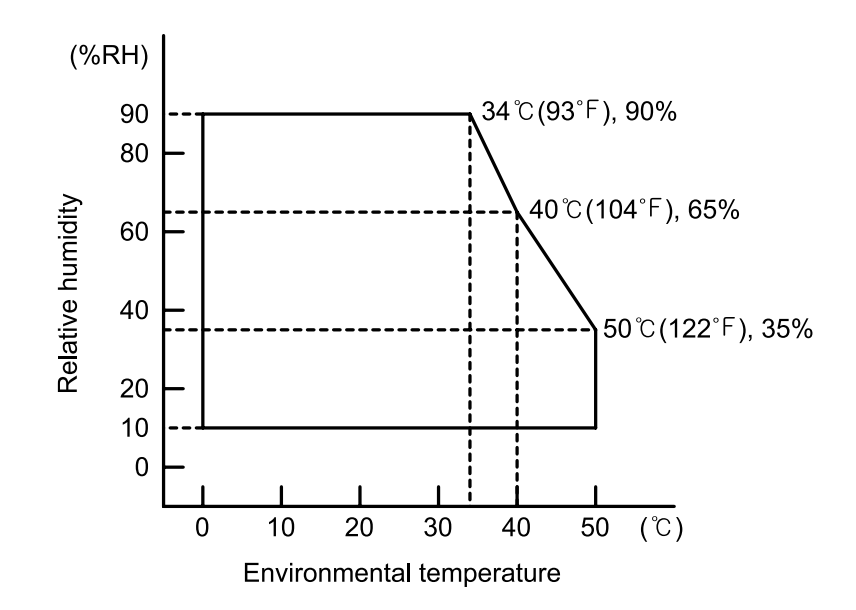

#### 3-3-7 Reliability

| Item | Description                                               | Remark |
|------|-----------------------------------------------------------|--------|
| Life | Mechanism : Approx. 18 million lines                      |        |
|      | Auto cutter : Approx. 1.5 million cuts                    |        |
|      | (End of life is defined as the point at which the printer |        |
|      | reaches the beginning of the Wear out Period.)            |        |
| Head | Approx. 300 million dots/wire                             |        |

### 3-3-8 Certification

| Item                            | Description                          | Remark |
|---------------------------------|--------------------------------------|--------|
| Europe                          | CE marking, TUV/GS : EN60950-1; 2001 |        |
| North America                   | EMI : FCC Class A                    |        |
| Safety standards                | UL / C-UL : UL60950-1                |        |
| National                        | CB-scheme : IEC 60950-1: 2001        |        |
|                                 | • EN55022 Class A : 1998+A1 : 2000   |        |
| EMC Directive 80/226/EEC        | • EN55024 : 1998:+A1 : 2001          |        |
| EMC Directive 89/330/EEC        | • EN61000-3-2 : 2000                 |        |
|                                 | • EN61000-3-3 : 1995+A1 : 2001       |        |
| Low voltage Directive 73/23/EEC | Safety : EN60950-1 : 2001            |        |

### 3-3-9 Printer(SMP715II) pin Descriptions. (PCB-Main CN1 pin No.)

| Pin No. | Pin name  | Description                                | Pin<br>No. | Pin name     | Description                         |
|---------|-----------|--------------------------------------------|------------|--------------|-------------------------------------|
| 1       | HEAD_TH   | Thermistor Output Value in<br>Printer Head | 19         | CM_I01       | Control Input of the Carriage Motor |
| 2       | GND       | Ground                                     | 20         | CM_I11       | Control Input of the Carriage Motor |
| 3       | Head_7    | Print Head Pin 7                           | 21         | CM_PHASE2    | Phase control of the Carriage Motor |
| 4       | Head_1    | Print Head Pin 1                           | 22         | CM_102       | Control Input of the Carriage Motor |
| 5       | Head_5    | Print Head Pin 5                           | 23         | CM_I12       | Control Input of the Carriage Motor |
| 6       | Head_3    | Print Head Pin 3                           | 24         | GND          | Ground                              |
| 7       | VPP24V0   | Voltage for Driving Print<br>Heads         | 25         | PM_PHASE1    | Phase control of the Carriage Motor |
| 8       | VPP24V0   | The Voltage for Driving<br>Print Heads     | 26         | PM_101       | Control Input of the Feeding Motor  |
| 9       | VPP24V0   | The Voltage for Driving<br>Print Heads     | 27         | PM_I11       | Control Input of the Feeding Motor  |
| 10      | Head_2    | Print Head Pin 2                           | 28         | PM_PHASE2    | Phase control of the Feeding Motor  |
| 11      | Head_9    | Print Head Pin 9                           | 29         | PM_102       | Control Input of the Feeding Motor  |
| 12      | Head_4    | Print Head Pin 4                           | 30         | PM_I12       | Control Input of the Feeding Motor  |
| 13      | Head_8    | Print Head Pin 8                           | 31         | VPP24V0      | Operating Voltage                   |
| 14      | Head_6    | Print Head Pin 6                           | 32         | VPP24V0      | Operating Voltage                   |
| 15      | VDD3V3    | Logic Voltage                              | 33         | RIIBBON_DOWN | Solenoid Ribbon                     |
| 16      | HEAD_HOME | Head home position check                   | 34         | GND          | Ground                              |
| 17      | SEN3V3    | Voltage controls sensor                    | 35         | GND          | Ground                              |
| 18      | CM_PHASE1 | Phase control of the<br>Carriage Motor     | -          |              |                                     |

#### 3-3-10 Printer Head Specification

| ltem           | Description                                               | Remark |
|----------------|-----------------------------------------------------------|--------|
| Model          | N09-15KS                                                  |        |
|                | Type : Ballistic type (Free fight)                        |        |
| Specification  | Number of wire : 9pins                                    |        |
| Specification  | Dot pitch : 0.352 (1/72")                                 |        |
|                | Dot wire diameter : 0.28mm (0.01")                        |        |
|                | Resistance : $22\Omega \pm 1.5\Omega$ (at $20^{\circ}C$ ) |        |
| Solenoid coil  | Inductance : 4.2mH ± 10% open circuit (at 1000Hz, 1VRMS)  |        |
|                | Temperature rate : 155 ℃                                  |        |
|                | Insulation resistance : $20M\Omega$ with $500V/DC$        |        |
|                | Type : Constant voltage                                   |        |
| Driver circuit | Voltage : 24VDC±5% (Normal) (At printer head)             |        |
|                | Current : 1.3A                                            |        |
|                | Pulse : 330µsec (Head on time)                            |        |
|                | Platen Gap : 0.40 ~ 0.50mm                                |        |
| Performance    | Max. frequency : 1500Hz                                   |        |
|                | Forms capability : Original + 2 copies                    |        |
| Temperature    | Max. operating temp. : 90 ℃                               |        |
| remperature    | Max. transient temp. : 110 °C ,For 5 minutes (25% duty)   |        |

### 3-3-11 Printer Head Thermistor Specification

| Item               | Description                                                   | Remark                   |
|--------------------|---------------------------------------------------------------|--------------------------|
| Туре               | NTC, F-CHIP FF103J                                            |                          |
| Electronic         | • Resistance R25: $10k\Omega \pm 5\Omega$ (At $25^{\circ}C$ ) |                          |
| Characteristics    | • β Value : 3950K ± 2                                         |                          |
| Temperature strage | _30℃ ~ 125℃                                                   |                          |
| Rx formula         | Exp( -4.864010225 + 4344.5751119/T - 13183560.21/T^3)         | T : Absolute temperature |

### 3-3-12 PF(Paper Feed) Motor Specification

| ltem            | Description                   | Remark  |
|-----------------|-------------------------------|---------|
| Model           | SP-42RD-190M (MOATECH Co.Ltd) | MOATECH |
| Voltage         | 24VDC±10%                     |         |
| Current         | 585mA / Phase (Peak)          |         |
| Resistance      | 7.4Ω ± 5% at 25 ℃             |         |
| Step angle      | 7.5°                          |         |
| Pull out torque | 800 PPS 590 g⋅cm              |         |

#### 3-3-13 HF(Head Feed) Motor Specification

| Item            | Description                     | Remark  |
|-----------------|---------------------------------|---------|
| Model           | SP-42RD-191M (MOATECH Co., Ltd) | MOATECH |
| Voltage         | 24VDC±10%                       |         |
| Current         | 700mA / Phase (Peak)            |         |
| Resistance      | 5.2 Ω ± 5% at 25 ℃              |         |
| Step angle      | 7.5°                            |         |
| Pull out torque | 2650 PPS 300 g·cm(1-2Phase)     |         |

#### 3-3-14 Auto Cutter Specification

| Item    | Description                                   | Remark |
|---------|-----------------------------------------------|--------|
| Туре    | Rotary                                        |        |
| Motor   | DC Brush motor NF183G-1010091 (JOHNSON motor) |        |
| Voltage | 24VDC ± 10%                                   |        |
| Current | 0.4A (mean) , 1.6A (peak)                     |        |

#### 3-3-15 Switch(Sensor) Specification

| Item                  | Description              | Remark |
|-----------------------|--------------------------|--------|
| Paper end switch      | Micro switch (MIC)       |        |
| Paper near end switch | Micro switch (MIC)       |        |
| Cover open switch     | Micro switch (MIC)       |        |
| Black mark sensor     | Photo-interrupter sensor |        |

### **3-4 SMPS Specifications**

### 3-4-1 SMPS (Switching Mode Power Supply) Specification

| ltem            | Description   | Remark                 |
|-----------------|---------------|------------------------|
| Input voltage   | 100VAC~240VAC |                        |
| Input current   | Max. 1.5A     |                        |
| Line regulation | +24V±2%       |                        |
| Load regulation | +24V±5%       |                        |
| Ripple noise    | Peak 240mV    |                        |
| O.C.P           | Max 4.0A      | (Over current protect) |

#### 3-4-2 SMPS Output Connector

| Pin number | Signal name |  |
|------------|-------------|--|
| 1          | +24VDC      |  |
| 2          | GND         |  |

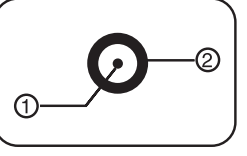

### **3-5 Interface Specifications**

#### 3-5-1 RS-232C Serial Interface

\*Related model: IFA-S

#### 3-5-1(a) Specification

| ltem                           | Description                    | Remark             |
|--------------------------------|--------------------------------|--------------------|
| Data transmission              | Serial                         |                    |
| Synchronization                | Asynchronous                   |                    |
| Handshaking                    | H/W : DTR / DSR                | XON : ASC code 11  |
| (Flow control)                 | S/W : XON / XOFF               | XOFF : ASC code 13 |
| Signal level                   | • Logic "1" (MARK) : -3V~-15V  |                    |
|                                | • Logic "0" (SPACE) : +3V~+15V |                    |
| Baud rate                      | 19200 / 2400 / 4800 / 9600 bps |                    |
| Data word length 7 bit / 8 bit |                                |                    |
| Parity                         | None / Even / Odd              |                    |
| Connector                      | DB25P female (I/F PBA)         |                    |

### NOTES

The handshaking (Flow control) / Data word length / Baud rate / Parity functions depend on the DIP Switch settings. Refer to the Service manual.

#### 3-5-1(b) RS-232C I/F Cable

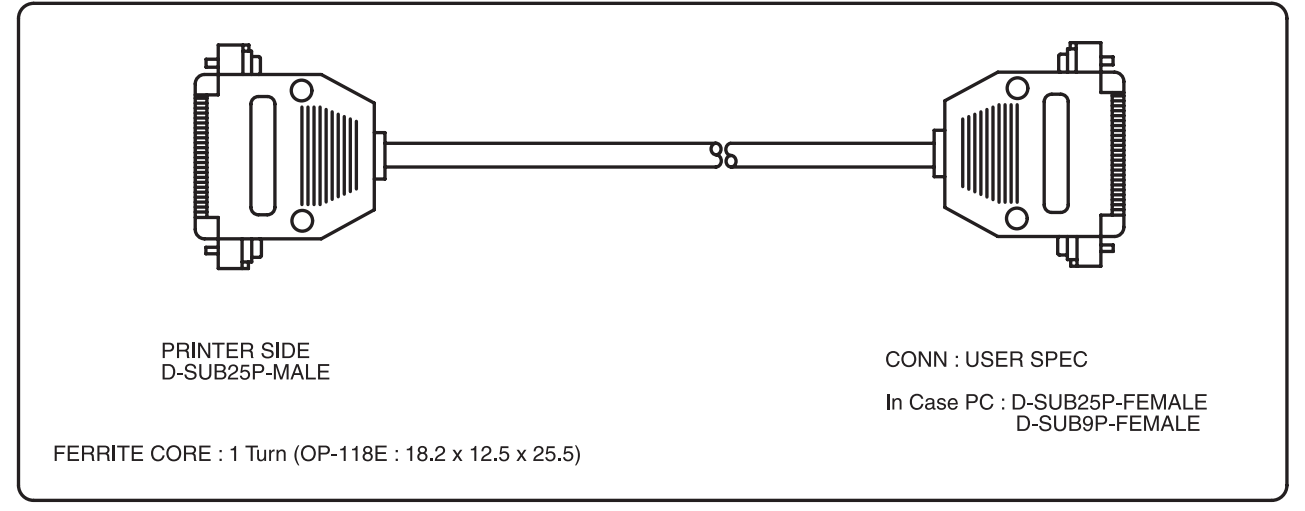

#### 3-5-1(c) Cable Connection

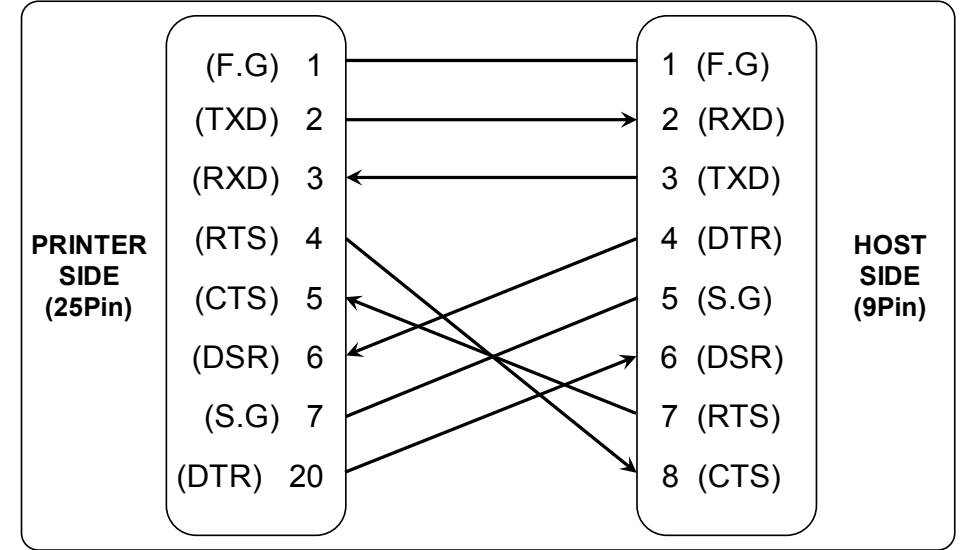

#### 3-5-1(d) Signal Description

| Pin No. | Signal name | Signal direction | Function                                                                                                    |
|---------|-------------|------------------|----------------------------------------------------------------------------------------------------|
| Body    | Frame GND   | -                | Frame ground                                                                                                    |
| 2       | TXD         | Output           | Transmit data                                                                                                    |
| 3       | RXD         | Input            | Receive data                                                                                                    |
| 6       | DSR         | Input            | <ul> <li>This signal indicates whether the host computer can receive data. (H/W flow control)</li> <li>1 MARK(Logic 1) : The host can not receive a data.</li> <li>2 SPACE(Logic 0) : The host can receive a data.</li> <li>3 The printer transmits a data to the host, after confirming this signal.</li> <li>4 When XON/XOFF flow control is selected, the printer does not check this signal.</li> </ul> |
| 7       | Signal GND  | -                | Signal ground                                                                                                    |
| 20      | DTR         | Output           | <ul> <li>This signal indicates whether the printer is busy.</li> <li>(H/W flow control)</li> <li>1 MARK(Logic 1) : The printer is busy.</li> <li>② SPACE(Logic 0) : The printer is not busy.</li> <li>③ The host transmits a data to the printer, after confirming this signal.</li> <li>④ When XON/XOFF flow control is selected, the host does not check this signal.</li> </ul>                          |

#### 3-5-1(e) H/W Flow Control

When DTR/DSR flow control is select, before transmitting a data, the Printer checks whether the host is BUSY or not. If the host is BUSY, the Printer does not transmit a data to the host. If the host is not BUSY, the Printer transmits a data to the Host. The host is the same.

#### 3-5-1(f) S/W Flow Control

When XON/XOFF flow control is selected, the printer transmits XON(ASCII 11h) or XOFF(ASCII 13h) signal through the TXD line. If the printer is busy, the printer transmits XOFF(ASCII 13h) to host through the TXD line. Then the host recognize that the printer is busy. So, the host does not transmit a data to the printer. If printer is released from busy, the printer transmits XON(ASCII 11h) to host through the TXD line. Then the host recognize that the printer transmits XON(ASCII 11h) to host through the TXD line. Then the host recognize that the printer transmits XON(ASCII 11h) to host through the TXD line. Then the host recognize that the printer is not busy. And the host transmit a data to the printer.

#### 3-5-2 IEEE1284 Parallel Interface

\*Related model: IFG-P Bi-directional parallel interface : In accordance with the IEEE 1284 Nibble / Byte mode

#### 3-5-2(a) Forward Mode Specification (Compatibility mode)

#### Data transmission from host computer to printer : Centronics compatible

| ltem              | Description                                           | Remark |
|-------------------|-------------------------------------------------------|--------|
| Data transmission | 8 bit parallel                                        |        |
| Synchronization   | <ul> <li>External supplied nStrobe signals</li> </ul> |        |
| Handshaking       | <ul> <li>nACK and Busy signals</li> </ul>             |        |
| Signal level      | TTL compatible                                        |        |
| Connector         | • IEEE1284 TYPE-B                                     |        |

#### 3-5-2(b) Reverse Mode Specification (Nibble / Byte mode)

Data transmission from the printer to the host computer. The STATUS data transmission from the printer to the host computer is accomplished in the Nibble or Byte mode. This mode allows data transmission from the asynchronous printer under the control of the host computer. Data transmission in the Nibble mode are made via the existing control lines in units of bits(Nibble). In the Byte mode, data transmission are proceeded by making the 8-bits data lines bidirectional. Neither mode can operate at the same time as the compatibility mode, so switching is always required.

#### 3-5-2(c) Signal Specification (Compatibility/Nibble/Byte mode)

| Pin no. | Source         | Compatibility mode | Nibble mode          | Byte mode    |
|---------|----------------|--------------------|----------------------|--------------|
| 1       | Host           | nStrobe            | HostClk              | HostClk      |
| 2       | Host / Printer | Data 0 (LSB)       | -                    | Data 0 (LSB) |
| 3       | Host / Printer | Data 1             | -                    | Data 1       |
| 4       | Host / Printer | Data 2             | -                    | Data 2       |
| 5       | Host / Printer | Data 3             | -                    | Data 3       |
| 6       | Host / Printer | Data 4             | -                    | Data 4       |
| 7       | Host / Printer | Data 5             | -                    | Data 5       |
| 8       | Host / Printer | Data 6             | -                    | Data 6       |
| 9       | Host / Printer | Data 7 (MSB)       | -                    | Data 7 (MSB) |
| 10      | Printer        | nAck               | PtrClk               | PtrClk       |
| 11      | Printer        | Busy               | PtrBusy / Data3,7    | PtrBusy      |
| 12      | Printer        | Perror             | AckDataReq / Data2,6 | AckDataReq   |
| 13      | Printer        | Select             | Xflag / Data1,5      | Xflag        |
| 14      | Host           | nAutoFd            | HostBusy             | HostBusy     |
| 15      | -              | NC                 | ND                   | ND           |
| 16      | -              | GND                | GND                  | GND          |
| 17      | -              | GND                | FG                   | FG           |
| 18      | Printer        | Logic-H            | Logic-H              | Logic-H      |
| 19~30   | -              | GND                | GND                  | GND          |
| 31      | Host           | nInit              | nInit                | nInit        |
| 32      | Printer        | nFault             | nDataAbail /         | nDataAvail   |
| 33      | -              | NC                 | ND                   | ND           |
| 34      | Printer        | NC                 | ND                   | ND           |
| 35      | Printer        | NC                 | ND                   | ND           |
| 36      | Host           | nSelectIn          | 1284-Active          | 1284-Active  |

#### 3-5-2(d) IEEE1284 I/F Cable

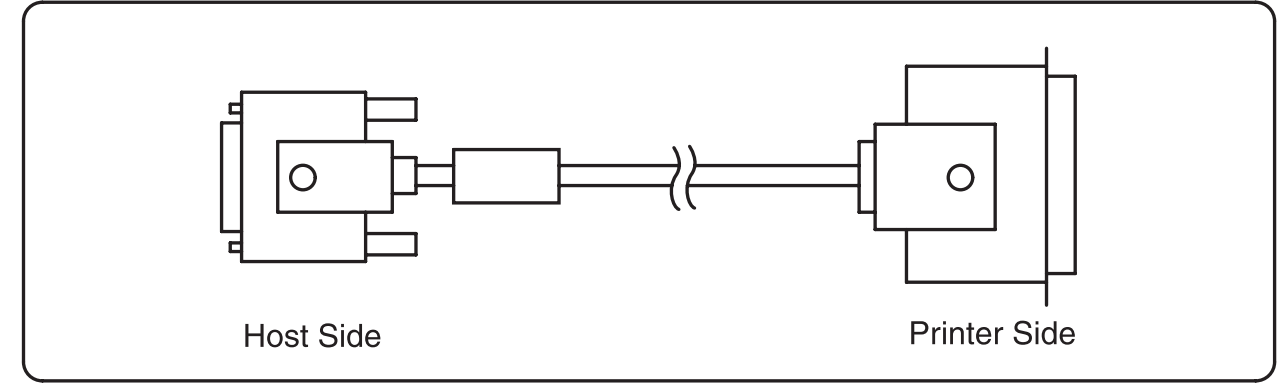

#### 3-5-3 USB Interface

\*Related model: IFG-U

SRP-275II support the USB (Universal Serial Bus) Communication.

#### 3-5-3(a) Specification

| Item                          | Description                                                   | Remark |
|-------------------------------|---------------------------------------------------------------|--------|
| Transfer type                 | • BULK                                                        |        |
| Data Signal                   | <ul> <li>Bi-direction, Half-duplex</li> </ul>                 |        |
| Data Signal                   | <ul> <li>Differential signal pair (D+ / D-)</li> </ul>        |        |
| Data format                   | NRZI format                                                   |        |
| Data Ionnat                   | <ul> <li>Zero bit stuffing after 6 ones</li> </ul>            |        |
|                               | <ul> <li>Differential receive sensitivity : 200 mV</li> </ul> |        |
| Transceiver                   | Differential common mode range : 0.8~2.5 V                    |        |
|                               | <ul> <li>Single-end receiver threshold : 0.8~2.0 V</li> </ul> |        |
| Speed • 480 Mbps (High-Speed) |                                                               |        |
| Power                         | Self-powered                                                  |        |
| Cable 8 connector             | • Cable : 5m / 2m                                             |        |
|                               | Connector : A/B type                                          |        |
| Other                         | <ul> <li>Support USB spec V2.0 Hi-speed</li> </ul>            |        |

#### 3-5-3(b) Signal Description

| Pin No. | Signal name | Assignment (Color) | Function               |
|---------|-------------|--------------------|------------------------|
| Shell   | Shield      | Drain wire         | Frame ground           |
| 1       | VBUS        | Red                | NC                     |
| 2       | D-          | White              | Differential data line |
| 3       | D+          | Green              | Differential data line |
| 4       | GND         | Black              | Signal ground          |

### 3-5-3(c) USB I/F Cable

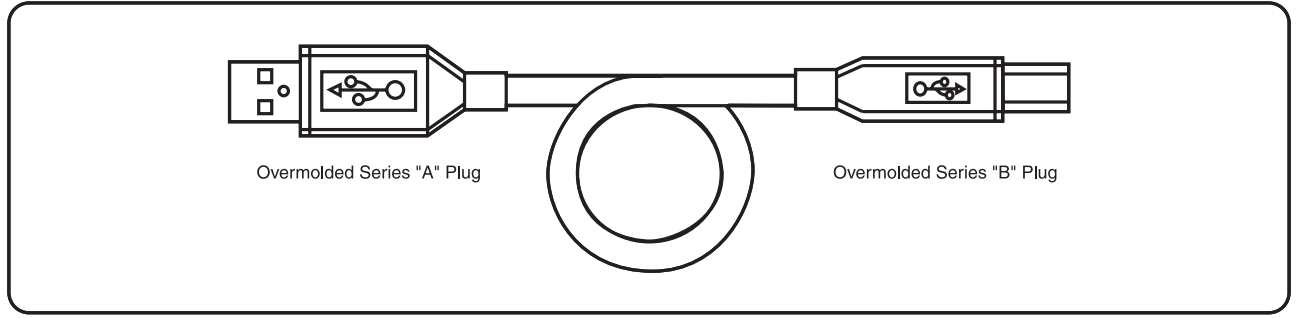

#### 3-5-4 Ethernet Interface

\* Related model: IFA-EP

# **3-5-4(a) Ethernet I/F specifications** Ethernet I/F specifications

| Item              | Description                                          | Remark |
|-------------------|------------------------------------------------------|--------|
| Network Interface | 10/100 Base-T All in one type (Auto detection)       |        |
| Protocol          | TCP, UDP, IP, ICMP, ARP                              |        |
| IP mode           | Static IP, DHCP(Dynamic Host Configuration Protocol) |        |
| RX buffer         | 32 KByte                                             |        |
| Flow control      | Hardware (RTS/CTS)                                   |        |

#### 3-5-4(b) Ethernet I/F cable

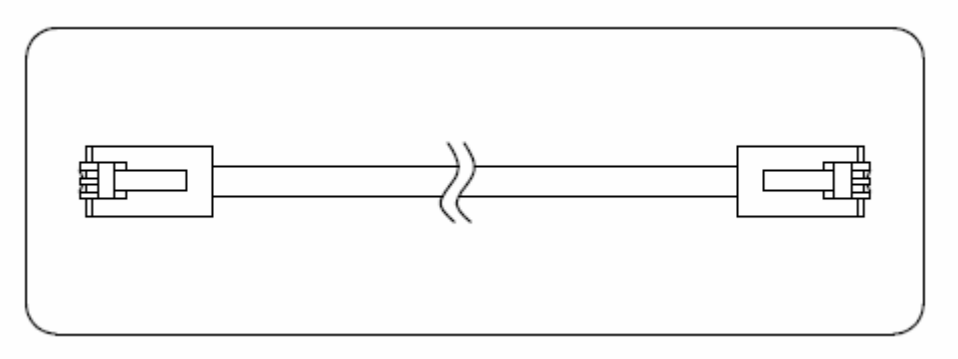

#### 3-5-4(c) Ethernet I/F signal descriptions

| Pin No. | Signal name | Assignment (Color) | Function   |
|---------|-------------|--------------------|------------|
| 1       | TD+         | White Orange       | Transmit + |
| 2       | TD-         | Orange             | Transmit - |
| 3       | TCT         | White Green        | Receive +  |
| 4       | NC          | Blue               |            |
| 5       | NC          | White Blue         |            |
| 6       | RCT         | Green              | Receive -  |
| 7       | RD+         | White Brown        |            |
| 8       | RD-         | Brown              |            |

\* For more information, refer to the Ethernet User Manual in Bixolon Web Site.

### **3-6 Drawer Kick-Out Specifications**

#### 3-6-1 Drawer Cable

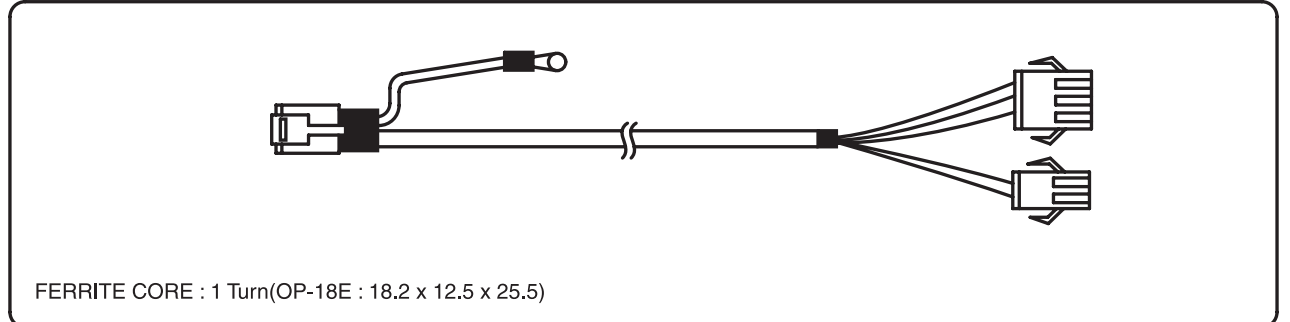

#### 3-6-2 Cable Connection

| Pin No. | Description                      | Direction |
|---------|----------------------------------|-----------|
| 1       | Signal GND                       | -         |
| 2       | Drawer kick-out driver signal #1 | Output    |
| 3       | Drawer Open / Close signal       | Input     |
| 4       | +24V                             | -         |
| 5       | Drawer kick-out driver signal #2 | Output    |
| 6       | Signal GND                       | -         |

# 4. Hardware

### 4-1 Wiring Diagram

### 4-1-1 Main board wiring diagram

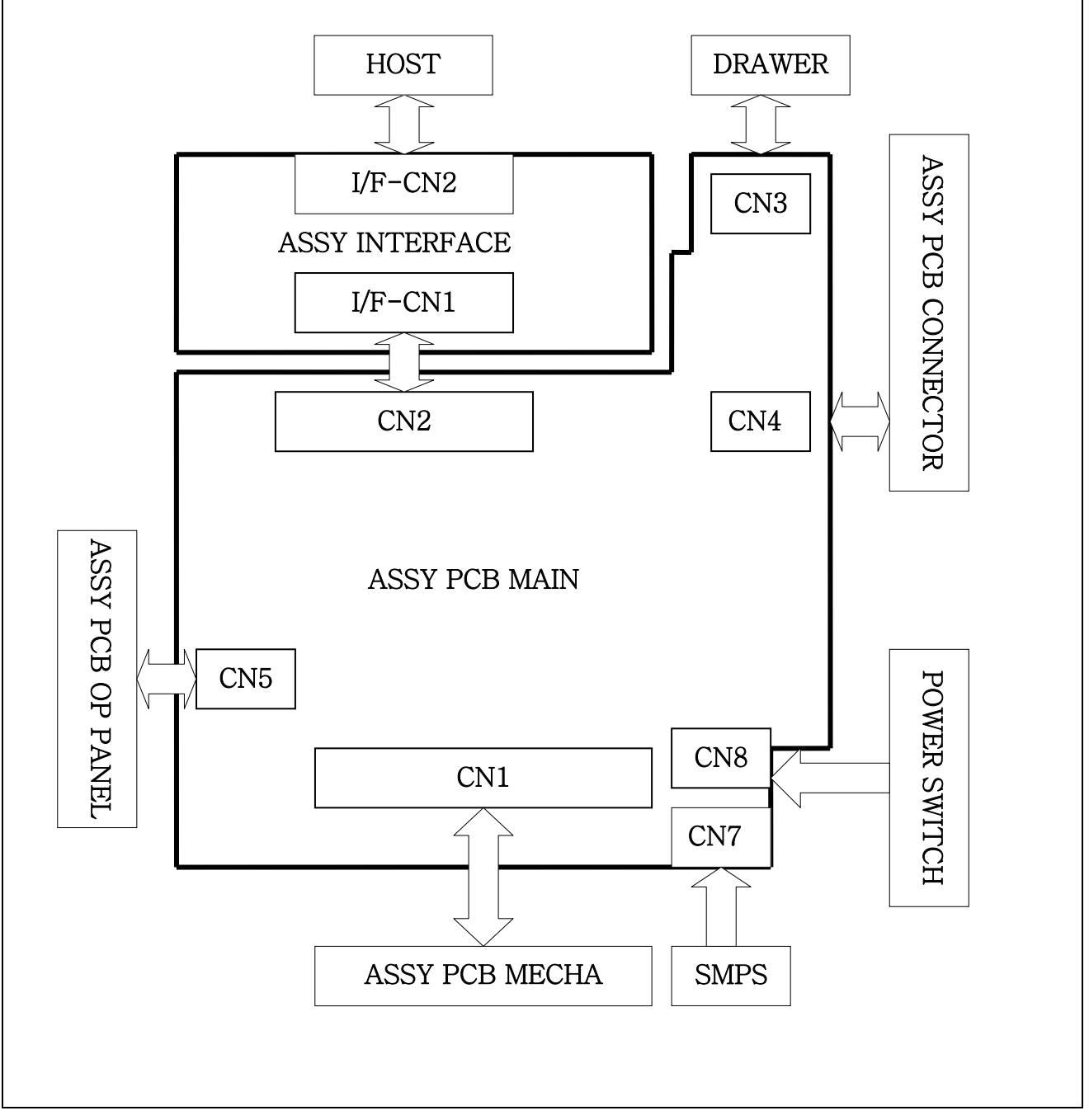

#### 4-1-2 SUB wiring diagram

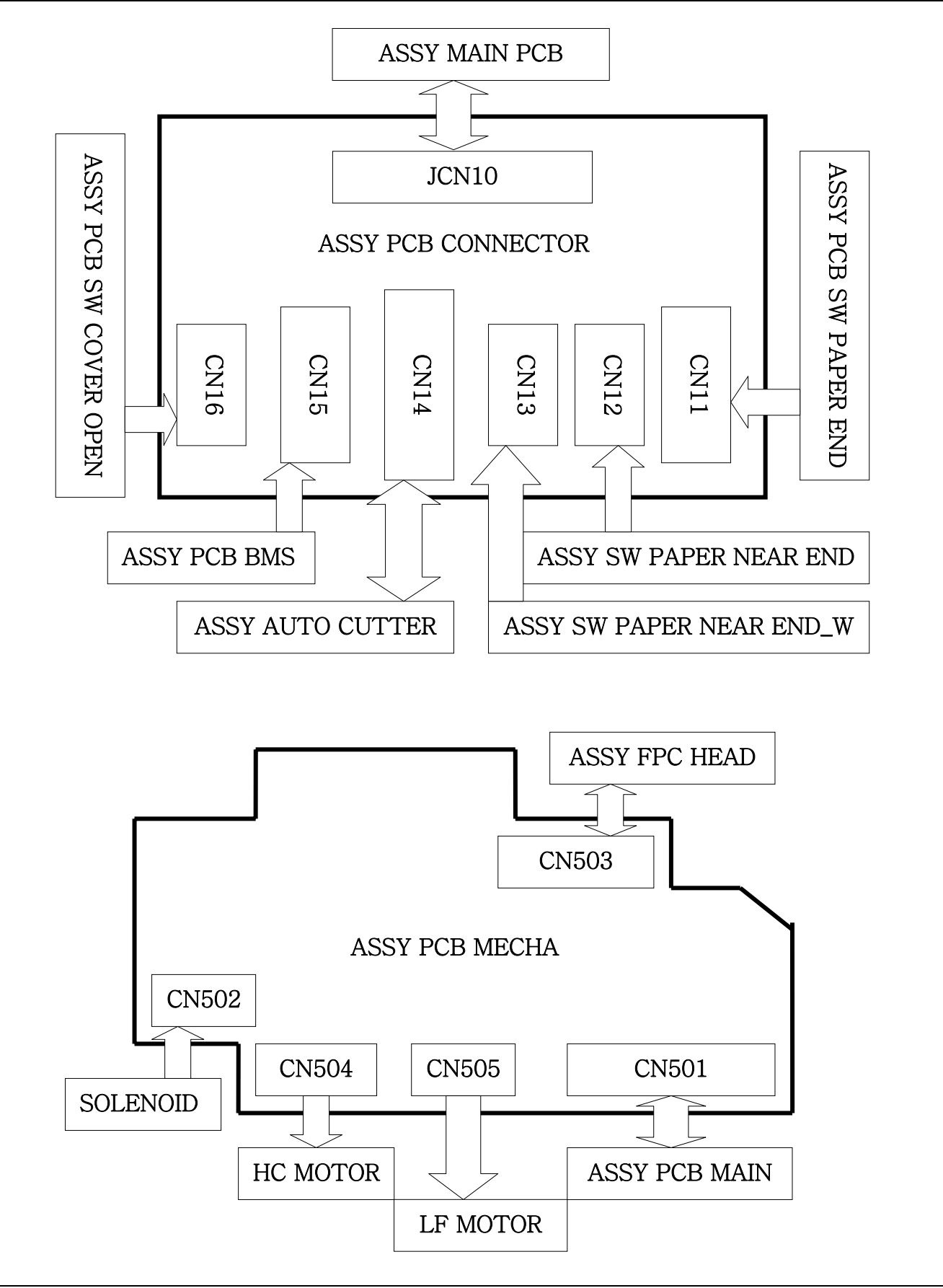

# SRP-275II

### 4-2 Block Diagram

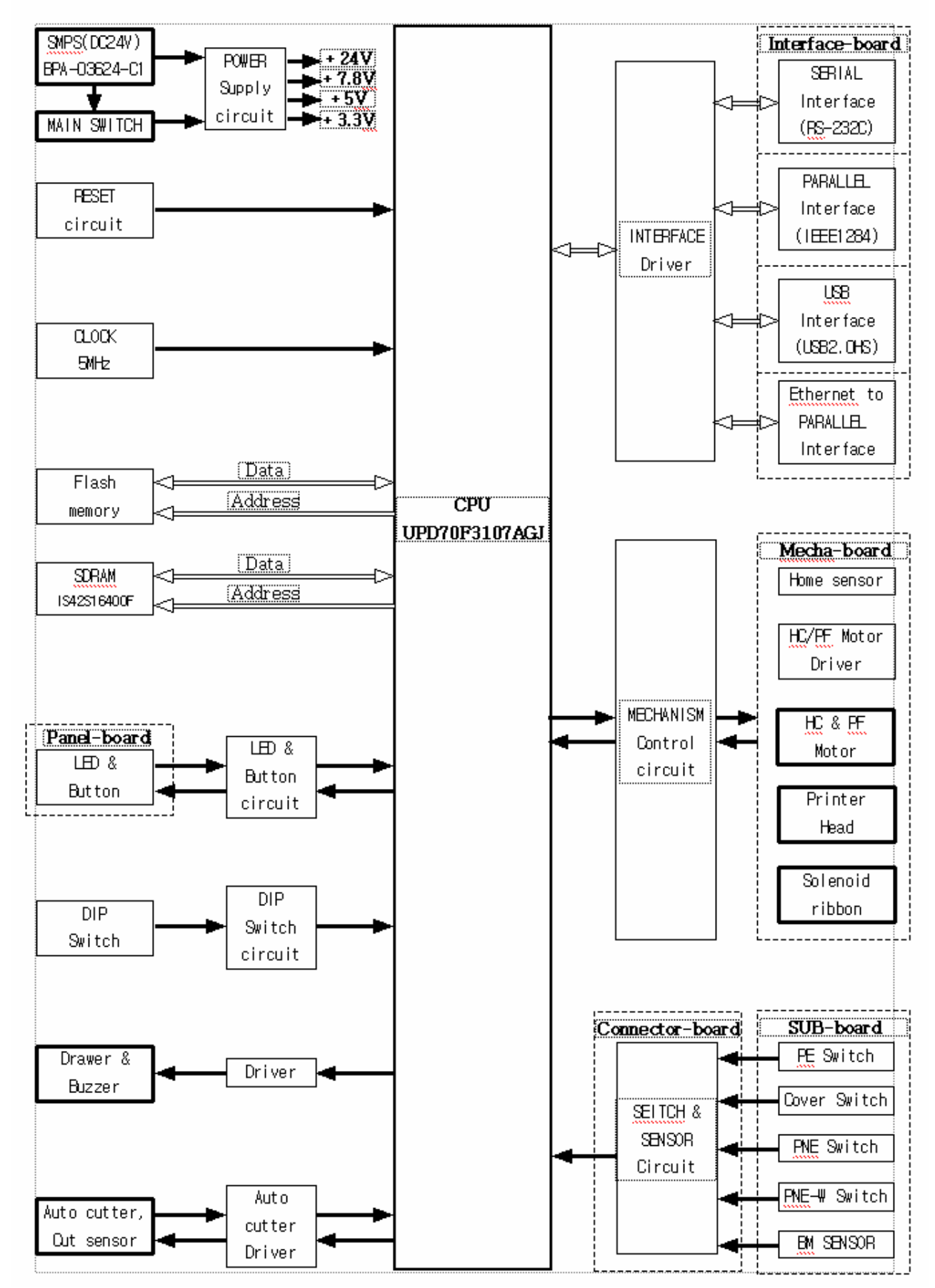

# 5. Disassembly and Assembly

To disassembly this printer, perform the assembly procedures described in the reverse sequence. First, the main-assembly blocks are disassembled and divided into the sub assembly blocks, then each of the individual blocks is disassembled.

When assembling the printer, check each part and its attachment position by referring to PPL(Product Parts List).

### 5-1 SMP715 Printer mechanism unit Sub-assembly

#### 5-1-1 Frame-main caulking assy

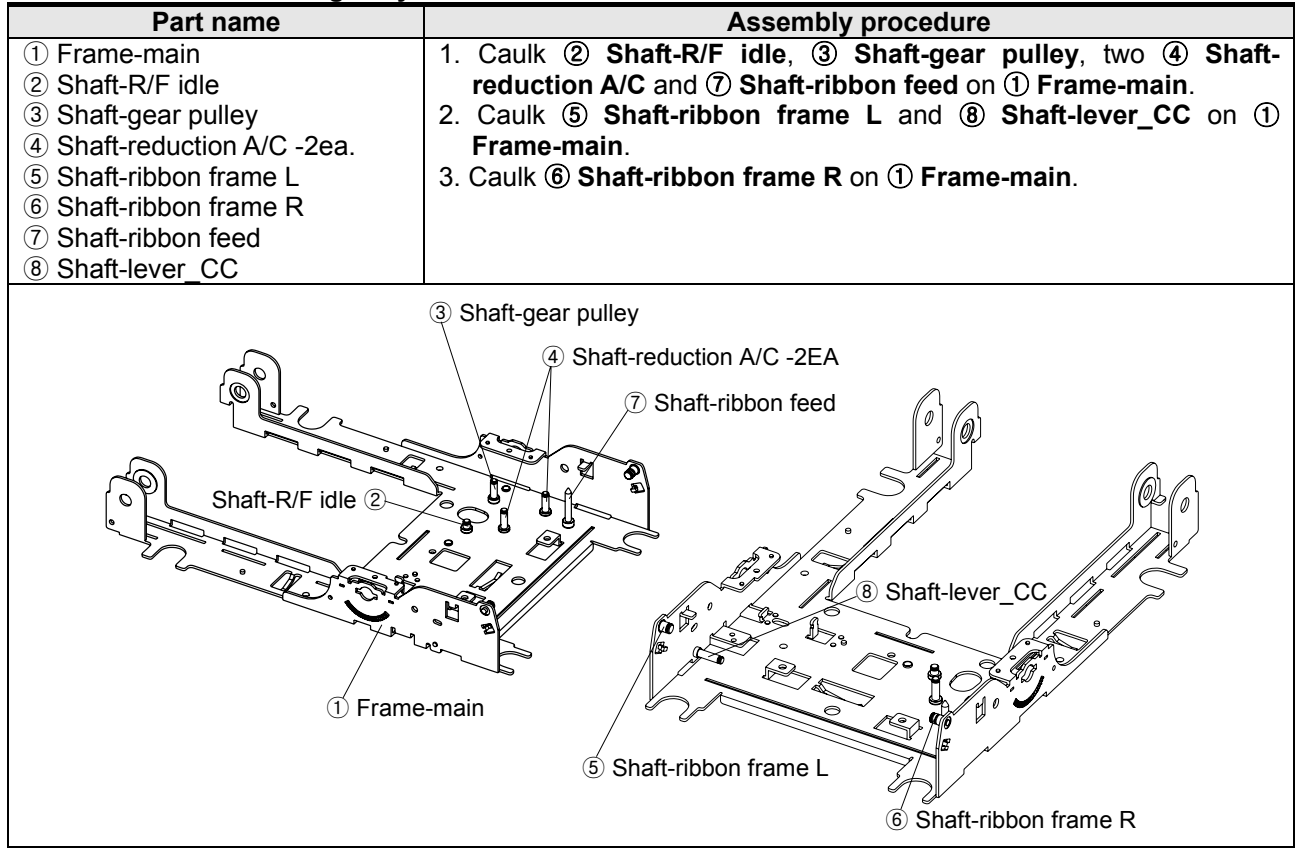

#### 5-1-2 Ribbon-feeder assy

| Part name              | Assembly procedure                                               |
|------------------------|------------------------------------------------------------------|
| ① Ribbon-feeder        | 1. Grease ② Spring-ribbon-feeder with HG-31S and then insert ②   |
| ② Spring-ribbon-feeder | Spring-ribbon-feeder in ① Ribbon-feeder.                         |
| ③ Gear-ribbon feeder   | 2. Insert ③ Gear-ribbon feeder to four hooks of ① Ribbon-feeder. |
|                        |                                                                  |

#### 5-1-3 Lever-ribbon-feeder assy

| Part name             | Assembly procedure                                                   |
|-----------------------|----------------------------------------------------------------------|
| 1 Lever-ribbon feed   | 1. Caulk ② Shaft-reduction B on ① Lever-ribbon feed and then         |
| ② Shaft-reduction B   | grease ② Shaft-reduction B with HG-31S.                              |
| ③ Spring-tension-RF   | 2. Insert ③ Spring-tension-RF and ④ Wave washer to ② Shaft-          |
| ④ Wave washer         | reduction B and then grease ④ Wave washer with HG-31S.               |
| 5 Gear-re_B           | 3. Insert (5) Gear-re_B to (2) Shaft-reduction B and then fasten (6) |
| 6 Washer-plain (ø2.6) | Washer-plain(ø2.6) to ② Shaft-reduction B.                           |
|                       |                                                                      |

#### 5-1-4 Lever-tension assy

| Part name             | Assembly procedure                                                  |
|-----------------------|---------------------------------------------------------------------|
| ① Lever-tension belt  | 1. Caulk ② Shaft-pulley on ① Lever-tension belt and then grease ②   |
| ② Shaft-pulley        | Shaft-pulley with HG-31S.                                           |
| ③ Pulley              | 2. Insert ③ Pulley to ② Shaft-pulley and then fasten ④ Washer-plain |
| ④ Washer-plain (ø2.6) | (ø2.6) to ② Shaft-pulley.                                           |
|                       | <check point=""></check>                                            |
|                       | Check ③ Pulley to rotate smoothly.                                  |
|                       |                                                                     |

#### 5-1-5 Carriage head assy

| Part name             | Assembly procedure                                      |
|-----------------------|---------------------------------------------------------|
| 1 Head-carriage-(WI)  | 1. Insert two ② Bearing-metal into ① Head-carriage-(WI) |
| ② Bearing-metal -2ea. |                                                         |
| 2                     |                                                         |

#### 5-1-6 Head-cover assy

| Part name             | Assembly procedure                                                                                                    |
|-----------------------|----------------------------------------------------------------------------------------------------|
| 1 Cover-head          | 1. Paste ② Label hot on the left bottom side of ① Cover-head.                                                                |
| ② Label hot           | 2. Insert ③ Screw-manual (M4.0) into the right side hole of ① Cover-                                                         |
| ③ Screw-manual (M4.0) | head.                                                                                                    |
| ④ Ring-e hole (ø3.0)  | 3. Assemble ④ <b>Ring-e hole (ø3.0)</b> onto the starting point of a spiral during adhering closely to ① <b>Cover-head</b> . |
|                       |                                                                                                    |

#### 5-1-7 Frame basket-A assy

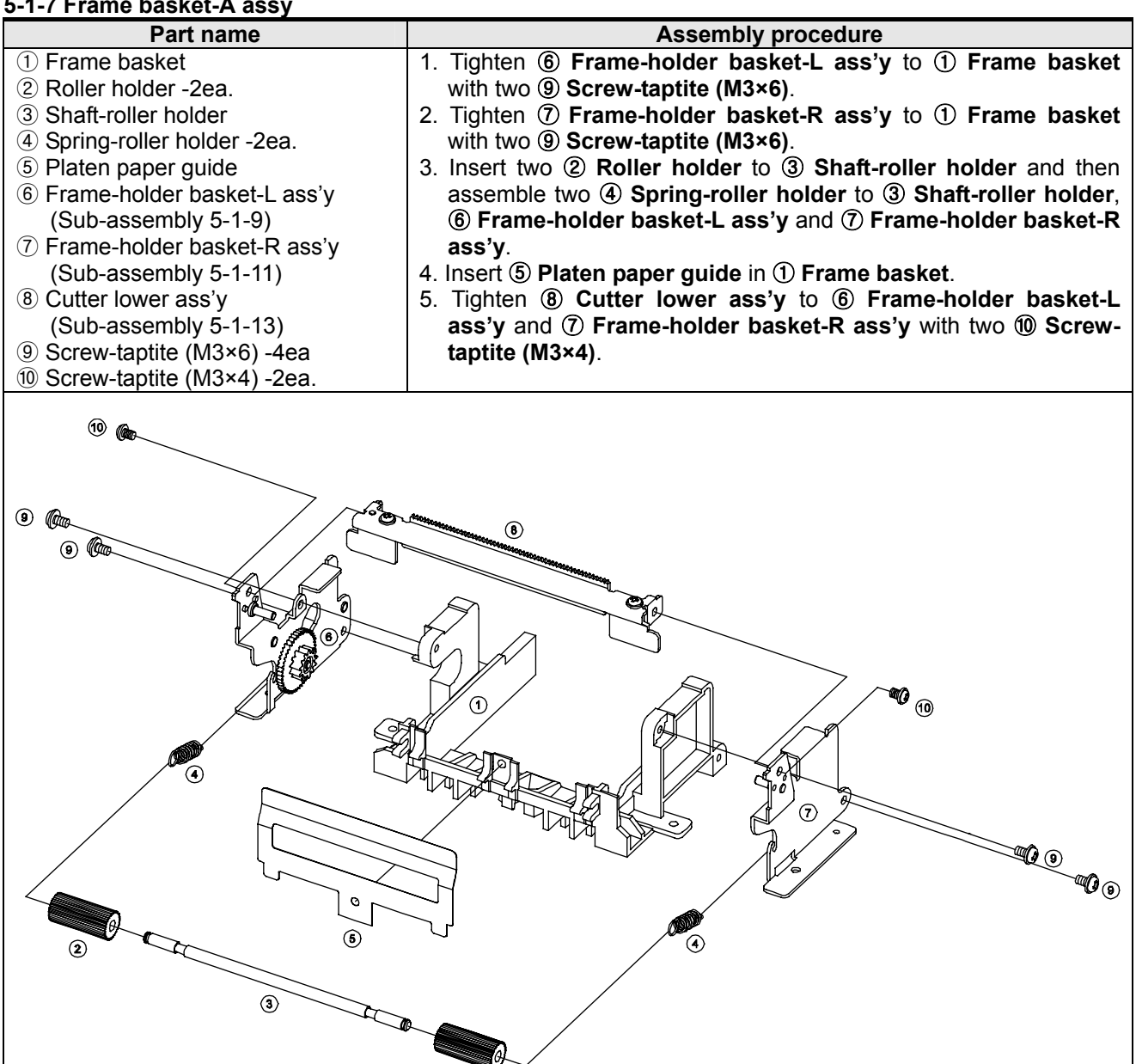

(2)

**Q** (9)

**~**@\_\_\_\_

#### 5-1-8 Frame basket-C assy

(4)

5

(2)

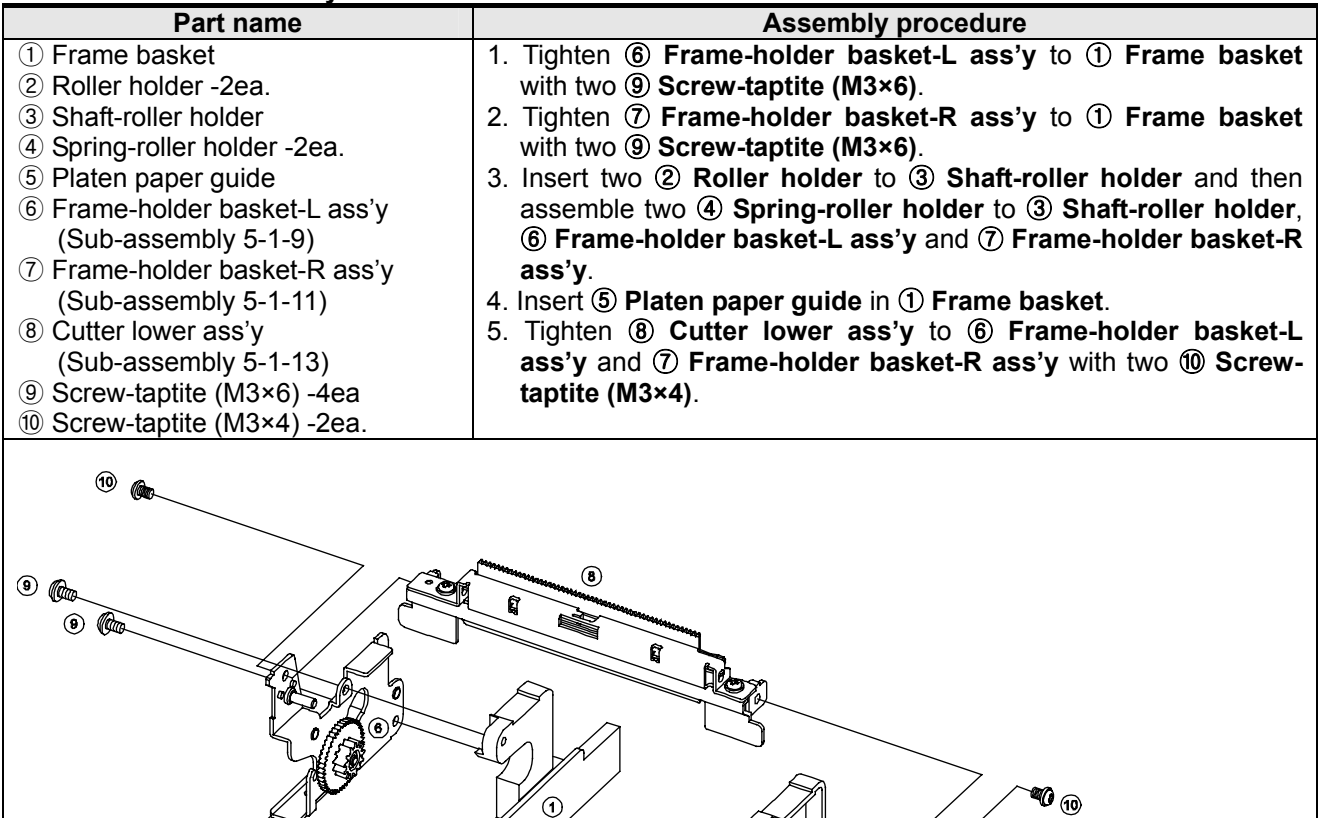

4

#### 5-1-9 Frame-holder basket-L assy

| Part name                                                                                                    | Assembly procedure                                                                                                    |
|----------------------------------------------------------------------------------------------------|----------------------------------------------------------------------------------------------------|
| <ol> <li>Frame-holder basket-L<br/>caulking ass'y</li> <li>Gear-reduction</li> <li>Washer-plain (ø2.6)</li> </ol> | <ol> <li>Grease Shaft-reduction of ① Frame-holder basket-L caulking ass'y with HG-31S.</li> <li>Insert ② Gear-reduction to Shaft-reduction of ① Frame-holder basket-L caulking ass'y and then assemble ③ Washer-plain (ø2.6).</li> <li><check point=""></check></li> </ol> |
|                                                                                                    | Check ② Gear-reduction to rotate smoothly.                                                                                                    |
|                                                                                                    |                                                                                                    |

#### 5-1-10 Frame-holder basket-L caulking assy

| Part name               | Assembly procedure                                         |
|-------------------------|------------------------------------------------------------|
| ① Frame-holder basket-L | 1. Caulk ② Shaft-locking and ③ Shaft-reduction on ① Frame- |
| ② Shaft-locking         | holder basket-L.                                           |
| ③ Shaft-reduction       |                                                            |
|                         |                                                            |

### 5-1-11 Frame-holder basket-R caulking assy

| Part name               | Assembly procedure                                   |
|-------------------------|------------------------------------------------------|
| ① Frame-holder basket-R | 1. Caulk ② Shaft-locking on ① Frame-holder basket-R. |
| ② Shaft-locking         |                                                      |
|                         |                                                      |

#### 5-1-12 Frame-housing cutter lower assy

| Part name                    | Assembly procedure                                              |
|------------------------------|-----------------------------------------------------------------|
| ① Frame-housing cutter lower | 1. Tighten two ② Screw-taptite (M3×4) on ① Frame-housing cutter |
| ② Screw-taptite (M3×4) -2ea. | lower.                                                          |
|                              |                                                                 |

#### 5-1-13 Cutter lower assy

| Part name                    | Assembly procedure                                                |
|------------------------------|-------------------------------------------------------------------|
| 1 Cutter lower               | 1. Insert ① Cutter lower in ② Frame-housing cutter upper and then |
| ② Frame-housing cutter upper | insert two ③ Spring-cutter lower between ① Cutter lower and ②     |
| ③ Spring-cutter lower -2ea.  | Frame-housing cutter upper                                        |
| ④ Frame-housing cutter lower | 2. Tighten (2) Frame-housing cutter upper to (4) Frame-housing    |
| 5 Screw-taptite (M3×4) -2ea. | cutter lower with two (5) Screw-taptite (M3×4).                   |
|                              |                                                                   |

#### 5-1-14 Frame-rotator assy

| Part name                                                                    | Assembly procedure                                                      |
|------------------------------------------------------------------------------|-------------------------------------------------------------------------|
| 1 Frame rotator                                                              | 1. Insert two ② Guide spring in two holes of ① Frame rotator.           |
| <ol> <li>Guide spring -2ea.</li> </ol>                                       | 2. Tighten ③ Frame-pivot locking-L and ④ Frame-pivot locking-R          |
| ③ Frame-pivot locking-L                                                      | to ① Frame rotator with each of two ⑤ Screw-taptite (M3×4).             |
| ④ Frame-pivot locking-R                                                      | 3. Tighten (6) Arm open between (4) Frame-pivot locking-R and (1)       |
| 5 Screw-taptite (M3×4) -4ea.                                                 | Frame rotator with ⑦ Screw-arm open.                                    |
| 6 Arm open                                                                   | 4. Assemble (8) Spring-button between (6) Arm open and (4) Frame-       |
| ⑦ Screw-arm open                                                             | pivot locking-R.                                                        |
| (8) Spring-button                                                            | 5. Insert (9) Frame-clamshell locking between (3) Frame-pivot locking-L |
| (9) Frame-clamshell locking                                                  | and (4) Frame-pivot locking-R and then insert (10) Shaft-clamshell      |
| 10 Shaft-clamshell locking                                                   | locking, (1) Spring-locking-L and (2) Spring-locking-R. And assemble    |
| (1) Spring-locking-L                                                         | two (3) Ring-e hole (ø2.5) to (10) Shaft-clamshell locking.             |
| 12 Spring-locking-R                                                          | 6. Attach (14) Holder platen ass'y to (1) Frame rotator and then insert |
| <sup>(3)</sup> Ring-e hole (Ø2.5) -2ea.                                      | (5) Shaft-housing platen into the hole of (1) Frame rotator. And        |
| (4) Holder platen ass'y                                                      | assemble two 😢 Ring-e hole (ø3.0) to 🕲 Shaft-housing platen.            |
| (Sub-assembly I-1)                                                           | 7. Lighten & Frame-bar clamshell to ( He Holder platen ass'y with 17    |
|                                                                              | Screw-taptite (M3×6). And assemble two the Spring-holder platen         |
| 16 Frame-Dar clamshell                                                       | reteter                                                                 |
| Screw-taplite (NI3×0) -2ea.     Spring bolder ploton 200                     | rolator.                                                                |
| <ul> <li>Spillig-Holder platen -zea.</li> <li>Shaft rubbar rollar</li> </ul> | then insert @ Shaft rubber roller into two holes of @ Dely              |
| <ul> <li>Boly bearing 2ea</li> </ul>                                         | boaring And assemble two of Ping o hole (a3.0) to of Shaff-             |
| 100 $100$ $-2ea$ .                                                           |                                                                         |
| <ul> <li>Rear-Feeding</li> </ul>                                             | 9 Insert @ Gear-Feeding to the left side of @ Shaft-rubber roller       |
| <ul> <li>Guide paper</li> </ul>                                              | 10 Tighten @Assy BMS-B to @ Guide paper with @ Screw                    |
| Assy BMS-B                                                                   | taptite(M1.7×2.5)                                                       |
| <sup>25</sup> Screw-taptite(M1 7×2 5) -1ea                                   | 11 Assemble @ Guide paper to (5) Shaft-housing platen and (9)           |
|                                                                              | Shaft-rubber roller.                                                    |
|                                                                              |                                                                         |

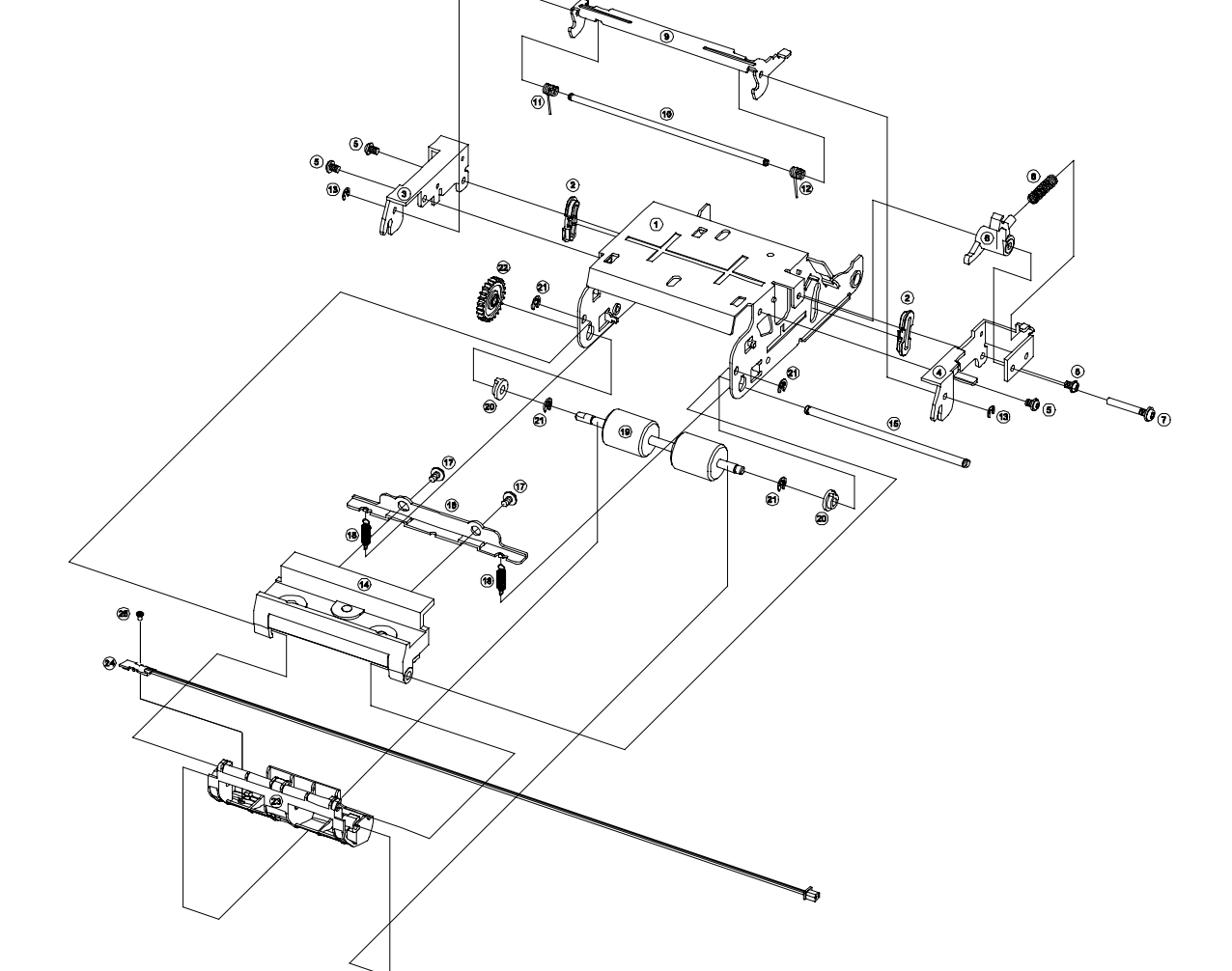

#### 5-1-15 BMS-B assy

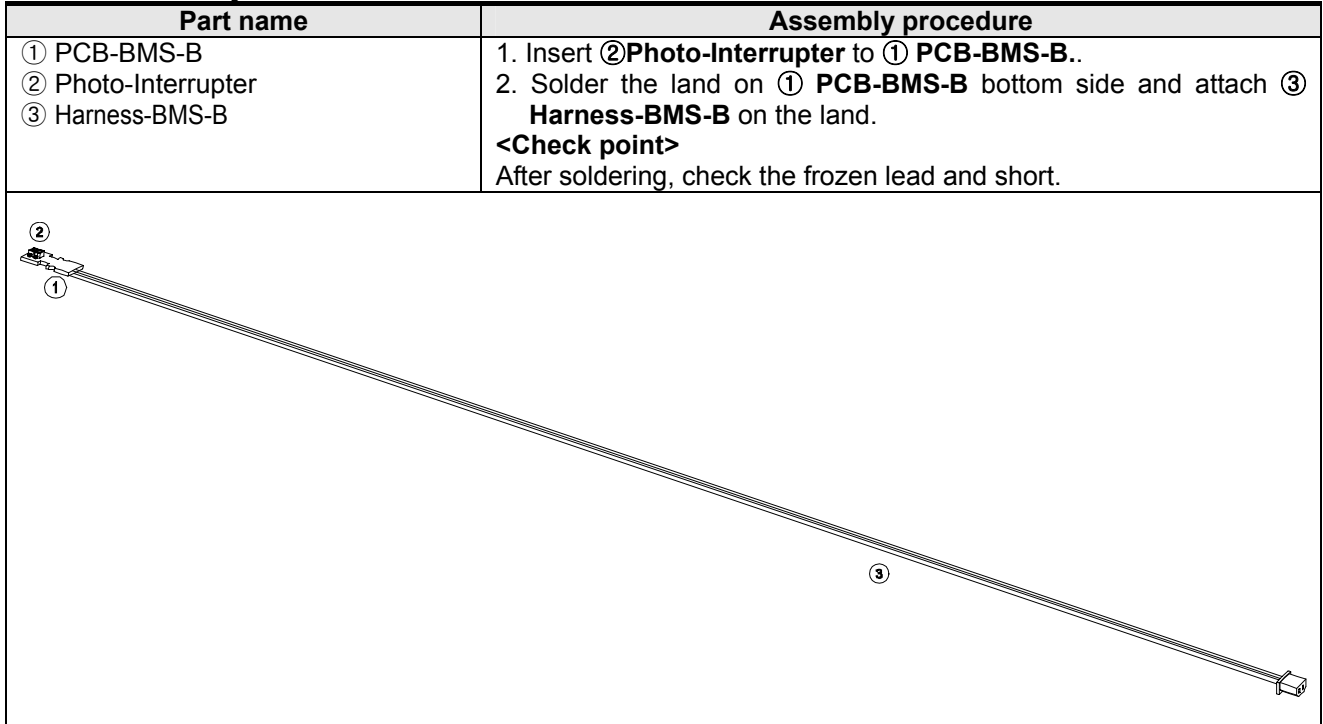

#### 5-1-16 BMS assy

| Part name           | Assembly procedure                                         |
|---------------------|------------------------------------------------------------|
| ① PCB-BMS           | 1. Insert <b>@Photo-Interrupter</b> to <b>① PCB-BMS.</b> . |
| ② Photo-Interrupter | 2. Solder the land on ① PCB-BMS bottom side and attach ③   |
| ③ Harness-BMS       | Harness-BMS-B on the land.                                 |
|                     | <check point=""></check>                                   |
|                     | After soldering, check the frozen lead and short.          |
| 6                   | 3<br>3<br>5<br>5<br>6<br>1                                 |

# SRP-275II

#### 5-1-17 Holder platen assy

## 5-2 SMP715 Printer mechanism unit Main-assembly

#### 5-2-1 Main-assembly A

| Part name                                                                                                    | Assembly procedure                                                 |
|----------------------------------------------------------------------------------------------------|--------------------------------------------------------------------|
| 1) Frame-main caulking ass'v                                                                                  | 1. Paste 2 Label sticker and 3 Plate-insulation on 1 Frame-main    |
| (Sub-assembly 5-1-1)                                                                                          | caulking ass'v.                                                    |
| ② Label sticker                                                                                               | 2. Grease six shafts on (1) Frame-main caulking ass'y with HG-31S. |
| ③ Plate-insulation                                                                                            | 3. Insert (4) Lever-change color into Shaft-lever CC and then      |
| (4) Lever-change color                                                                                        | assemble (7) Washer-plain (ø2 6)                                   |
| (5) Assy-gear-pulley                                                                                          | 4 Insert (5) Assy-gear-nulley and (6) Gear-RF B to the Shaft-gear  |
| 6 Gear-RE B                                                                                                   | nulley and Shaft-R/F idle and then assemble each of (7) Washer-    |
| $\bigcirc$ $\bigcirc$ $\bigcirc$ $\bigcirc$ $\bigcirc$ $\bigcirc$ $\bigcirc$ $\bigcirc$ $\bigcirc$ $\bigcirc$ | nlain (a2 6)                                                       |
| Nashci-plain (92.0) -oca.                                                                                     | 5 Insert 9 Spring-solenoid between 8 Solenoid and A Lever-         |
| Spring solenoid                                                                                               | change color and then tighten (8) Solonoid to (1) Frame-main       |
| $\bigcirc$ Spring-solenoid<br>M Screw machine (M2x2.5)                                                        | caulking ass'y with @ Scrow-maching (M2x2 5)                       |
| (0) Sciew-Inacinite ( $(0)$ 2×2.3)                                                                            | 6 Attach III Lovor tonsion ass'y on (1) Framo-main caulking ass'y  |
| (Sub accombly 5.1.4)                                                                                          | 0. Allach () Lever-lension ass y on () Frame-main cauking ass y.   |
| (Sub-assembly 5-1-4)                                                                                          |                                                                    |
|                                                                                                    |                                                                    |

### 5-2-2 Main-assembly B

|                                          | · · · ·                                                                                                    |
|------------------------------------------|----------------------------------------------------------------------------------------------------|
| Part name                                | Assembly procedure                                                                                                    |
| ① Gear-RE A                              | 1. Insert (1) Gear-RE A, (2) Ribbon-feeder ass'y and (3) Gear-RE C                                                                                                    |
| 2 Ribbon-feeder ass'y                    | to three shafts of Frame-main                                                                                                    |
| (Cub accombly E 1.0)                     |                                                                                                    |
| (Sub-assembly 5-1-2)                     | 2. Insert (4) Cover HF gear train to two sharts.                                                                                                    |
| 3 Gear-RE_C                              | 3. Insert (5) Lever-ribbon-feeder ass'y to two shafts and then                                                                                                    |
| ④ Cover HF gear train                    | assemble two (6) Washer-plain (ø2.6).                                                                                                    |
| (5) Lever-ribbon-feeder ass'v            | A Insert (8) EPC-head (9) EPC-35nin and the 2nin connector of                                                                                                    |
|                                          | The set of the set of the set of |
| <sup>(b)</sup> washer-plain (øz.6) -zea. | Solenoid to () PCB-nead ass y and then tighten two () Screw-                                                                                                    |
| ⑦ PCB-head ass'y                         | taptite (M3×4).                                                                                                    |
| (8) FPC-head                             | 5. Assemble (1) Spring-lever-tension between Lever-tension ass'y                                                                                                    |
| 9 FPC-30pin                              | and the hook of Frame-main                                                                                                    |
| $(M2 \times 4)$ 200                      | 6 Insert ( Carriage head ase'y to ( Palt round and then assemble                                                                                                    |
|                                          | o. Insert @ Carriage riead ass y to @ Beit-found and their assertible                                                                                                    |
| (1) Spring-lever-tension                 | Belt-round between Pulley and Assy-gear-pulley. And tighten                                                                                                    |
| 12 Carriage head ass'y                   | Lever-tension ass'y to Frame-main with 1 Screw-taptite (M3×4).                                                                                                    |
| (Sub-assembly 5-1-5)                     |                                                                                                    |
| 12 Dolt round                            |                                                                                                    |
| (13) Beit-round                          |                                                                                                    |
|                                          |                                                                                                    |

#### 5-2-3 Main-assembly C

| Part name                                                                                                    | Assembly procedure                                                                                                    |
|----------------------------------------------------------------------------------------------------|----------------------------------------------------------------------------------------------------|
| <ol> <li>Frame basket ass'y</li> <li>Screw-taptite (M3×6) -2ea.</li> <li>Shaft-head_guide</li> <li>Lever-ad -2ea.</li> <li>Shaft-head carriage</li> <li>Ring-e hole (ø3.0)</li> <li>Printer-head</li> <li>Screw-tapping (M3×10) -2ea.</li> <li>Bracket-head-cover-L</li> <li>Bracket-head-cover-R</li> <li>Screw-taptite (M2.6×3) -2ea.</li> </ol> | <ol> <li>Tighten ① Frame basket ass'y on Frame-main with two ② Screw-taptite (M3×6).</li> <li>Insert Carriage head ass'y to ③ Shaft-head_guide and then insert ③ Shaft-head_guide into two holes of Frame-main.</li> <li>Insert two ④ Lever-ad to the end of ③ Shaft-head_guide and then rotate two ④ Lever-ad downward. And oil ③ Shaft-head_guide with G948P.</li> <li>Insert ⑤ Shaft-head carriage in two holes the Frame-main and then assemble ⑥ Ring-e hole (ø3.0) to ⑤ Shaft-Head carriage.</li> <li>Insert FPC-head in ⑦ Printer-head and then tighten ⑦ Printer-head on Carriage head ass'y with two ⑧ Screw-tapping (M3×10). And grease ⑤ Shaft-head carriage and the triangle part of Carriage head ass'y.</li> <li>Tighten ⑨ Bracket-head-cover-L and ⑩ Bracket-head-cover-R on Frame-main with each of ⑪ Screw-machine (M2.6×3).</li> </ol> |
|                                                                                                    |                                                                                                    |

#### 5-2-4 Main-assembly D

| Part name                    | Assembly procedure                                                  |
|------------------------------|---------------------------------------------------------------------|
| 1 Motor-step (PF motor)      | 1. Tighten ① Motor-step (PF motor) on Frame-holder basket-L with    |
| ② Spring-ribbon              | two 6 Screw-taptite (M3×4). And insert the 4pin connector of ①      |
| ③ Frame-ribbon               | Motor-step (PF motor) to the connector of PCB-head ass'y.           |
| ④ Ring-e hole (ø3.0) -2ea.   | 2. Attach ② Spring-ribbon to the right side of ③ Frame-ribbon and   |
| ⑤ Motor-step (HF motor)      | then insert ③ Frame-ribbon between Shaft-ribbon frame L and         |
| 6 Screw-taptite (M3×4) -4ea. | Shaft-ribbon frame R. And fix ② Spring-ribbon to the hook of        |
| ⑦ Head-cover ass'y           | Frame-main.                                                         |
| ⑧ Harness (Jumper cable)     | 3. Assemble two ④ Ring-e hole (ø3.0) to two shafts.                 |
|                              | 4. Tighten (5) Motor-step (HC motor) and (8) Harness (Jumper cable) |
|                              | on the bottom of Frame-main with two (6) Screw-taptite (M3×4).      |
|                              | And insert the 6pin connector of (5) Motor-step (HC motor) to the   |
|                              | connector of PCB-head ass'y.                                        |
|                              | 5. Tighten ⑦ Head-cover ass'y to Frame-main with Screw-             |
|                              | manual(M4 0) of ⑦ Head-cover ass'v                                  |

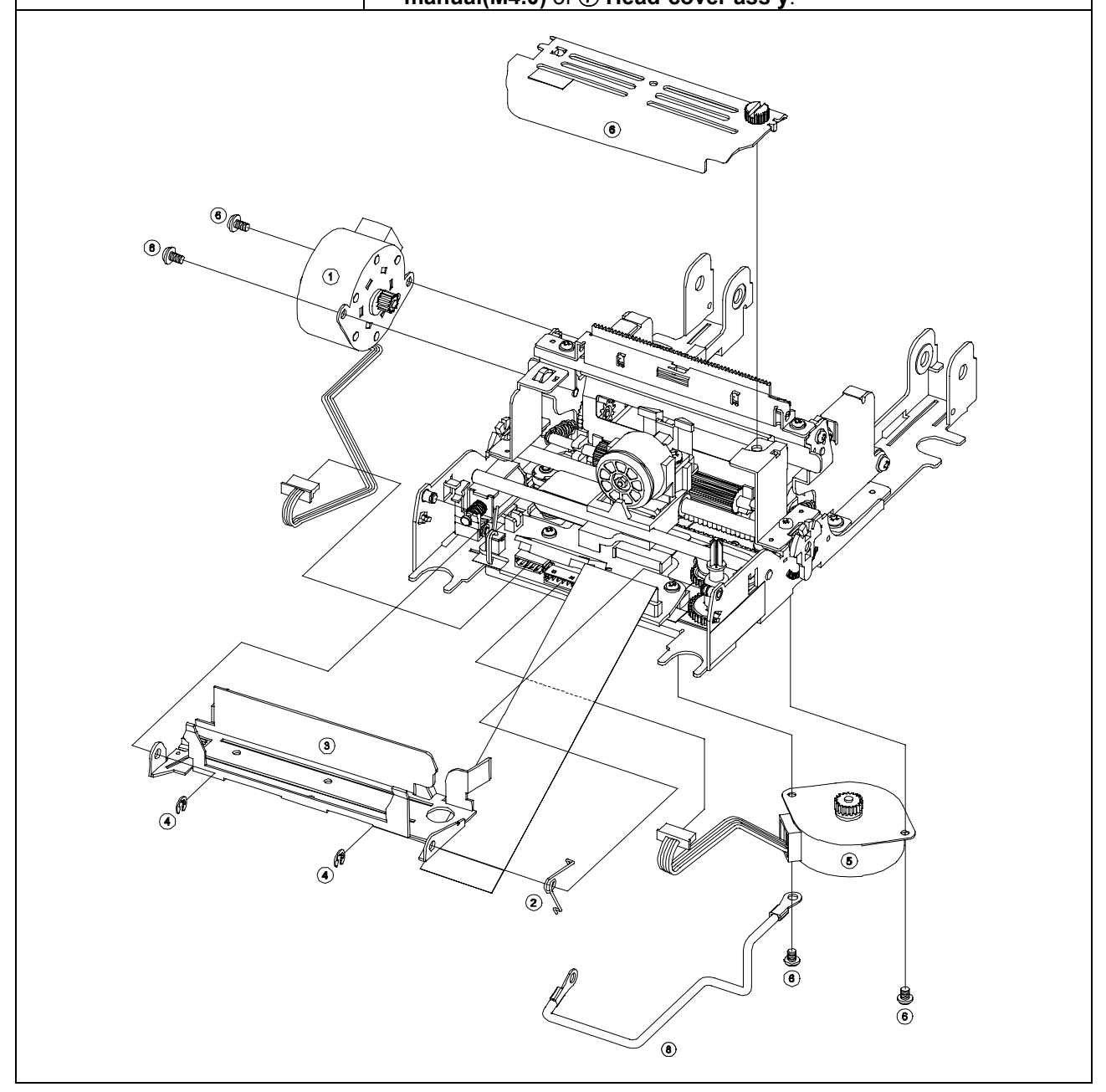

#### 5-2-5 Main-assembly E (for SMP715A type)

| Part name                                      | Assembly procedure                                                  |
|------------------------------------------------|---------------------------------------------------------------------|
| ① Frame-rotator ass'y                          | 1. Attach ① Frame-rotator ass'y on Frame-main and then insert two   |
| ② Shaft-pivot -2ea.                            | ② Shaft-pivot and two ③ Spring-rear open. And assemble two ④        |
| ③ Spring-rear open -2ea.                       | Ring-e hole (ø5.0) to two ② Shaft-pivot.                            |
| ④ Ring-e hole (ø5.0) -2ea.                     | 2. Tighten (5) Frame-rear cover on (1) Frame-rotator ass'y with (6) |
| 5 Frame-rear cover                             | Screw-taptite (M3×5).                                               |
| 6 Screw-taptite (M3×5)                         | 3. Grease two Shaft-locking, the hooks of Frame-clamshell locking   |
| ⑦ Cover-BM                                     | and the groove of Frame-pivot locking-L/R.                          |
| 8 BMS ass'v                                    | 4. Tighten ⑦ Cover-BM and ⑧ BMS-ass'y to Basket paper with ⑨        |
| <ul> <li>9 Screw-tantite (M1 7x2 5)</li> </ul> | Screw-taptite (M1.7×2.5).                                           |
|                                                |                                                                     |
|                                                |                                                                     |

#### 5-2-6 Main-assembly E (for SMP715C type)

| Part name                           | Assembly procedure                                                   |
|-------------------------------------|----------------------------------------------------------------------|
| 1 Frame-rotator ass'y               | 1. Attach ① Frame-rotator ass'y on Frame-main and then insert two    |
| 2 Shaft-pivot -2ea.                 | ② Shaft-pivot and two ③ Spring-rear open. And assemble two ④         |
| ③ Spring-rear open                  | Ring-e hole (ø5.0) to two ② Shaft-pivot.                             |
| 4 Ring-e hole (ø5.0) -2ea.          | 2. Tighten (5) Auto cutter ass'y on (1) Frame-rotator ass'y with (6) |
| 5 Auto cutter ass'y                 | Screw-taptite (M3×5).                                                |
| 6 Screw-taptite (M3×5)              | 3. Grease two Shaft-locking, the hooks of Frame-clamshell locking    |
| ⑦ Cover-BM                          | and the groove of Frame-pivot locking-L/R.                           |
| 8 BMS ass'v                         | 4. Tighten 7 Cover-BM and 8 BMS-ass'v to Basket paper with 9         |
| $\bigcirc$ Scrow tantito (M1 7x2 5) | Screw-taptite (M1.7×2.5)                                             |
|                                     |                                                                      |
|                                     |                                                                      |

### 5-3 Auto cutter unit assembly

### 5-3-1 AC timing belt assy

| Part name               | Assembly procedure                                              |
|-------------------------|-----------------------------------------------------------------|
| 1 Plate-AC belt         | 1. Attach ② Holder-AC timing belt to ③ Power-AC-timing belt and |
| ② Holder-AC timing belt | then insert ① Plate-AC belt to the hole of ② Holder-AC timing   |
| ③ Power-AC-timing belt  | belt.                                                           |
|                         |                                                                 |

### 5-3-2 AC upper frame caulking assy

| Part name                    | Assembly procedure                                         |
|------------------------------|------------------------------------------------------------|
| 1 Frame-AC upper             | 1. Caulk three ② Shaft-AC-worm/pulley on ① Frame-AC upper. |
| ② Shaft-AC-worm/pulley -3ea. |                                                            |
|                              | 1 00 00 00 00 00 00 00 00 00 00 00 00 00                   |

#### 5-3-3 AC upper cutter guide assy

| Part name                                                                                                    | Assembly procedure                                                                                                    |
|----------------------------------------------------------------------------------------------------|----------------------------------------------------------------------------------------------------|
| <ol> <li>Guide-AC upper cutter</li> <li>Washer-plain (Ø2.6)</li> <li>Shaft-AC-upper cutter</li> <li>AC upper cutter ass'y<br/>(Sub-assembly 5-3-4)</li> <li>Cover-AC plate felt -2ea.</li> <li>Felt-AC oil -2ea.</li> </ol> | <ol> <li>Insert ④ AC upper cutter ass'y in ① Guide-AC upper cutter and<br/>then insert ③ Shaft-AC-upper cutter into ① Guide-AC upper<br/>cutter. And assemble ② Washer-plain (ø2.6) to ③ Shaft-AC-<br/>upper cutter.</li> <li>Insert two ⑥ Felt-AC oil in ① Guide-AC upper cutter and then<br/>assemble two ⑤ Cover-AC plate felt.</li> </ol> |
| 5                                                                                                    |                                                                                                    |

#### 5-3-4 AC upper cutter assy

| Part name              | Assembly procedure                                         |
|------------------------|------------------------------------------------------------|
| 1 Cutter-16.4          | 1. Attach ① Cutter-16.4 on ② Gear-AC upper cutter and then |
| ② Gear-AC upper cutter | assemble ③ Fastener-ring.                                  |
| ③ Fastener-ring        |                                                            |
|                        |                                                            |

#### 5-3-5 AC motor assy

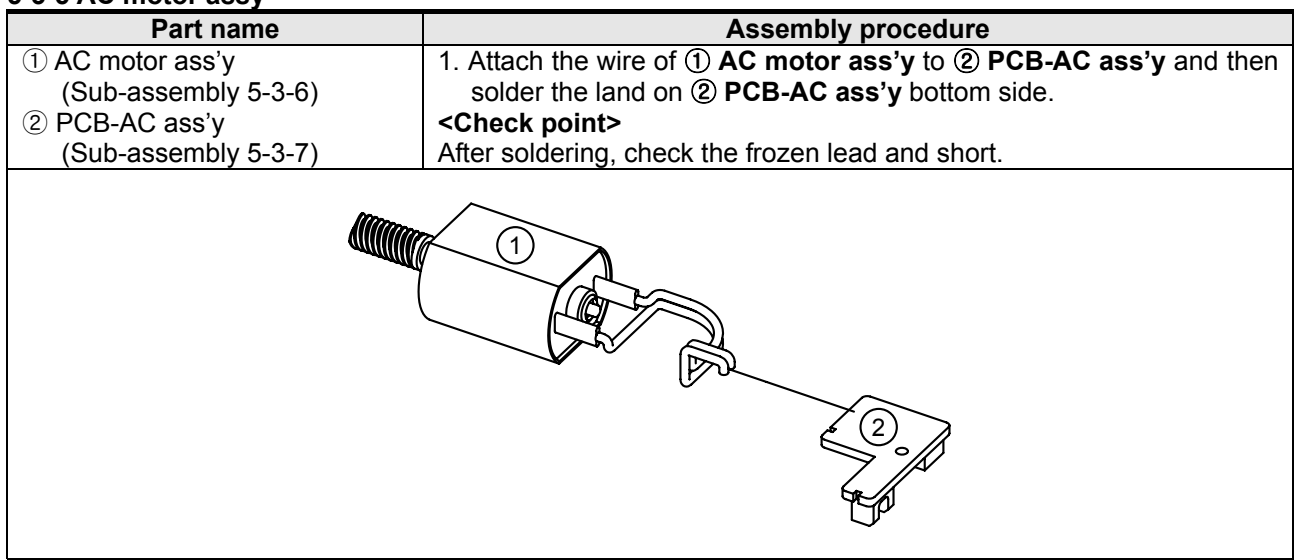

#### 5-3-6 AC motor sub assy

| Part name      | Assembly procedure                      |
|----------------|-----------------------------------------|
| 1 Motor-DC     | 1. Insert ② Gear-AC worm to ① Motor-DC. |
| ② Gear-AC worm |                                         |
| 2              |                                         |

#### 5-3-7 PCB-AC assy

| Part name           | Assembly procedure                                                 |
|---------------------|--------------------------------------------------------------------|
| ① PCB-AC            | 1. Attach ② Photo interrupter to fit the hole of ① PCB-AC and then |
| ② Photo interrupter | solder the land on ① <b>PCB-AC</b> bottom side.                    |
|                     | <check point=""></check>                                           |
|                     | After soldering, check the frozen lead and short.                  |
|                     |                                                                    |

### 5-3-8 Main assy

| 0-0-0 Main a33y                                                                                                    |                                                                                                    |
|----------------------------------------------------------------------------------------------------|----------------------------------------------------------------------------------------------------|
| Part name                                                                                                    | Assembly procedure                                                                                                    |
| <ul> <li>(Sub-assembly 5-3-1)</li> <li>(2) AC upper frame caulking ass'y<br/>(Sub-assembly 5-3-2)</li> <li>(3) AC upper cutter guide ass'y<br/>(Sub-assembly 5-3-3)</li> <li>(4) AC motor ass'y<br/>(Sub-assembly 5-3-5)</li> <li>(5) Gear-AC worm wheel</li> <li>(6) Gear-AC gear pulley -2ea.</li> <li>(7) Shaft-AC-shaft guide -2ea.</li> <li>(8) Ring-e hole (Ø3.0) -2ea.</li> <li>(9) Frame-AC lower</li> <li>(10) Screw-taptite -5ea.</li> <li>(11) Screw-tapping</li> <li>(12) Harness-AC</li> </ul> | <ul> <li>then insert two 6 Gear-AC gear pulley to two Shaft-AC-worm/pulley of 2 AC upper frame caulking ass'y.</li> <li>Insert 5 Gear-AC worm wheel to Shaft-AC-worm/pulley of 2 AC upper frame caulking ass'y.</li> <li>Assemble 3 AC upper cutter guide ass'y to 1 AC timing belt ass'y and then insert two 7 Shaft-AC-shaft guide to 3 AC upper cutter guide ass'y and four holes 2 AC upper frame caulking ass'y. And assemble two 8 Ring-e hole (ø3.0).</li> <li>Tighten 4 AC motor ass'y to 2 AC upper frame caulking ass'y with 10 Screw-taptite and 11 Screw-tapping.</li> <li>Tighten 9 Frame-AC lower to 2 AC upper frame caulking ass'y with four 10 Screw-taptite.</li> <li>Insert 12 Harness-AC to the connector of 4 AC motor ass'y.</li> </ul> |
|                                                                                                    |                                                                                                    |
### 5-4 SRP-275II Whole unit Sub-assembly

#### 5-4-1 Cover base assy

| Part name                                             | Assembly procedure                                                |
|-------------------------------------------------------|-------------------------------------------------------------------|
| ① Cover base                                          | 1. Tighten ② Switch-paper near end ass'y to ① Cover base with two |
| ② Switch-paper near end ass'y                         | ③ Screw-tapping (M2×5).                                           |
| (Sub-assembly 5-4-2)                                  | 4. Tighten ④ PCB-connector sub ass'y to ① Cover base with two     |
| 3 Screw-tapping (MZ×5) - 2ea.                         | (5) Screw-taptite (M3×6).                                         |
| PCB-connector sub ass y     Serow tentite (M2x6), 200 | 5. Insert 6 FPC-16pin in 4 PCB-connector sub ass'y.               |
| $\bigcirc$ Screw-taptile (M3×0) -2ea.                 | 6. Insert the connector of (2) Switch-paper near end ass'y in     |
|                                                       | connector of (a) PCB-connector sub ass y.                         |
|                                                       |                                                                   |

#### 5-4-2 Switch-paper near end assy

| Part name                                                         | Assembly procedure                                                |
|-------------------------------------------------------------------|-------------------------------------------------------------------|
| 1 PCB-Switch-paper near end                                       | 1. Insert ② Switch-micro (5.9gf) to ① PCB-Switch-paper near end.  |
| <ol> <li>Switch-micro (5.9gf)</li> </ol>                          | 2. Solder the land on ① PCB-Switch-paper near end bottom side and |
| ③ Harness-Switch-paper near end                                   | attach ③ Harness-Switch-paper near end on the land.               |
|                                                                   | <check point=""></check>                                          |
|                                                                   | After soldering, check the frozen lead and short.                 |
| Check point><br>After soldering, check the frozen lead and short. |                                                                   |

#### 5-4-3 Switch-paper end assy

| Part name                                | Assembly procedure                                           |  |
|------------------------------------------|--------------------------------------------------------------|--|
| 1 PCB-Switch-paper end                   | 1. Insert ② Switch-micro (2.9gf) to ① PCB-Switch-paper end.  |  |
| <ol> <li>Switch-micro (2.9gf)</li> </ol> | 2. Solder the land on ① PCB-Switch-paper end bottom side and |  |
| ③ Harness-Switch-paper end               | attach ③ Harness-Switch-paper end on the land.               |  |
|                                          | <check point=""></check>                                     |  |
|                                          | After soldering, check the frozen lead and short.            |  |
|                                          |                                                              |  |

#### 5-4-4 Cover middle assy

| Part name                                           | Assembly procedure                                                                              |
|-----------------------------------------------------|-------------------------------------------------------------------------------------------------|
| 1 Cover middle                                      | 1 Paste 2 Label-logo-BIXOLON on the back side of (1) Cover                                      |
|                                                     |                                                                                                 |
| 3 Label operation                                   | 2 Tighten (A) Onoration panel ass'y to (1) Cover middle with two (5)                            |
|                                                     | 2. Ingriter (*) Operation parter ass y to (*) Cover minute with two (*)<br>Scrow tantita (M3x6) |
| Operation panel ass y     Sereux tentite (M2x6) 2ee | Screw-taptile (MS×0).                                                                           |
| Screw-laplile (INIS×6) -2ea.                        | 5. Inselt (9) Harness (Operation panel) III (4) Operation panel ass y.                          |
| 6 Switch-cover open ass y                           | 4. Ingriteri () Switch-cover open ass'y to () Cover middle with two                             |
| (Sub-assembly C-1)                                  | () Screw-tapping (M2×5).                                                                        |
| C Screw-tapping (M2×5) -2ea.                        | 5. Insert (a) Switch-paper near end-w ass'y to (1) Cover middle.                                |
| 8 Switch-paper near end-w ass'y                     | 6. Align the harness of (8) Switch-cover open ass'y and (8) Switch-                             |
| (Sub-assembly C-2)                                  | paper near end-W ass'y.                                                                         |
| (9) Harness (Operation panel)                       |                                                                                                 |
|                                                     |                                                                                                 |

#### 5-4-5 Switch-cover open assy

| Part name                                         | Assembly procedure                                            |  |
|---------------------------------------------------|---------------------------------------------------------------|--|
| 1 PCB-switch-cover open                           | 1. Insert ② Switch-micro (5.9gf) to ① PCB-Switch-cover open.  |  |
| ② Switch-micro (5.9gf)                            | 2. Solder the land on ① PCB-Switch-cover open bottom side and |  |
| ③ Harness-switch-cover open                       | attach ③ Harness-Switch-cover open on the land.               |  |
|                                                   | <check point=""></check>                                      |  |
|                                                   | After soldering, check the frozen lead and short.             |  |
| After soldering, check the frozen lead and short. |                                                               |  |

### 5-4-6 Switch-paper near end -W assy

| Part name                                                                                                    | Assembly procedure                                                                                                    |  |
|----------------------------------------------------------------------------------------------------|----------------------------------------------------------------------------------------------------|--|
| <ol> <li>PCB-switch-paper near end-W</li> <li>Switch-micro (5.9gf)</li> <li>Harness-switch-paper near end</li> </ol> | <ol> <li>Insert ② Switch-micro (5.9gf) to ① PCB-Switch-paper near end-W.</li> <li>Solder the land on ① PCB-Switch-paper near end-W bottom side<br/>and attach ③ Harness-Switch-paper near end-W on the land.</li> <li><check point=""></check></li> </ol> |  |
|                                                                                                    | After soldering, check the frozen lead and short.                                                                                                    |  |
| Anter soldering, cilear the nozen read and short.                                                                    |                                                                                                    |  |

# SRP-275II

#### 5-4-7 Bracket PCB assy

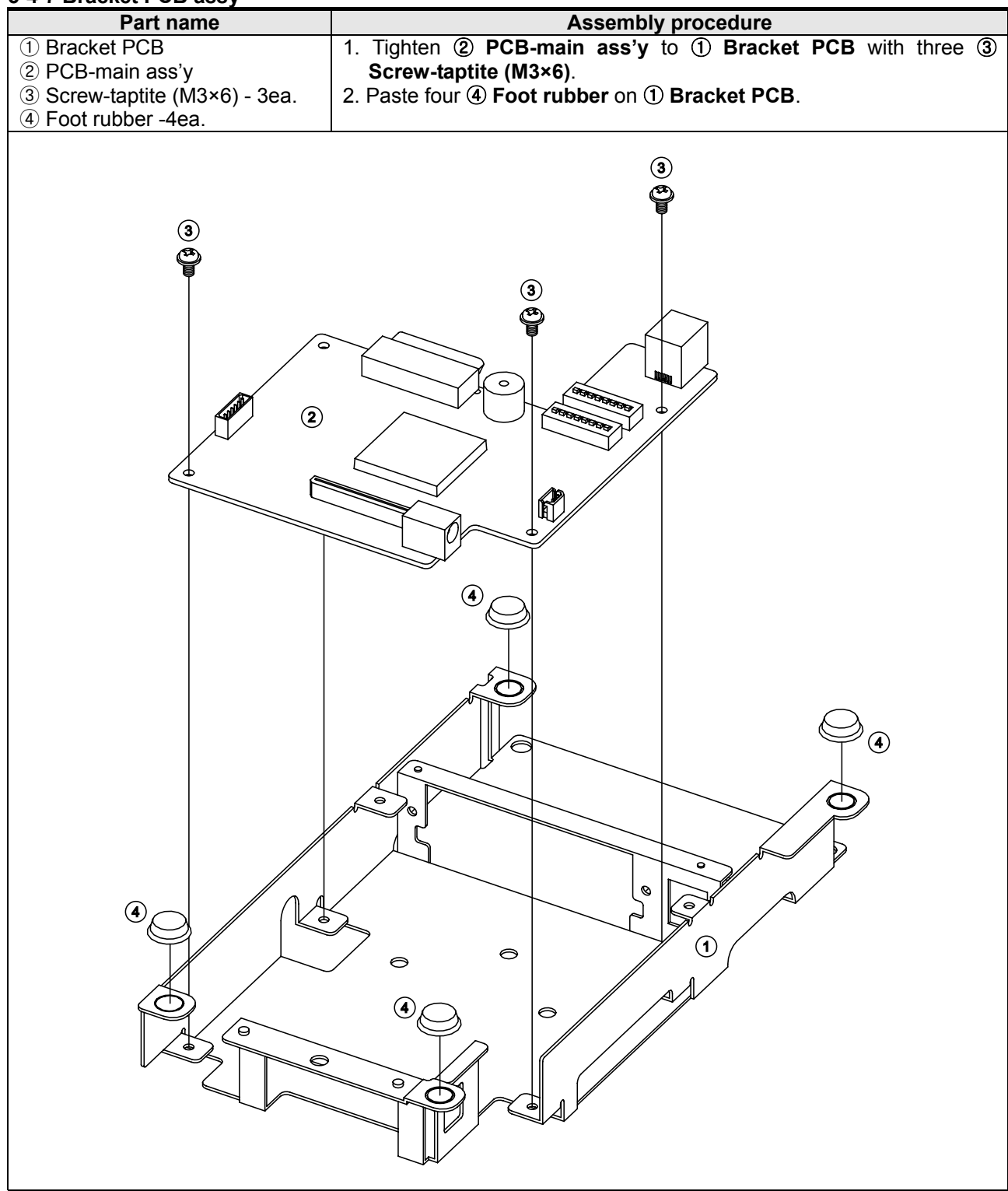

#### 5-4-8 Serial interface assy

| Part name            | Assembly procedure                                               |
|----------------------|------------------------------------------------------------------|
| ① I/F bracket serial | 1. Tighten ② Serial PCB ass'y on ① I/F bracket serial with two ③ |
| ② Serial PCB ass'y   | Nut-hexagon.                                                     |
| ③ Nut-hexagon -2ea.  |                                                                  |
| 3                    |                                                                  |

#### 5-4-9 cover front-A assy

| Part name             | Assembly procedure                                                                |
|-----------------------|-----------------------------------------------------------------------------------|
| 1 Cover front-A       | 1. Paste the ② Label-warning cover on the inside ① Cover front-A.                 |
| ② Label-warning cover | (The SRP-275IIC type uses <b>Cover front</b> instead of ① <b>Cover front-A</b> .) |
|                       |                                                                                   |

### 5-5 SRP-275II Whole unit Main-assembly

### 5-5-1 Main-assembly A (for SRP-275IIA type)

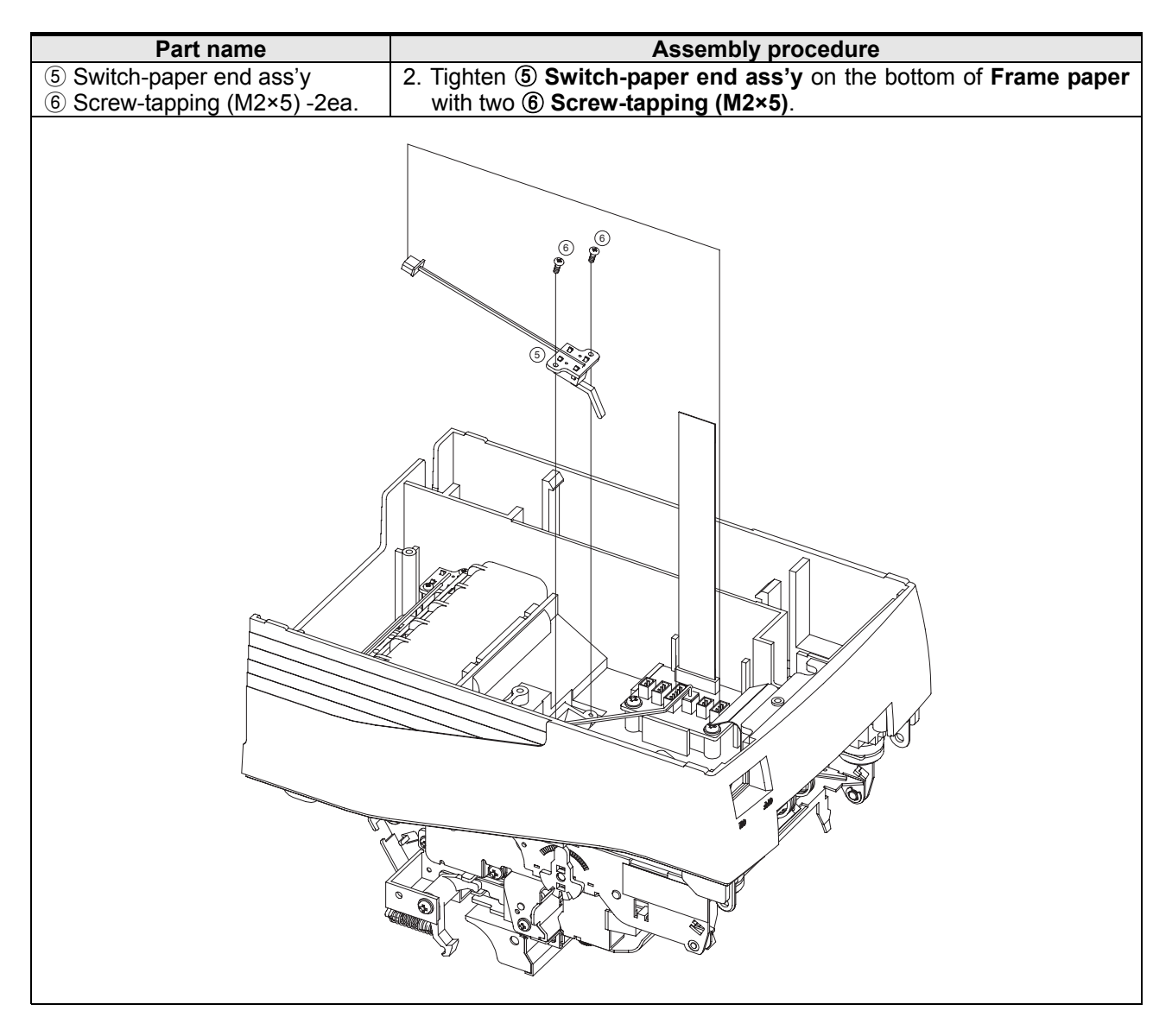

5-5-2 Main-assembly A (for SRP-275IIC type)

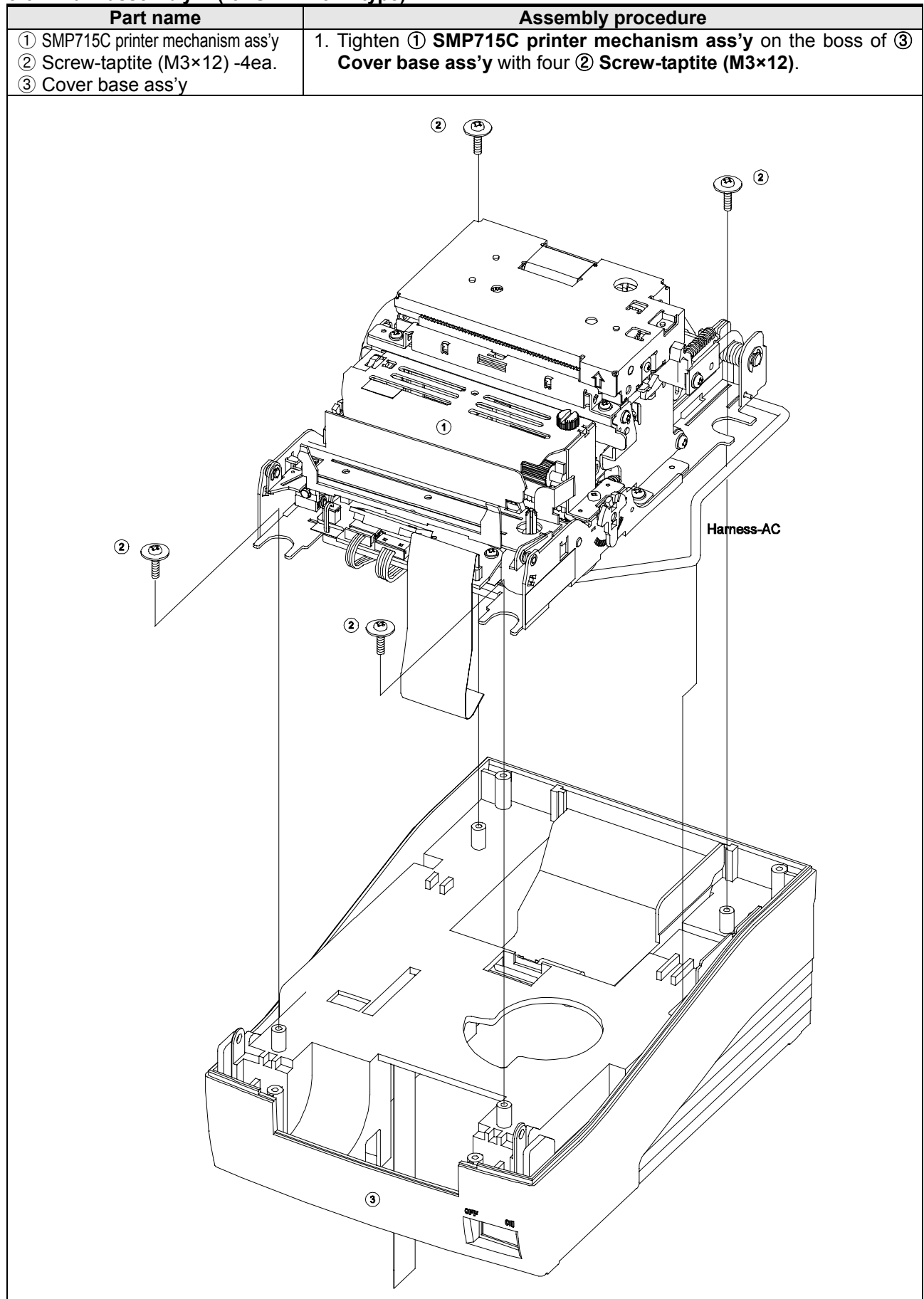

| Part name                    | Assembly procedure                                                  |
|------------------------------|---------------------------------------------------------------------|
| 5 Switch-paper end ass'y     | 2. Insert the 5pin connector of Harness-AC in the connector of PCB- |
| 6 Screw-tapping (M2×5) -2ea. | connector sub ass'y                                                 |
|                              | 3. Tighten (5) Switch-paper end ass'y on the bottom of Frame paper  |
|                              | with two ⑥ Screw-tapping (M2×5).                                    |
|                              |                                                                     |

#### 5-5-3 Main-assembly B

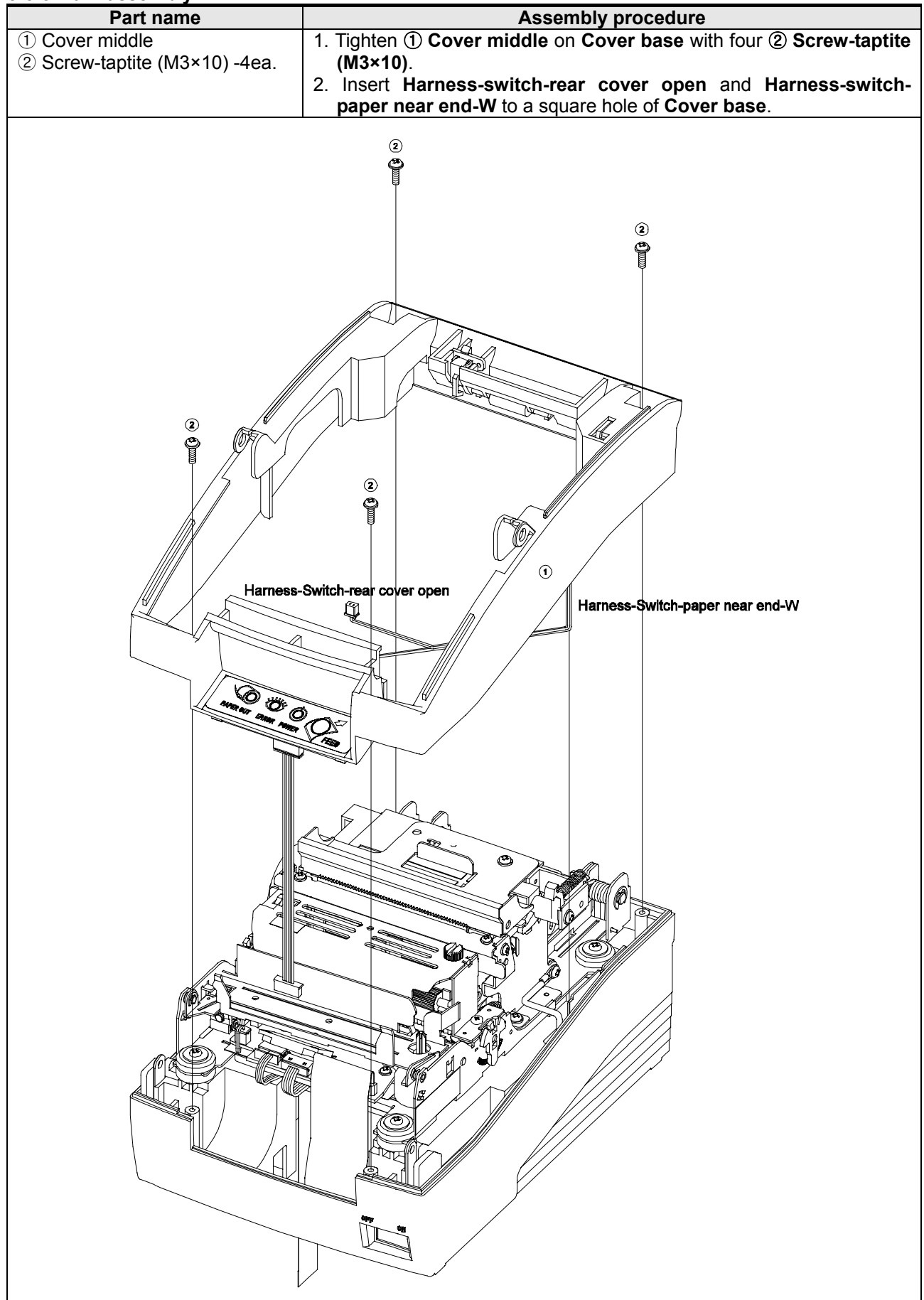

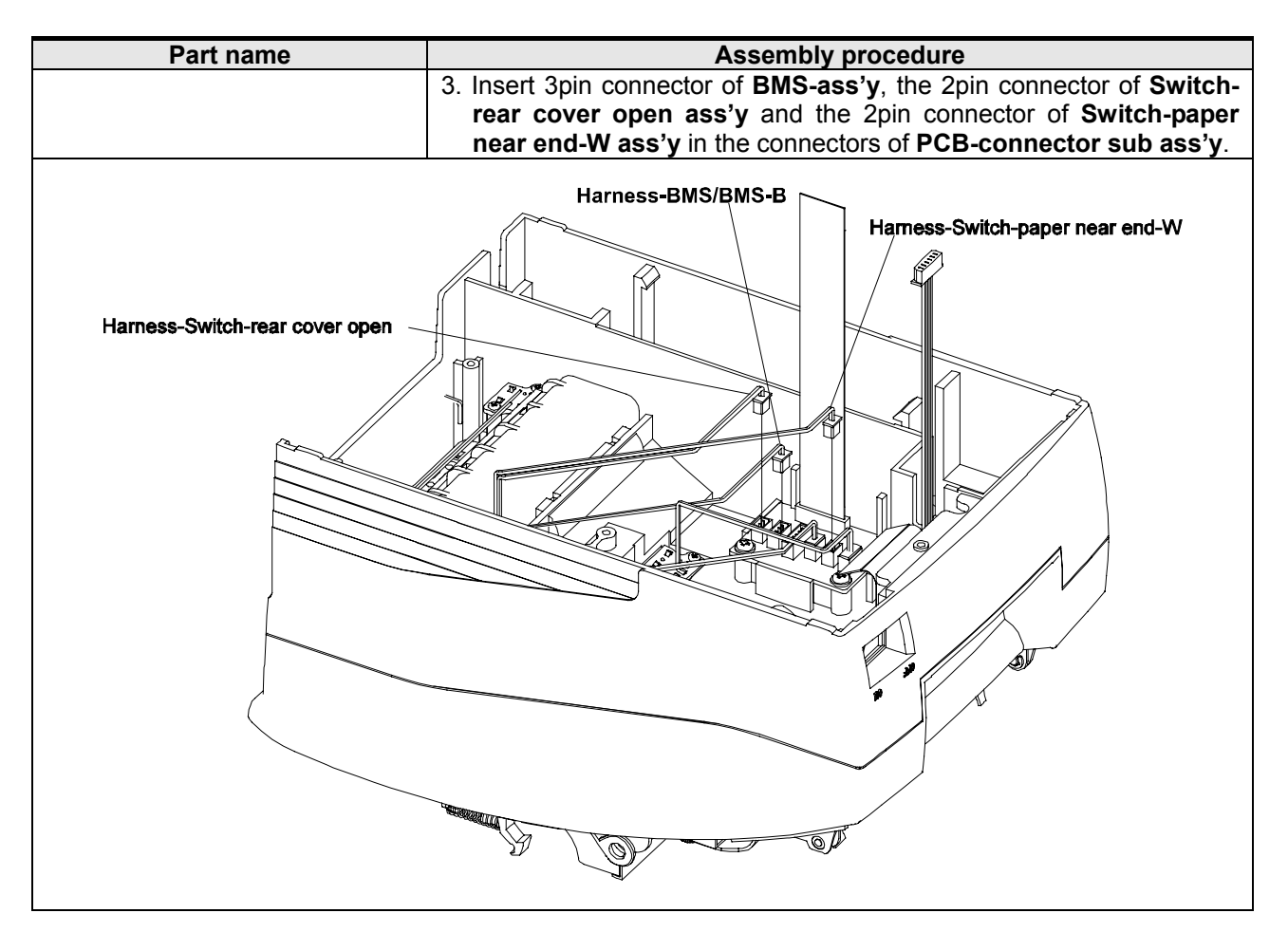

#### 5-5-4 Main-assembly C

| Part namo                   | Dart namo                                                               |  |
|-----------------------------|-------------------------------------------------------------------------|--|
|                             |                                                                         |  |
| 1) Bracket PCB ass'y        | 1. Lighten Harness-jumper cable to the side hole of (1) Bracket PCB     |  |
| (Sub-assembly D)            | ass'y with 2 Screw-taptite (M3×6).                                      |  |
| (2) Screw-tantite (M3×6)    | 2. Insert FFC-connector sub (16nin) to (1) Bracket PCB ass'v and        |  |
| 3 Screw taptite (M3x10) 3ea | then tighten () Brackot BCB ass'y to Cover base with three ()           |  |
|                             |                                                                         |  |
| (4) Harness-power           | Screw-taptite (M3×10).                                                  |  |
|                             | 3. Insert ④ Harness-power into the right front side hole of Cover base. |  |
|                             | 4. Insert the 2pin connector of (4) Harness-power, the 6pin connector   |  |
|                             | of Harness-operation panel and the 2pin connector of Harness-           |  |
|                             | newer in three connectors DCP main ace'                                 |  |
|                             | power in three connectors FCD-main ass y.                               |  |
|                             |                                                                         |  |
|                             | (3)                                                                     |  |
|                             | e e e e e e e e e e e e e e e e e e e                                   |  |
|                             |                                                                         |  |
|                             |                                                                         |  |
|                             |                                                                         |  |
|                             |                                                                         |  |
|                             |                                                                         |  |
|                             |                                                                         |  |
|                             |                                                                         |  |
|                             |                                                                         |  |
|                             |                                                                         |  |
|                             |                                                                         |  |
|                             |                                                                         |  |
|                             |                                                                         |  |
|                             |                                                                         |  |
|                             |                                                                         |  |
|                             |                                                                         |  |
|                             |                                                                         |  |
|                             |                                                                         |  |
|                             |                                                                         |  |
|                             |                                                                         |  |
|                             |                                                                         |  |
|                             |                                                                         |  |
|                             |                                                                         |  |
|                             |                                                                         |  |
|                             |                                                                         |  |
|                             |                                                                         |  |
|                             |                                                                         |  |
|                             |                                                                         |  |
|                             |                                                                         |  |
|                             |                                                                         |  |
|                             |                                                                         |  |
|                             |                                                                         |  |
|                             |                                                                         |  |
|                             |                                                                         |  |
|                             |                                                                         |  |
|                             |                                                                         |  |
|                             |                                                                         |  |
|                             |                                                                         |  |
|                             |                                                                         |  |
|                             |                                                                         |  |
|                             |                                                                         |  |
|                             |                                                                         |  |
|                             |                                                                         |  |
|                             |                                                                         |  |
|                             |                                                                         |  |
|                             |                                                                         |  |
|                             |                                                                         |  |
|                             | The I                                                                   |  |
|                             |                                                                         |  |
|                             |                                                                         |  |
|                             |                                                                         |  |
|                             |                                                                         |  |
| ~ •                         | J de la la la la la la la la la la la la la                             |  |
|                             | LT UN                                                                   |  |
|                             |                                                                         |  |
|                             |                                                                         |  |
|                             |                                                                         |  |

### SRP-275II

#### 5-5-5 Main-assembly D

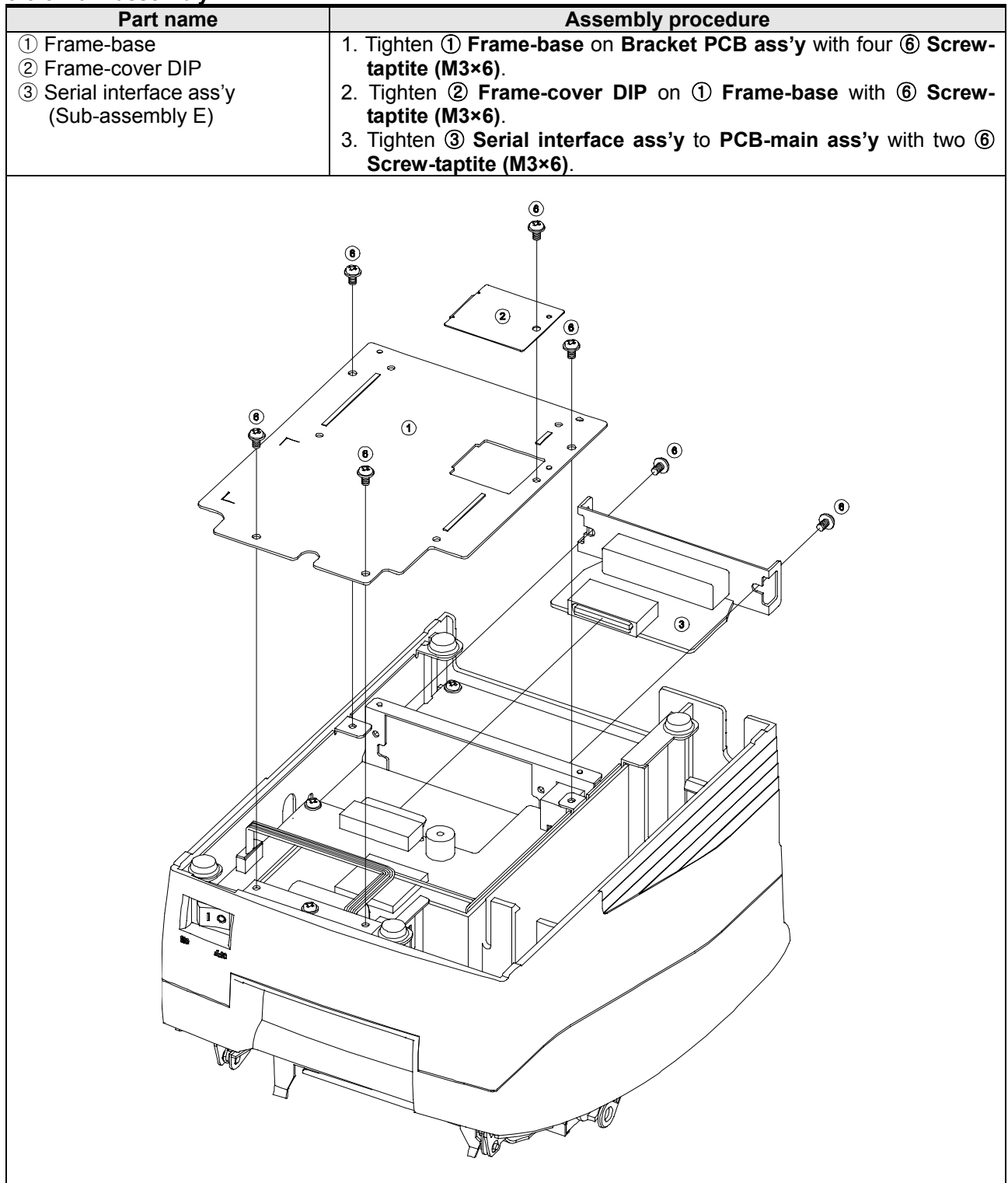

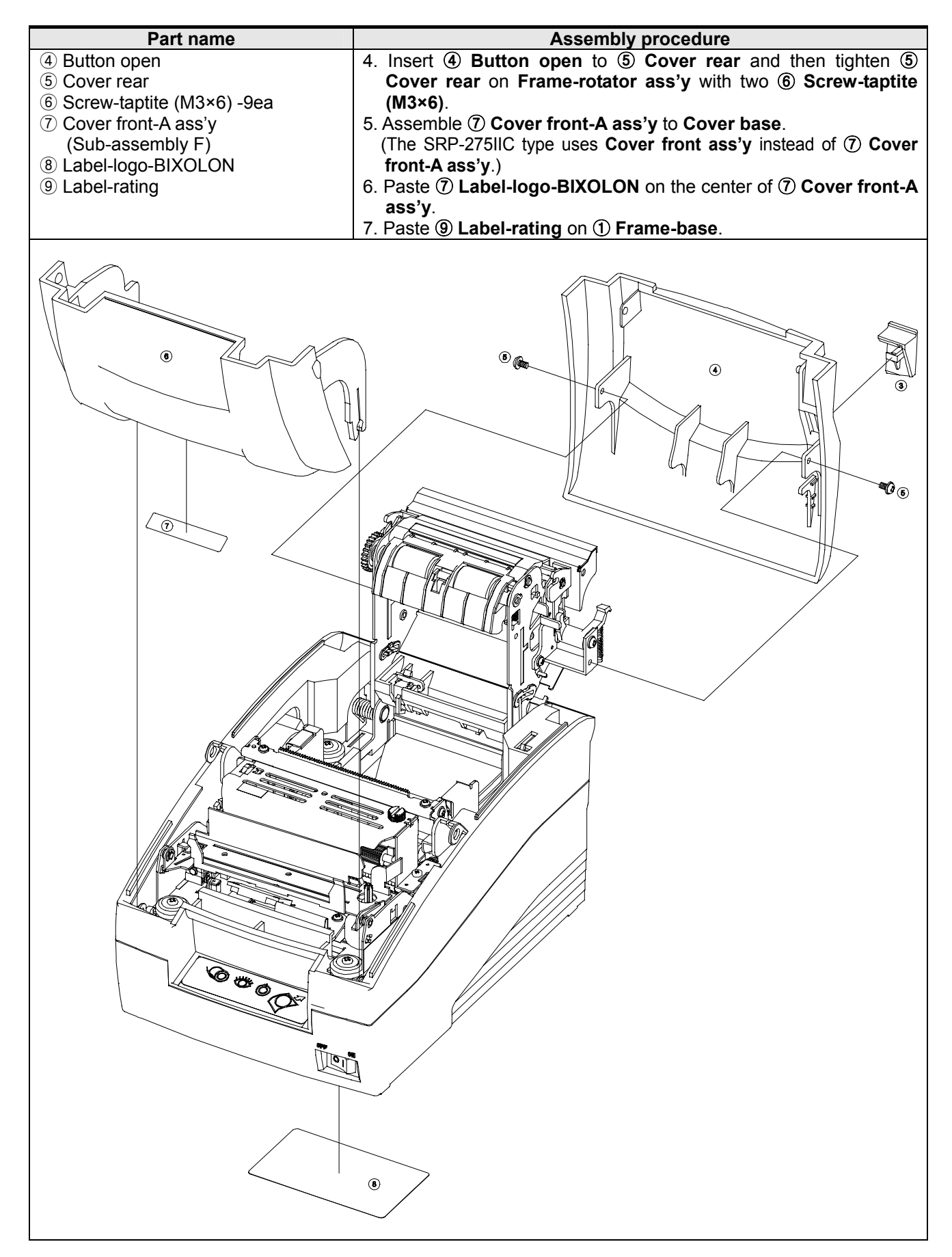

# 6. Adjustments and Maintenance

### 6-1 Adjustment

When assembling this printer, be sure to refer to the required adjustment procedure. To ensure normal operation of the printer after disassembly or replacement of a Component for maintenance or repair. Be sure to perform along to the required method.

#### 6-1-1 Adjustment of Head gap

| Adjustment step and description points                                                                                                    | In Adjustment                                                                     |
|----------------------------------------------------------------------------------------------------|-----------------------------------------------------------------------------------|
| 1) Move the <b>Printer-head</b> to L side.                                                                                                    |                                                                                   |
| 2) Insert the thickness gauge between <b>Printer-head</b> and platen, then                                                                                                    | Appropriate gap: 0.40~0.50mm                                                      |
| rotate the <b>AD-lever L</b> and adjust the gap.                                                                                                    |                                                                                   |
| Holder platen                                                                                                    | In order to make the gap narrow<br>(wide), turn <b>AD-lever</b> to mark<br>'-(+)' |
| Platen Printer-head                                                                                                    |                                                                                   |
|                                                                                                    | If gap is not correct, repeat once                                                |
| Frame-main                                                                                                    | more.                                                                             |
| <ul> <li>3) Move the <b>Printer-head</b> then check if the proper gap from R side center has been achieved.</li> <li>4) If head are is not merced achieved and here the state of the set of the set of the</li></ul> |                                                                                   |
| 4) It need gap is not proper, adjust need gap by rotating AD-lever R.                                                                                                    |                                                                                   |

#### 6-1-2 Replacement of Printer-head

Follow below steps for replacing Printer-head.

- 1) Loosen the **Frame-ribbon**.
- 2) Disassemble the **Printer-head** from the **Carriage head ass'y** and take out the **FPC-head** from the connector of PCB ass'y.
- 3) Replace the **Printer-head** and assemble, according to the order of **Sub-assembly E**.
- 4) After assembling, adjust the gap as above "Adjustment" indicates.
- 5) Assemble the Frame-ribbon.

### 6-2 Maintenance

To ensure the maintenance of this printer at its initial performance level throughout a long product life as well as preventing potential troubles, be sure to perform maintenance and management according to the points described in the following subsections.

#### 6-2-1 Cleaning

#### • Eliminating dirt or strains

- Wipe off the soiled sections using alcohol or benzene.
- Eliminating dust, scraps, and other foreign particles.
- Use a vacuum cleaner to carefully draw out all foreign particles from every part of the printer.

#### 🔕 NOTES

- Never use thinner, tricholyene nor ketone solvents as such use may deteriorate or damage the plastic parts.
- Check the lubricant each cleaned section and perform remaining lubrication as required.
- (See subsection 4.2.3, "Lubrication points")

#### 6-2-2 Inspection

The maintenance and check-up procedures for this printer are grouped into two types.

- 1) Daily checks that can be easily performed by the operator of the printer during the course of daily work.
- 2) Periodic checks that can be performed only by persons having a through understanding of the printer mechanisms. These maintenance and check procedures should be implemented according to the technical level of the person conducting them.

#### Daily check

The printer and printer operation are checked to see if the printer is being operated in the proper manner and always being maintained in optimum condition. If any unsatisfactory points are discovered. They should be replaced.

- 1) Check that the Ribbon Cassette is securely installed properly.
- 2) Check that the Ribbon Cassette in use conforms to the SPECIFICATIONS. (RRC-275II or compatible)
- 3) Check the ribbon for bending, twisting or damage. Replace the Ribbon Cassette if it is affecting print quality.
- 4) Check that the paper in use conforms to that described in the SPECIFICATIONS.

#### Periodic check

After every 6 months, the printer parts should be checked for wear. cleanliness, deformation, remaining lubrication, installation status, etc, If any unsatisfactory points are discovered, they should be replaced.

- 1) Check the printer interior for adhesion of paper dust, scraps and other foreign particles, or clean out any adhered particles with a vacuum cleaner (paying special attention to dirt in the vicinity of the detectors.)
- 2) Check all the springs for deformation, or replacing any deformed springs.
- 3) Check the gap between **Head unit** and **Holder platen ass`y**. If there is a malfunction, perform repair according to "4.4 Adjustment".
- 4) Check the lubricant and adhesive status of all applications points, applying lubricant or adhesive as required according to "4.2 Lubricants and Adhesive Application"
- 5) Check if printing. paper feeding. ribbon feeding and ribbon shifting are normal. If not, perform repair according to "Chapter 5 Troubleshooting".
- 6) Observe all of the functions and check for malfunctions due to wear or deformation of parts, paper jam. etc. If there is a malfunction, perform repair according to "Chapter 5 Troubleshooting".

### 6-3 Lubricants and adhesive application

Lubrication and application adhesive plays an important role in maintaining this printer at its initial performance level, throughout a long product life as well as preventing potential troubles. Make sure to apply the specified lubricants or adhesive in the appropriate amounts at the specified intervals .

#### 6-3-1 Lubricant requirements

Before applying the lubricants during an assembly or disassembly procedure, be sure to first thoroughly clean the part to be lubricated. For details on lubrication see "4.2.3 Lubrication points" and "4.2.2 Lubricant types".

#### Lubrication Classes

Concerning the lubrication interval, lubrication should be performed periodically according to the lubrication classes described below. If lubrication becomes deficient due to cleaning, disassembly or parts replacement, be sure to lubricate the required part regardless of the lubrication interval.

- A : Lubrication every 6 months.
- B : Lubrication after on overhaul or every 1 million lines

#### 6-3-2 Lubricant types

The type of oil used greatly influences performance and durability, and special attention is required to its low temperature characteristic. Consequently, the oils to be used with this printer are specified by us on the basis of the result of the thorough analyses of technical data for many types of oils and various experiments. 2 types of oils to be used with this printer are:HG-31S, G 948P

#### 6-3-3 Lubrication points

| No | Lubrication point                                               | Oil type |
|----|-----------------------------------------------------------------|----------|
| 1  | Outer periphery of shaft hold roller                            | HG-31S   |
| 2  | Contact point between cam of head carriage and ribbon frame     | HG-31S   |
| 3  | Contact point between shaft ribbon frame and lever color change | HG-31S   |
| 4  | Contact point between spring ribbon feeder and ribbon feeder    | HG-31S   |
| 5  | Outer periphery of shaft head carriage                          | G948P    |
| 6  | Outer periphery of all gears                                    | HG-31S   |
| 7  | Outer periphery of shaft head guide                             | HG-31S   |

#### • Precautions on lubrication

Never apply lubricant to Gear Ratchet or outer periphery of Rubber Roller. If lubricant has accidentally been applied to these parts, clean them with alcohol.

#### 6-3-4 Adhesive application requirements

To prevent from screws getting loose by various vibration while transporting the printer, adhesive should be applied after tightening screws.

#### 6-3-5 Adhesive types

The adhesive type for use with this printer : Screwlock

### 6-4 Tools, lubricants and adhesives

#### 6-4-1 List of tools

| No | Tool designation        | Availability |
|----|-------------------------|--------------|
| 1  | Brush #1                | 0            |
| 2  | Brush #2                | 0            |
| 3  | Cleaning brush          | 0            |
| 4  | Screwdriver (+) No.2    | 0            |
| 5  | Tweezers                | 0            |
| 6  | Round pliers            | 0            |
| 7  | Diagonal cutting nipper | 0            |
| 8  | Electric Soldering iron | 0            |
| 9  | Thickness gauge         | 0            |
| 10 | ET holder #2.5          | 0            |
| 11 | ET holder #3            |              |

#### 6-4-2 List of lubricants and adhesives

| Item        | Oil                        | Grease | Adhesive  |
|-------------|----------------------------|--------|-----------|
| Description | CALTEX REGAL R/D #68, 948P | HG-31S | Screwlock |

# 7. Troubleshooting

Use the following to troubleshoot and repair the printer:

#### • Troubleshooting flow chart

When the source of the problem is not clear, use the flowchart to find and replace a defective component.

#### • Troubleshooting tables

Follow the steps outlined in these tables to repair a defect whose symptoms are known.

### 7-1 Troubleshooting flow chart

If the source of a problem is not clear, use the flowchart below to find and replace a defective component. Normally, servicing should be performed by component replacement. Repairs of the PCBs and other components should be performed only by technicians.

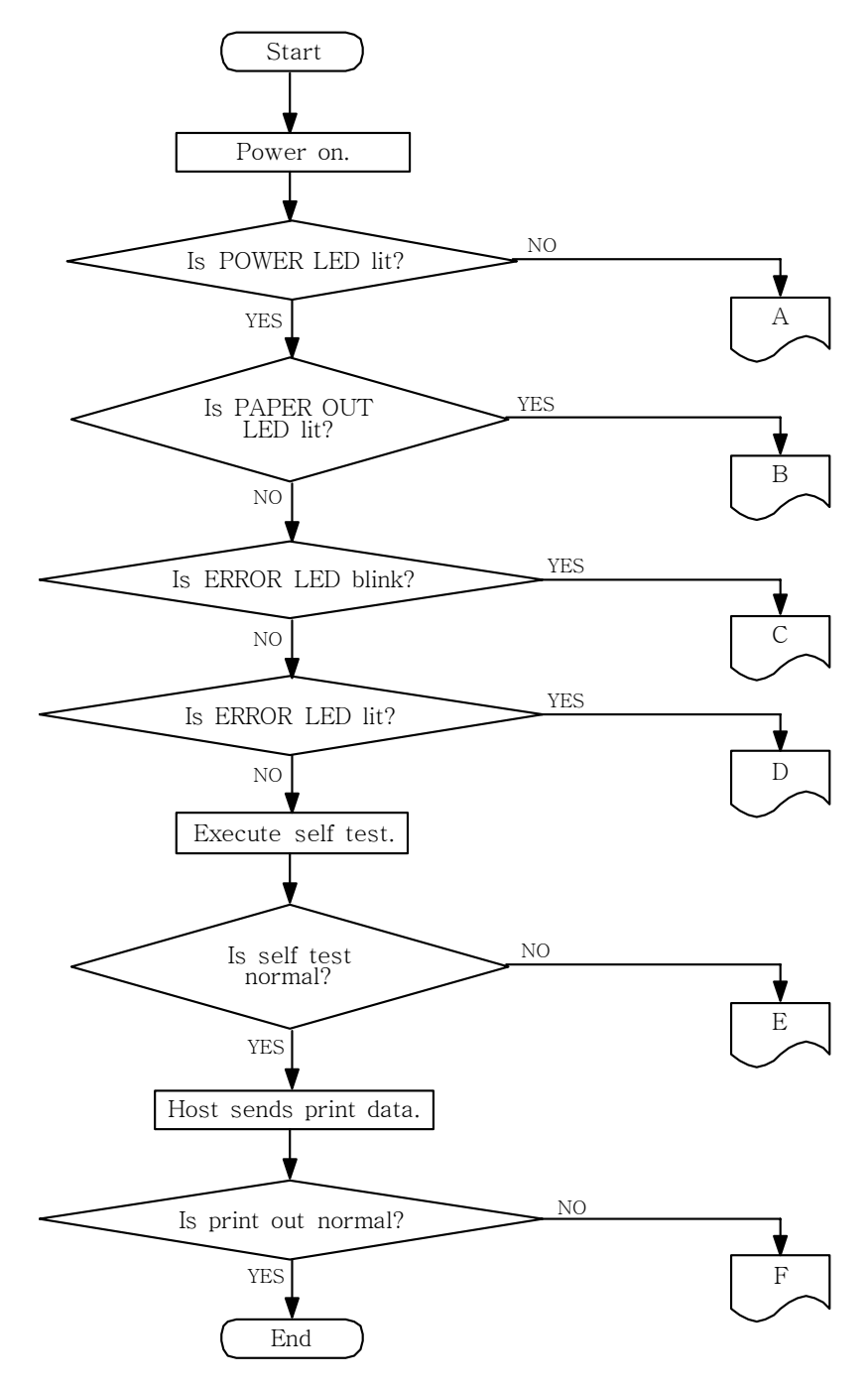

### **SRP-275II**

#### A. POWER LED does not light

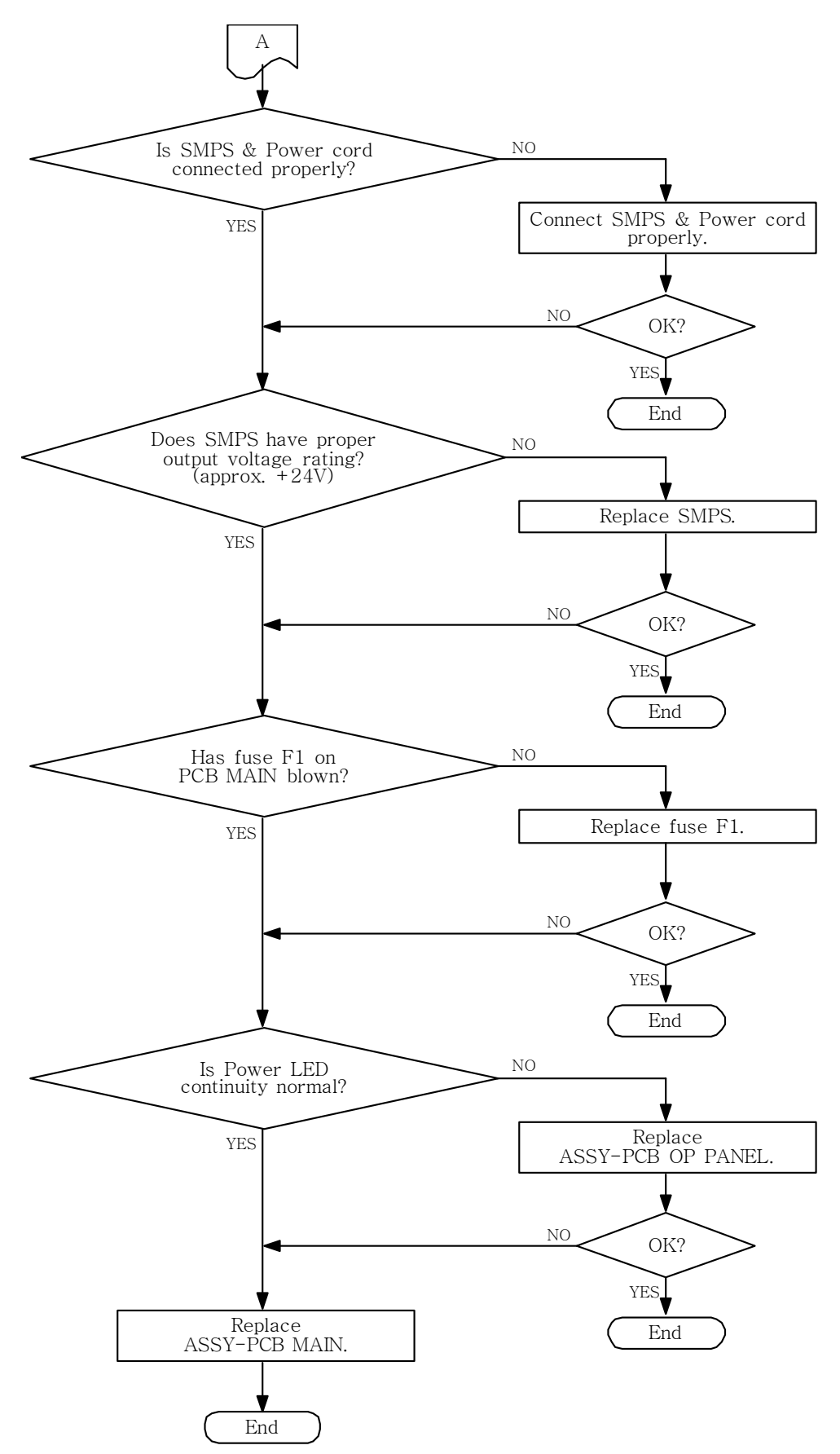

### **SRP-275II**

#### **B. PAPER LED is lit**

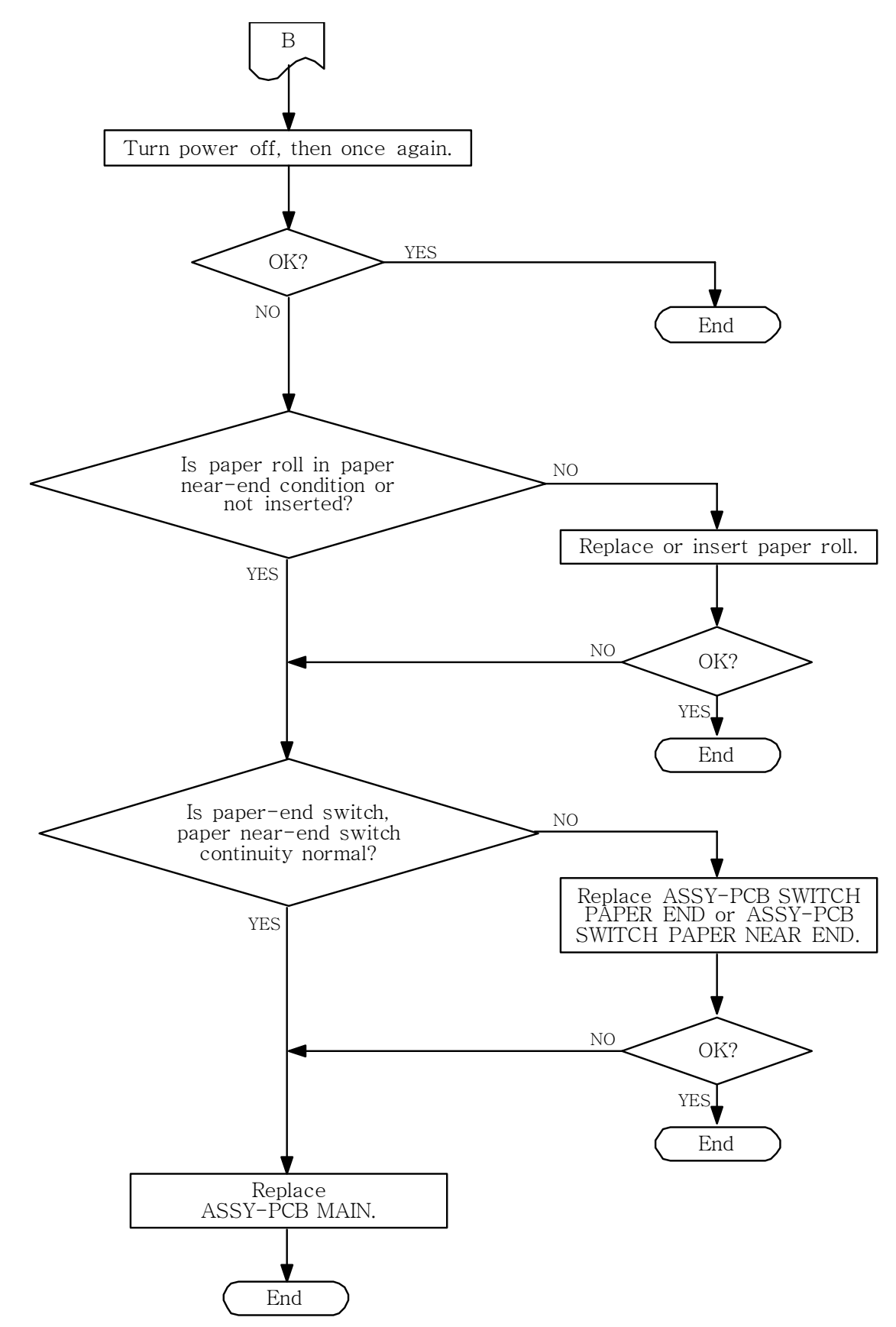

#### C. ERROR LED is blink

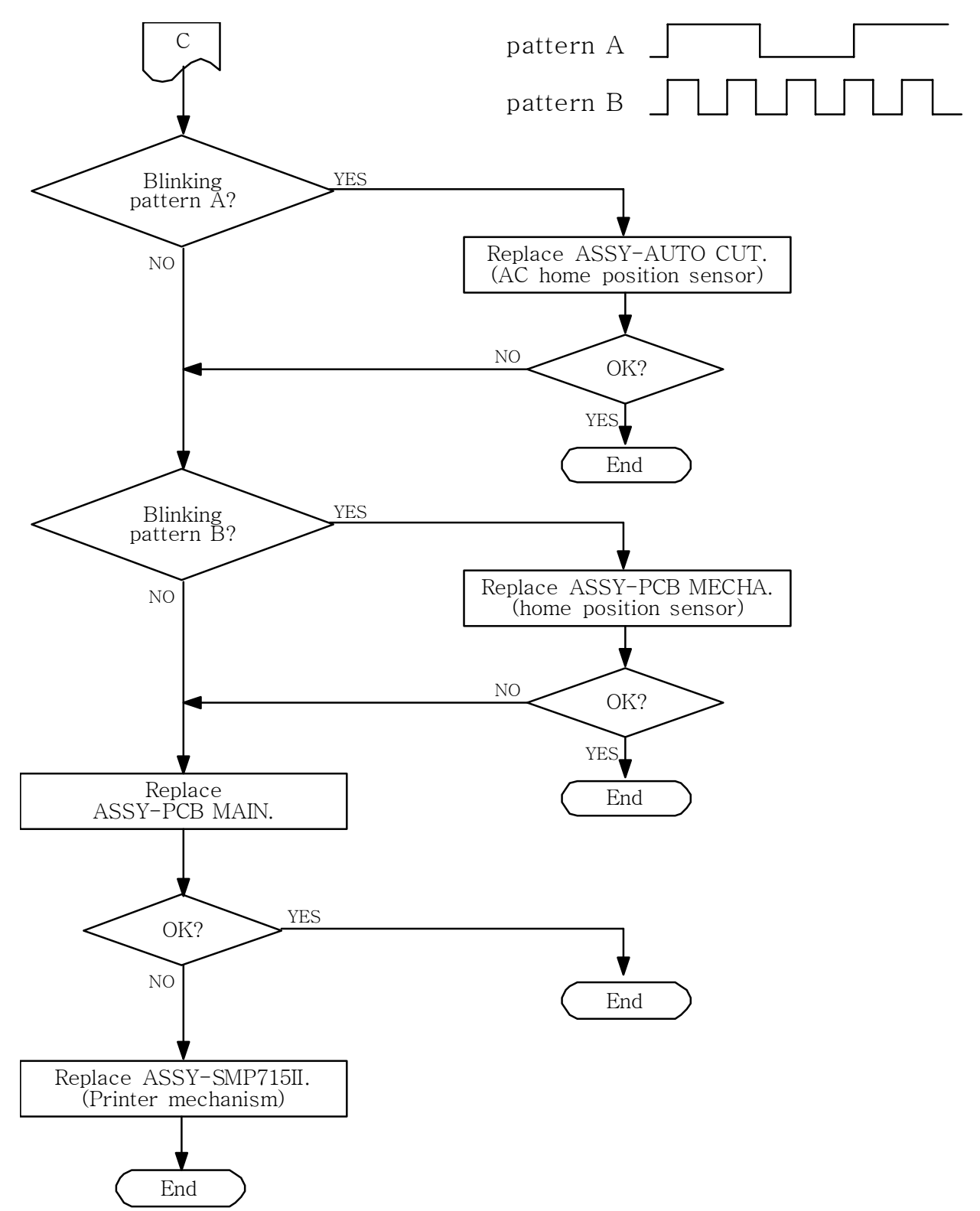

### **SRP-275II**

#### D. ERROR LED is lit

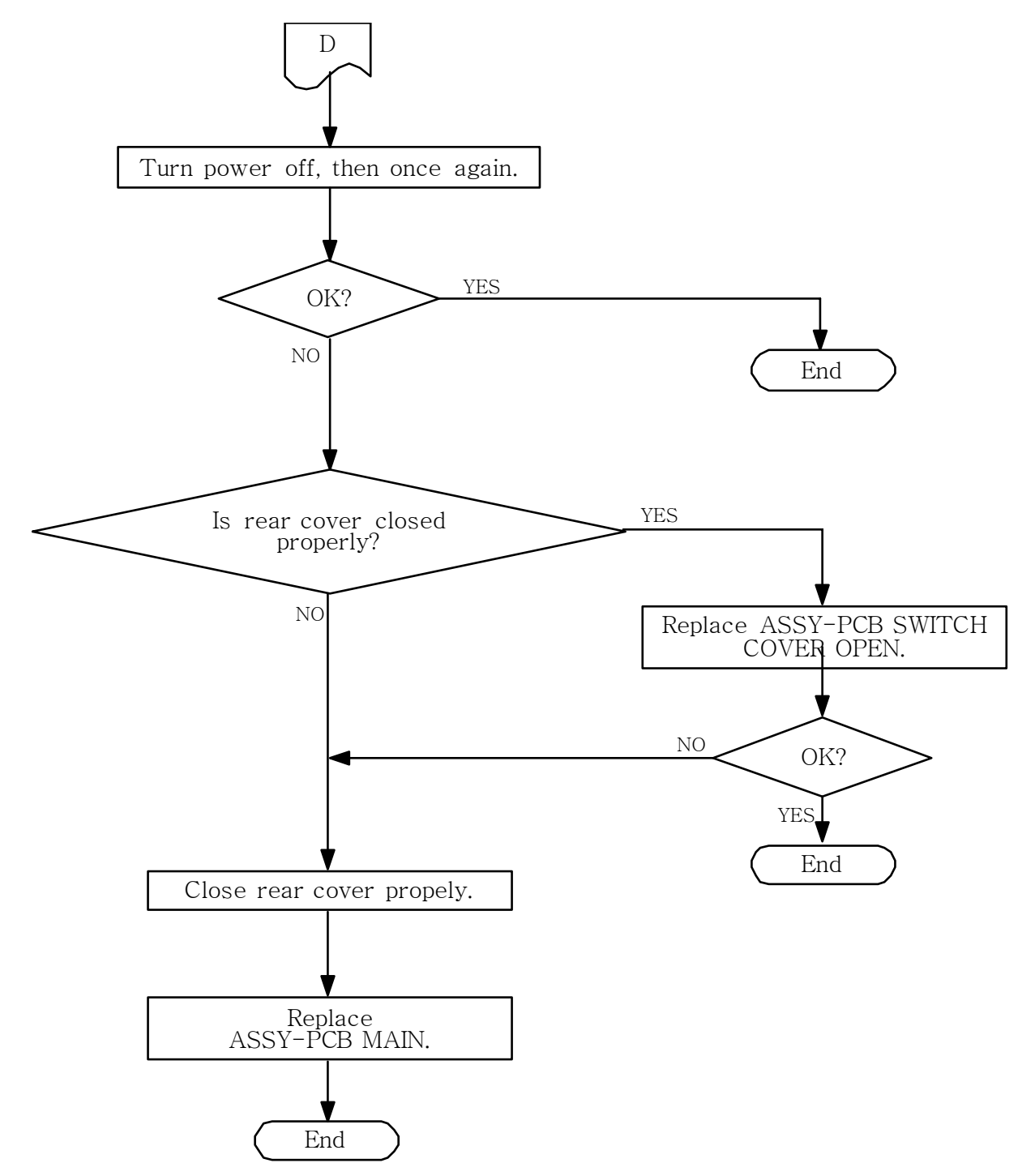

#### E. Self test is not normal

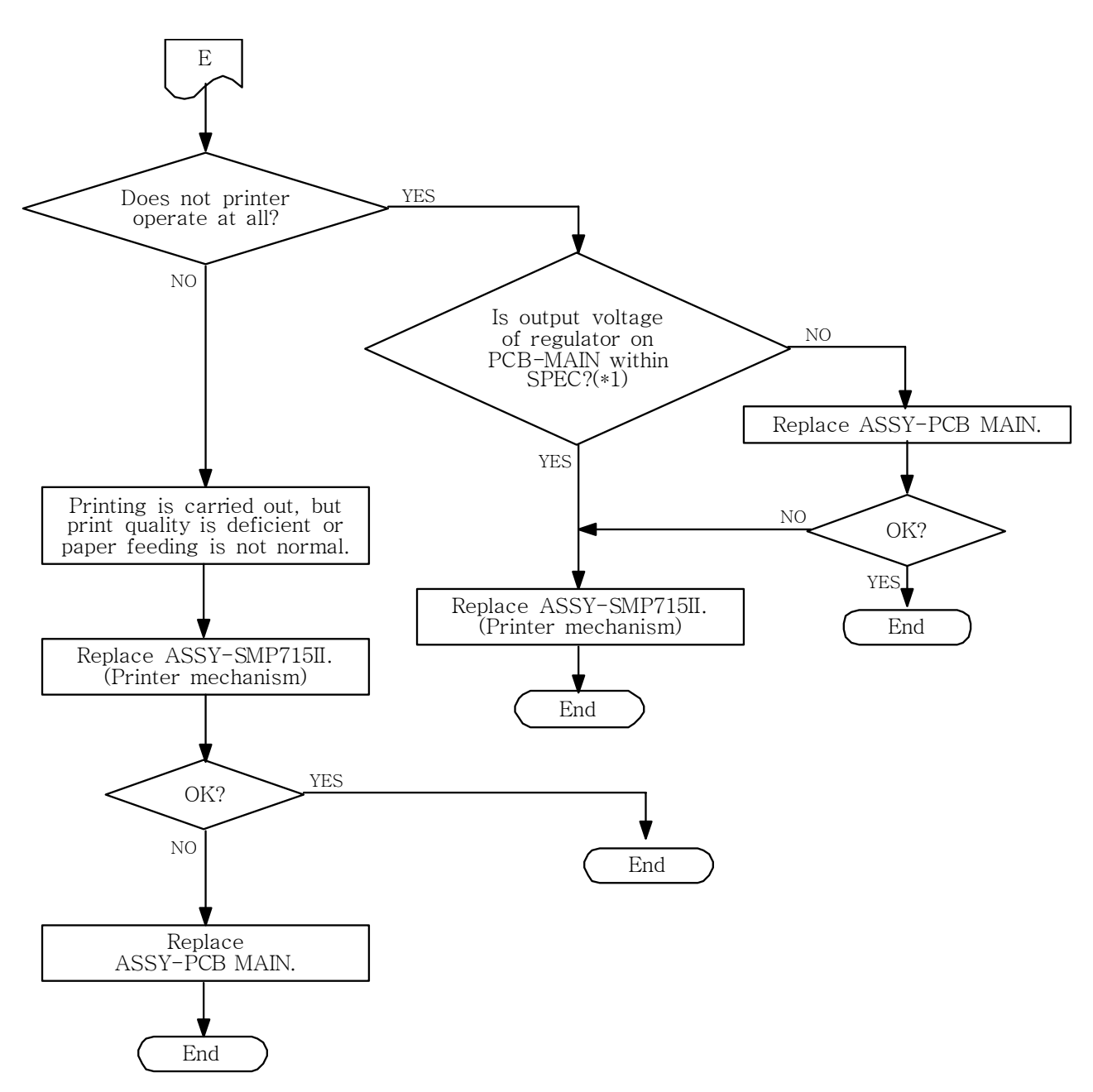

(\*1)

| Check point             | Rating |
|-------------------------|--------|
| +terminal of CE1        | + 24V  |
| BF10 or pin no15 of CN1 | + 3.3V |

### **SRP-275II**

#### F. Data from host is not printed normally

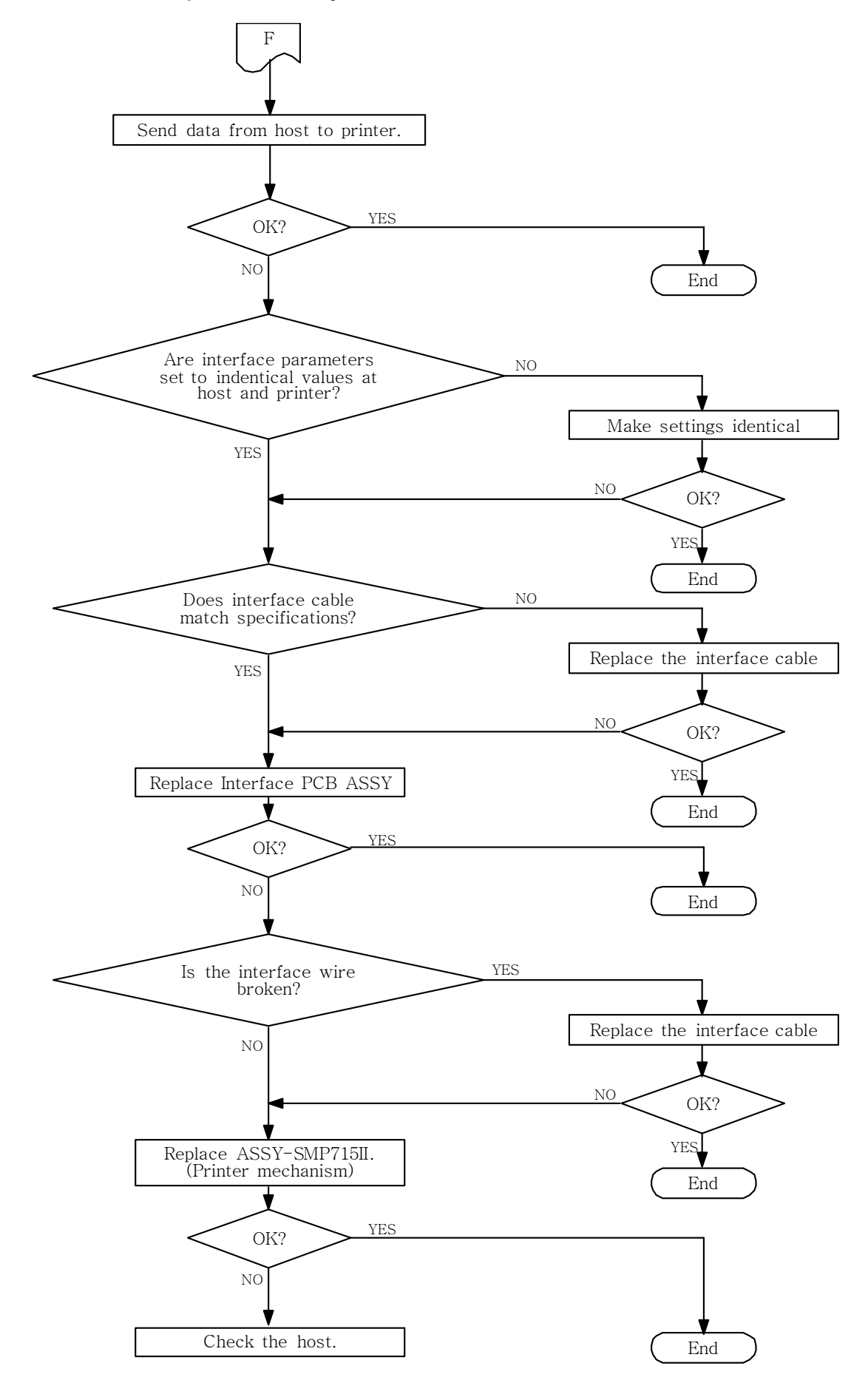

### 7-2 Troubleshooting flow tables

If a problem that can be verified by visual examination has occurred, use the tables below to determine the cause and perform repairs.

There are four tables, divided by symptom category :

- Initialization Problems
- Printing Quality Problems
- Printer Mechanism Problems
- Auto cutter Mechanism Problems

The tables contains the following columns :

#### Problem

This is the symptom that can be verified

#### Problem Causes

This is a listing of one or several possible causes that should be examined.

#### Level

#### - Level A

The problem can be corrected by persons who are familiar with the printer and have general knowledge, but special technical skills are not required.

#### - Level B

The problem requires thorough knowledge and familiarity with the printer as well as technical skills and experience.

#### Checkpoint

These are one or more areas in the printer that should be checked.

#### Action

These are the steps to correct the problem. If the problem persists after taking these steps, check the other possible causes listed.

#### 7-2-1 Initialization problems

| Problem                                                                       | Probable Cause                                                                                  | Level | Checkpoint                                                                                                    | Action                                                                   |
|-------------------------------------------------------------------------------|-------------------------------------------------------------------------------------------------|-------|----------------------------------------------------------------------------------------------------|--------------------------------------------------------------------------|
| Printer does                                                                  | Output voltage of internal <b>SMPS</b> or<br>ASSY-PCB MAIN failure (Abnormal regulator circuit) | в     | Check 24V input voltage at <b>CN7</b><br>and output voltage of DC<br>+3.3V( <b>U8</b> )/24V control circuit         | Replace external<br>Power supply unit or<br><b>ASSY-PCB MAIN</b> or fuse |
|                                                                               | ASSY-PCB MAIN failure<br>(Abnormal regulator circuit)                                           | В     | Check voltage level at <b>RESET</b><br>terminal (pin 59) of CPU, <b>U4</b><br>(3.0~3.6V)                            | Replace<br>ASSY-PCB MAIN                                                 |
| at all                                                                        | ASSY-PCB MAIN failure                                                                           | В     | Check clock generator ( <b>U4</b> )                                                                                 | Replace                                                                  |
|                                                                               | ASSY-PCB MAIN failure<br>(Program ROM selection failure)                                        | В     | Check input at pin 26 of IC( <b>U1</b> )                                                                            | Replace<br>ASSY-PCB MAIN                                                 |
|                                                                               | ASSY-PCB MAIN failure<br>(SDRAM selection failure)                                              | В     | Check input at pin 19 of IC( <b>U3</b> )                                                                            | Replace<br>ASSY-PCB MAIN                                                 |
|                                                                               | Excessive belt tension                                                                          | А     | Check ASSY-LEVER TENSION                                                                                            | Reassemble<br>ASSY-LEVER TENSION                                         |
|                                                                               | Wire break or bad solder point between                                                          | В     | Check continuity between respective terminals                                                                       | Replace the terminal                                                     |
| Carriage                                                                      | connector and HC motor terminals                                                                |       | Check solder condition                                                                                              | Resolder as required                                                     |
| vibrates,<br>emits an                                                         | Wire disconnect between HC motor<br>connector and ASSY-PCB MECHA                                | В     | Check connected condition                                                                                           | Make sure the connection                                                 |
| unusual<br>sound, and<br>causes an                                            | FFC(35pin) is failure or disconnected<br>between ASSY-PCB MECHA and<br>ASSY-PCB MAIN            | В     | Check for connected condition of <b>FFC</b> and <b>FFC</b> failure                                                  | Make sure the connection and replace the <b>FFC</b>                      |
| error state at<br>power on                                                    | Defective HC motor                                                                              | В     | Check if motor operation is<br>proper without load                                                                  | Replace the HC motor, if<br>is does not rotate properly                  |
|                                                                               | Home position sensor failure                                                                    | В     | Use an oscilloscope to check the<br>sensor output signal when<br>ASSY-CARRIAGE HEAD<br>passes the sensor            | Replace<br>ASSY-PCB MECHA                                                |
| Carriage<br>head ass'y                                                        | Wear, damage, or contamination of                                                               | А     | Check gears for wear and damage                                                                                     | Replace any damaged<br>gears                                             |
| first moves<br>normally, but                                                  | carriage drive gears                                                                            | А     | Check for dirt deposits or other foreign matter                                                                     | Remove any dirt deposits<br>or foreign matter                            |
| then hits the<br>left side of                                                 | Ribbon cassette's abnormal operation                                                            | В     | Check for rotated load of ribbon cassette knob                                                                      | Replace<br><b>Ribbon cassette</b>                                        |
| the print<br>frame,<br>making an<br>unusual<br>sound                          | Head is bumped against <b>Bracket-</b><br>head-cover-L/R                                        | В     | Check if <b>Bracket-head-cover-</b><br>L/R is slanted to the inside                                                 | Make it vertically                                                       |
|                                                                               | ASSY-PCB MAIN failure<br>(HF motor drive signal failure)                                        | В     | Check input signal to HC motor<br>drive terminal of J3 with an<br>oscilloscope                                      | Replace<br>ASSY-PCB MAIN                                                 |
| HC motor                                                                      | Wire break or bad solder point between                                                          | В     | Check continuity between<br>respective terminals                                                                    | Replace the terminal                                                     |
| does not                                                                      |                                                                                                 | В     | Check the solder condition                                                                                          | Resolder as required                                                     |
| operate at all<br>when power<br>is turned on,<br>and causes<br>an error state | Defective power input to HC motor                                                               | В     | Check the input voltage (24V<br>±2V) between the motor<br>terminals of the connector using<br>a DVM or oscilloscope | Inspect and repair SMPS circuit                                          |
|                                                                               | FFC(35pin) is failure or disconnected<br>between ASSY-PCB MECHA and<br>ASSY-PCB MAIN            | В     | Check the connected condition of FFC and FFC failure                                                                | Make sure the connection and replace <b>FFC</b>                          |
|                                                                               | HC motor failure                                                                                | В     | Above six checks have been<br>passed                                                                                | Replace HC motor                                                         |
|                                                                               | FFC(16pin) is failure or disconnected between PCB-connector sub ass'y and ASSY-PCB MAIN         | В     | Check the connected condition of <b>FFC</b> and <b>FFC</b> failure                                                  | Make sure the connection and replace <b>FFC</b>                          |
| does not                                                                      | Incorrect DIP S/W setting                                                                       | Α     | Check the DIP Switch 1-3 setting is ON                                                                              | Correct DIP Switch 1-3 setting                                           |
| operate at all                                                                | Auto cutter home position sensor failure                                                        | В     | Use an oscilloscope to check the<br>sensor output signal when cutter<br>blade passes the sensor                     | Replace<br>ASSY-PCB AC                                                   |

#### 7-2-2 Printing quality problems

| Problem                         | Probable Cause                                                                 | Level | Checkpoint                                                                                          | Action                                                           |
|---------------------------------|--------------------------------------------------------------------------------|-------|----------------------------------------------------------------------------------------------------|------------------------------------------------------------------|
|                                 | FPC-head connector is disconnected<br>with ASSY-PCB MECHA and<br>Printer-head  | В     | Check if the <b>FPC-head</b> is<br>properly inserted into its<br>connector of head and its<br>board | If is not, securely<br>reinsert the <b>FPC-</b><br>head          |
| HC motor                        | Broken common lead of <b>FPC-head</b>                                          | В     | Check the conductivity<br>between the common lead of<br><b>FPC-head</b> and other<br>terminals      | Replace the HEAD<br>unit, if there is no<br>conductivity         |
| normally but<br>no dot printing | FFC(35pin) between the ASSY-PCB<br>MECHA and ASSY-PCB MAIN is<br>broken        | В     | Check the conductivity of the <b>FFC</b> (35pin)                                                    | Replace the<br><b>FFC</b> (35pin) if there is<br>no conductivity |
| is periornied                   | Positional relationship between<br>Printer-head and Platen                     | В     | Check if the gap between the<br>platen and the pin of head is<br>correct value : 0.40±0.05mm        | Correct the gap                                                  |
|                                 | Ribbon cassette is absent                                                      | А     | Check <b>Ribbon cassette</b> 's existence                                                           | Insert<br>Ribbon cassette                                        |
|                                 | Input pulse irregularity                                                       | В     | Check firing input pulse with an oscilloscope                                                       | Replace<br>ASSY-PCB MAIN                                         |
|                                 | Damaged lead in FPC-head                                                       | В     | Check the conductivity of lead of <b>FPC-head</b>                                                   | Replace FPC-head                                                 |
| A certain dot                   | Positional relationship between the head and the platen                        | В     | Check if the gap between the platen and the pin of head is correct value : 0.45±0.05mm              | If incorrect,<br>performed repair with<br>reference              |
| does not print                  | FFC(30pin) is failure or disconnected between ASSY-PCB MECHA and ASSY-PCB MAIN | В     | Check the connected condition of <b>FFC</b> and <b>FFC</b> failure                                  | Make sure the connection and replace the <b>FFC</b>              |
|                                 | Defective Printer-head                                                         | В     | Check head response to command with oscilloscope                                                    | Replace<br>Printer-head                                          |
| Character                       | Belt tension is loose                                                          | В     | Check <b>Spring-lever-tension</b> for deformation                                                   | Replace or reassemble <b>Spring-</b>                             |
| width changes<br>irregularly    | Carriage drive area contamination                                              | В     | Check gears and pulleys for<br>dirt deposits or other foreign<br>matter                             | Remove any dirt<br>deposits or foreign<br>matter                 |
|                                 | Carriage drive parts wear or damage                                            | В     | Check if there are defective<br>parts among gears                                                   | Replace defective gear                                           |
|                                 | Ribbon cassette is exhausted                                                   | А     | Check for ink of ribbon<br>cassette                                                                 | Replace<br>Ribbon cassette                                       |
| Print is very<br>faint          | Head gap is not correct between head and platen                                | В     | Check the gap                                                                                       | If incorrect, performed repair with reference                    |
|                                 | Defective Printer-head                                                         | В     | Check head response to<br>command with oscilloscope                                                 | Replace<br>Printer-head                                          |

#### 7-2-3 Printer mechanism problems

| Problem                                                                   | Probable Cause                                                       | Level | Checkpoint                                                                                           | Action                                                                                       |
|---------------------------------------------------------------------------|----------------------------------------------------------------------|-------|----------------------------------------------------------------------------------------------------|----------------------------------------------------------------------------------------------|
|                                                                           | Defective paper supply                                               | В     | Check the width, length and thickness of the paper                                                   | Use paper roll that<br>corresponds to<br>specifications                                      |
|                                                                           |                                                                      | A     | Check paper roll path for<br>obstacles                                                               | Remove any<br>obstacles from paper<br>path                                                   |
|                                                                           | Occurrence of paper jam                                              | В     | Check for paper jam                                                                                  | Open the cover and remove paper jam                                                          |
| Paper roll is                                                             | Spring-holder roller is<br>unhooked or damaged                       | В     | Check to see if the spring is unhooked or damaged                                                    | Hook Spring-holder<br>roller or replace                                                      |
| Paper roll<br>feed pitch is                                               | In proper connection between PF motor connector and ASSY-PCB MECHA   | В     | Check connected condition<br>of motor connector into<br>ASSY-PCB MECHA                               | Make PF motor<br>connector into <b>ASSY-</b><br><b>PCB MECHA</b> surely                      |
| Incgular                                                                  | Wear or damage of teeth of <b>Gear</b><br>feeding or Gear reduction  | В     | Check the gears for wear or damage                                                                   | If there is wear or<br>damage, replace the<br>gears                                          |
|                                                                           | Wear or damage of rubber of <b>Shaft-</b><br>rubber roller           | В     | Check the surface of the rubber for wear or damage                                                   | If the rubber is worn,<br>replace <b>Shaft-rubber</b><br><b>roller</b>                       |
|                                                                           | <b>ASSY-PCB MAIN</b> failure<br>(PF motor drive signal failure)      | В     | Check input signal to paper<br>feed motor drive terminals of<br><b>CN1</b> with an oscilloscope      | Replace<br>ASSY-PCB MAIN                                                                     |
| No detection<br>of paper near<br>end, paper<br>end and rear<br>cover open | Switch-micro failure or paper dust around switch                     | A     | Check switch function or dust around switch                                                          | Replace<br>ASSY Switch or<br>remove dust                                                     |
| Ribbon feed                                                               | The ratchet of <b>Ribbon cassette</b> is damaged or worn out         | В     | Check whether the ratchet of <b>Ribbon cassette</b> is damaged or worn out                           | Replace it if damaged or worn out                                                            |
| does not feed                                                             | Wear or damage of the teeth of the gears                             | В     | Check <b>Ribbon feeder ass'y</b><br>and <b>Gear-RE_A</b> , <b>B</b> , <b>C</b> for<br>wear of damage | If there is wear or damage, replace it                                                       |
| No working on<br>ribbon shifting                                          | Lever-change color does not come back to normal position             | В     | Check if <b>Lever-change</b><br><b>color</b> position while solenoid<br>on and off                   | Replace Solenoid                                                                             |
|                                                                           | Carriage head ass'y does not function to shift Ribbon cassette       | В     | Check if head carriage<br>operation when it pushes the<br><b>Frame-ribbon</b>                        | Remove dust around<br>the gear train, <b>Shaft-</b><br>head_guide and<br>Shaft-head carriage |
| Rear cover<br>does not<br>closed                                          | Spring-locking-L/R is absent or not<br>hooked                        | В     | Check if <b>Spring-locking-</b><br>L/R's existence and its<br>position                               | Reassemble it                                                                                |
| Different<br>character than<br>input code is<br>printed                   | Communication condition such as transmission speed not set correctly | A     | Check DIP Switch settings                                                                            | Set DIP Switches<br>correctly (See Section<br>2.2.2 Setting the DIP<br>Switches)             |
|                                                                           | Communication cable failure                                          | А     | Check to see if the cable RS-<br>232C null modem cable, and<br>check its continuity                  | Replace cable                                                                                |
|                                                                           | Command problem                                                      | В     | Check data sent from host with hexadecimal dumping function                                          | Correct the application program                                                              |
|                                                                           | Interface failure (Receive/driver IC failure)                        | В     | Above three checks have<br>been passed                                                               | Replace interface                                                                            |

#### 7-2-4 Auto cut mechanism problems

| Problem                                                                    | Probable Cause                                                                   | Level | Checkpoint                           | Action                                                   |
|----------------------------------------------------------------------------|----------------------------------------------------------------------------------|-------|--------------------------------------|----------------------------------------------------------|
| Paper does<br>not cut despite<br>normal<br>operation of<br><b>Motor-DC</b> | No intersection between <b>Cutter</b><br>and <b>Cutter lower</b>                 | В     | Check for intersection               | Reassemble ASSY-<br>AUTO CUTTER or<br>Cutter lower ass'y |
| Motor-DC<br>does not rotate                                                | Defective soldering between <b>Motor-DC</b> and connector wire                   | В     | Check soldering condition            | Resolder as required                                     |
|                                                                            | Defective connection between<br>connector of ASSY-AUTO<br>CUTTER and ASSY-PCB AC | В     | Check for connection of<br>connector | Make sure connection of connector                        |